ООО Промышленно-коммерческая фирма «Полёт» (ООО ПКФ «Полёт»)

•

ОКП 40 1350

# ДИСПЛЕЙНЫЙ МОДУЛЬ ДМ-3732

Руководство по эксплуатации ЯТАУ.421417.012-02 РЭ

> г. Заречный 2020

# СОДЕРЖАНИЕ

| 1 Описание и работа 5                     |
|-------------------------------------------|
| 1.1 Назначение 5                          |
| 1.2 Технические характеристики 5          |
| 1.3 Состав 7                              |
| 1.4 Устройство и работа 7                 |
| 1.5 Маркировка, консервация и упаковка 10 |
| 2 Использование по назначению 11          |
| 2.1 Эксплуатационные ограничения 11       |
| 2.2 Подготовка к использованию 11         |
| 2.3 Использование 12                      |
| 3 Техническое обслуживание                |
| 3.1 Общие указания 57                     |
| 3.2 Меры безопасности 57                  |
| 3.3 Порядок технического обслуживания 57  |
| 4 Текущий ремонт 59                       |
| 5 Хранение 60                             |
| 6 Транспортирование 61                    |
| 7 Гарантии изготовителя 62                |
| 8 Сведения по утилизации                  |
| Приложение А – Структурная схема          |
| Приложение Б – Внешний вид и габариты 65  |
| Приложение В – Схема подключения          |

| Приложение Г – Список тревожных сообщений      | 67 |
|------------------------------------------------|----|
| Приложение Д – Список информационных сообщений | 76 |

Настоящее руководство по эксплуатации (РЭ) предназначено для ознакомления с устройством, условиями эксплуатации, транспортирования, хранения и принципами работы дисплейного модуля ДМ-3732 ЯТАУ.421417.012-02 входящего в состав микропроцессорной системы управления, регулирования и диагностики (далее – система) для тепловоза ТЭМ-14М и предназначенного для эксплуатации в условиях умеренного климата.

Руководство по эксплуатации содержит технические характеристики и другие сведения, характеризующие общие возможности модуля.

#### 1 ОПИСАНИЕ И РАБОТА

#### 1.1 Назначение

1.1.1 Дисплейный модуль ДМ-3732 (далее – модуль) производства ООО ПКФ «Полёт», предназначен для отображения и архивации параметров тепловоза.

1.2 Технические характеристики

1.2.1 Модуль соответствует требованиям ГОСТ 9219, технических условий ЯТАУ.421417.012-02 ТУ и комплекту документации ЯТАУ.421417.012-02.

1.2.2 Частота процессора – 2 ГГц.

1.2.3 Объем оперативной памяти – 2 Гбайт.

1.2.4 Объем долговременной памяти – 64 Гбайт.

1.2.5 Операционная система – Windows Embedded 8 Standard.

1.2.6 Размер ТFТ-экрана – 10,4 дюймов.

1.2.7 Разрешение ТFT-экрана – 1024х768 пиксел.

1.2.8 Подогрев ТГТ-экрана при отрицательных температурах – есть.

1.2.9 Количество кнопок в клавиатуре – 17 шт.

1.2.10 Набор внешних интерфейсов – USB 2.0; RS-232.

1.2.11 Питание модуля осуществляется от блока регулирования и контроля БРК-14М ЯТАУ.421417.015-01 напряжением 24 В или от источника постоянного тока с напряжением ( $24 \pm 1$ ) В.

1.2.12 Максимальная потребляемая мощность (при включенном обогреве), не более – 100 Вт.

1.2.13 Габаритные размеры – (332 x 262 x 120) мм.

1.2.14 Масса модуля, не более 6 кг.

1.2.15 Сопротивление изоляции цепей относительно корпуса не менее 20 МОм при испытательном напряжении 100 В в нормальных климатических условиях по ГОСТ 9219.

1.2.16 Электрическая прочность изоляции цепей модуля относительно корпуса должна выдерживать испытательное напряжение 750 В частотой 50 Гц в течение 1 мин по ГОСТ 9219.

1.2.17 Режим работы – продолжительный.

1.2.18 Ориентировочный срок записи данных, до перезаписи – 1792 ч.

1.2.19 Назначенный срок службы модуля не менее срока эксплуатации до капитального ремонта тепловоза, на котором он установлен, но не более 20 лет.

1.2.20 Климатическое исполнение модуля – УЗ по ГОСТ 15150, для относительной влажности 80 % при ( $20 \pm 5$ ) °С, при значениях рабочей температуры от минус 40 до плюс 60 °С.

1.2.21 Модуль сохраняет работоспособность после пребывания в среде с температурой от минус 40 до плюс 60 °С.

1.2.22 Условия эксплуатации в части воздействия механических факторов внешней среды по группе M25 по ГОСТ 17516.1. Степень защиты IP54 по ГОСТ 14254. Атмосфера типа II по ГОСТ 15150.

1.2.23 В условиях эксплуатации модуль устойчив к воздействию внешних помех, возникающих при коммутации электрических аппаратов локомотивов, и работе электропередачи в режиме тяги и электрического тормоза.

1.2.24 Модуль не излучает помех, нарушающих работу автоматической локомотивной сигнализации (систем КЛУБ и др.), радиостанции, электронного скоростемера, проводных линий связи и других устройств безопасности.

1.3 Состав

1.3.1 Комплект поставки модуля указан в таблице 1.

Таблица 1 – Комплект поставки

| Обозначение           | Наименование                | Кол.  | Прим. |
|-----------------------|-----------------------------|-------|-------|
| ЯТАУ.421417.012-02    | Дисплейный модуль ДМ-3732   | 1 шт. |       |
| ЯТАУ.421417.012 ПС    | Паспорт                     | 1 шт. |       |
| ЯТАУ.421417.012-02 РЭ | Руководство по эксплуатации | 1 шт. |       |

1.4 Устройство и работа

1.4.1 Структурная схема блока приведена в приложении А.

1.4.2 Габаритный чертеж блока приведен в приложении Б.

1.4.3 Схема подключения блока приведена в приложении В.

1.4.4 Дисплейный модуль ДМ-3732 ЯТАУ.421417.012-02 производства ООО ПКФ «Полёт» представляет собой бортовой компьютер, предназначенный для использования на железнодорожном транспорте.

1.4.5 Модуль является неотъемлемой частью системы управления и предназначен для отображения в режиме реального времени рабочих параметров систем локомотива и информации о работе системы. Внешний вид модуля изображен на рисунке 1.

1.4.6 Модуль оснащён цветной жидкокристаллической активной матрицей (размер – 10.4", разрешение – 1024 х 768 пикселей, 262144 цвета, яркость – 400 cd/m<sup>2</sup>, коэффициент контрастности 1000:1), промышленным компьютером для мобильных применений на базе процессора Intel® Celeron® с ОЗУ ёмкостью 2 Гбайт, жестким диском на 64 GB и кнопочной клавиатурой управления.

1.4.7 На передней панели модуля размещен разъем USB 2.0 для подключения: флеш-накопителя, внешнего комплекта клавиатуры или «мыши» для обслуживания.

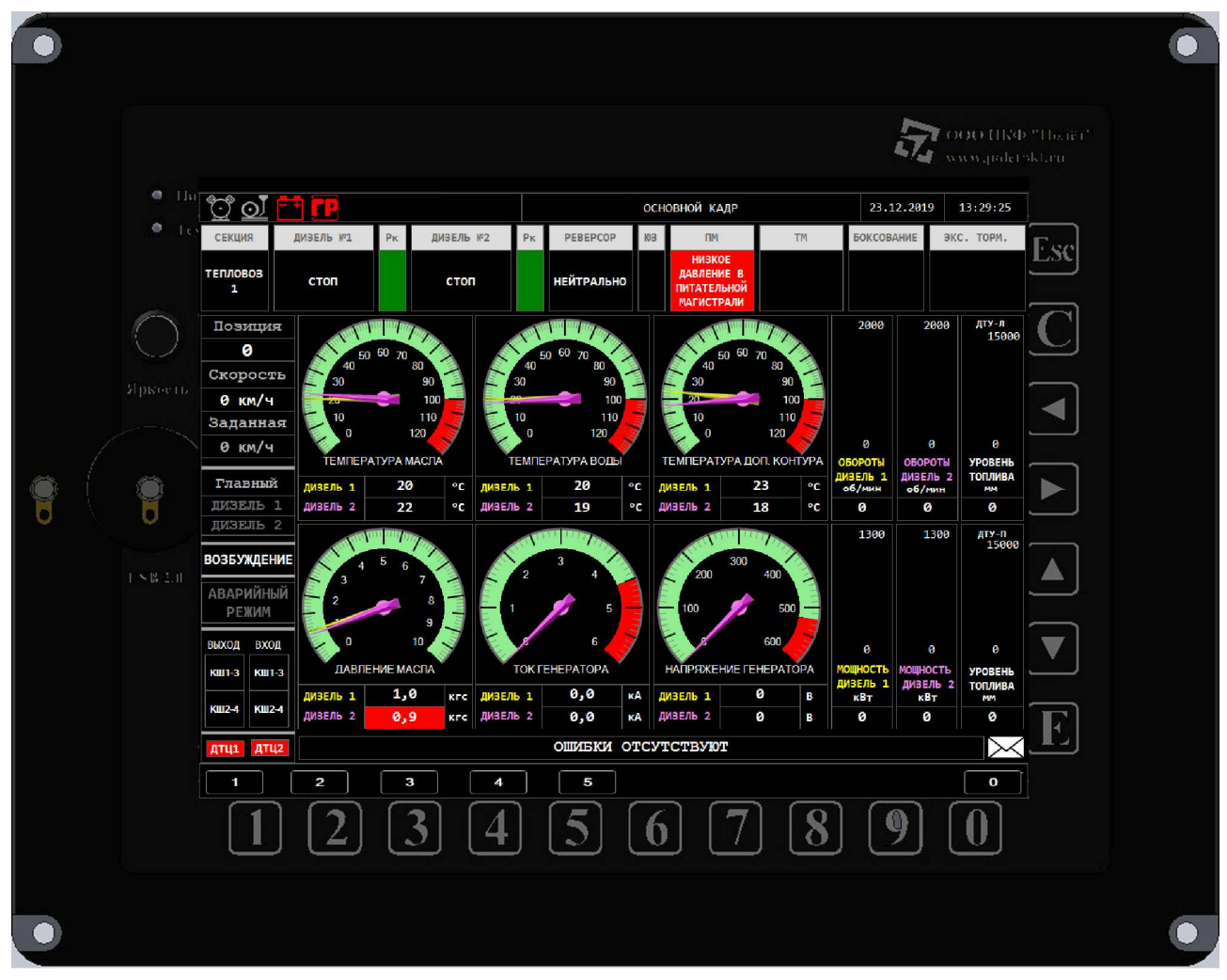

Рисунок 1 – Внешний вид модуля

1.4.8 В постоянное запоминающее устройство (ПЗУ) модуля установлено лицензионное программное обеспечение Windows Embedded 8 Standard. Для работы в составе системы в модуль установлено специальное прикладное программное обеспечение (ПО), загружаемое автоматически после подачи питания на модуль.

1.4.9 В соответствие с ПО модуль обеспечивает выполнение следующих функций:

- обмен информацией по каналу типа RS-232 с БРК-14М;

- отображение на экране в режиме реального времени технологической и диагностической информации о состоянии систем и оборудования локомотива;

- выдача на дисплей тревожных сообщений в случаях выхода контролируемых параметров за пределы допусков и возникновения аварийных ситуаций.

1.4.10Для управления модулем вокруг экрана имеется встроенная клавиатура из 17 кнопок. Маркировка кнопок выполнена изнутри (для высокой устойчивости к стиранию и воздействию химикатов), литеральные кнопки.

1.4.11 На клавиатуре расположены следующие кнопки:

◀ - ВЛЕВО;

вправо;

 $\blacktriangle$  - BBEPX;

▼ - ВНИЗ;

«Е» - для приведения в действие выбранной кнопки на экране модуля (в кадрах управления);

«С» - квитирование – для сброса возникшего тревожного сообщения;

«Esc» - дублирование квитирования;

«1», «2»... «0» - для перехода на кадр, выбора пункта меню, ввода числовых данных.

1.4.12 Модуль имеет встроенную систему контроля температуры

1.4.12.1 Система контроля температуры предназначена для

- включения и отключения встроенного обогрева;

- для запрета работы чувствительных к низким температурам частей модуля.

1.4.12.2 Номинальная мощность встроенного обогревателя не более 65 Вт

1.4.12.3 Система контроля температуры автоматически включает или отключает обогреватель в зависимости от температуры внутреннего объёма модуля, а также контролирует подачу питания на внутренние узлы модуля.

1.4.12.4 При работающем обогреве на передней панели модуля горит индикатор «Темп.». 1.5 Маркировка, консервация и упаковка

1.5.1 Модуль снабжен табличкой, выполненной в соответствии с требованиями ГОСТ 12971.

1.5.2 На табличке указывается:

- товарный знак или наименование предприятия-изготовителя;

- условное обозначение модуля;

- единый знак обращения продукции на рынке государств-членов ТС;

- заводской номер;

- дата изготовления;

- номер технических условий.

1.5.3 Маркировка потребительской тары выполнена в соответствии с ГОСТ 14192 и содержит:

- товарный знак или наименование предприятия-изготовителя;

- условное обозначение модуля;

- дату изготовления;

- массу изделия;

- манипуляционные знаки («ВЕРХ», «НИЗ»).

1.5.4 Маркировка нанесена непосредственно на потребительскую тару или ярлык, прикрепленный к ней.

1.5.5 Упаковка соответствует ГОСТ 23216, обеспечивает сохранность блоков при выполнении погрузочно-разгрузочных работ, транспортировании и хранении, и необходимую защиту от внешних воздействий (климатических и механических).

1.5.6 Сопроводительная и эксплуатационная документация должны быть упакованы в полиэтиленовый пакет и вложены в ящик с модулем.

#### 2 ИСПОЛЬЗОВАНИЕ ПО НАЗНАЧЕНИЮ

#### 2.1 Эксплуатационные ограничения

2.1.1 К монтажу, эксплуатации и обслуживанию модуля допускается персонал, изучивший устройство модуля, требования руководства по эксплуатации, имеющий навыки работы с низковольтными аппаратами коммутации по ГОСТ 12434, аттестованный на знание правил безопасности при эксплуатации соответствующего объекта.

2.1.2 При монтаже, эксплуатации и техническом обслуживании модуля должны выполняться общие правила работы с электрическими установками.

2.1.3 Наладочные и профилактические работы, которые проводятся при включенном питании, должны осуществляться не менее чем двумя лицами из обслуживающего персонала.

2.1.4 При эксплуатации модуля ЗАПРЕЩАЕТСЯ:

 использовать модуль без эксплуатационной документации по ГОСТ 2.601;

- производить работы по демонтажу и ремонту при наличии напряжения питания на контактах разъемов модуля;

- отключать питание дисплейного модуля до завершения пункта 2.3.12.8.2.

2.2 Подготовка к использованию

2.2.1 Перед началом монтажа модуля проверить его комплектность, отсутствие повреждений и наличие четкой маркировки, предусмотренной заводом-изготовителем.

2.2.2 В соответствии с конструкторской документацией предприятия-потребителя произвести:

- подготовку места установки модуля;

- проложить провода и кабели.

2.2.3 Присоединить кабели к разъемам модуля и зафиксировать их.

2.2.4 Модуль и присоединенные к нему кабели не должны испытывать нагрузок от соседних изделий, элементов конструкций и кабелей.

2.2.5 Заземлить модуль согласно действующих "Правил устройства электроустановок" (7 издание, НЦ ЭНАС 1999г.).

2.2.6 Закрепить модуль на месте установки, согласно конструкторской документации.

#### 2.3 Использование

2.3.1 С целью облегчения поиска информации, поступающей на модуль в процессе работы системы, применен принцип разбиения информации по кадрам.

2.3.2 По характеру отображаемой информации кадры модуля делятся на:

- ВАЖНЫЕ кадры (предназначенные для постоянного использования локомотивной бригадой при стоянке или движении локомотива с составом);

- ДИАГНОСТИЧЕСКИЕ кадры (вызываемые по запросу машиниста).

2.3.3 Структура кадров модуля представлена на рисунке 2.

2.3.4 При включении питания модуля, после загрузки прикладного программного обеспечения, на экране модуля появляется первый кадр ОСНОВНОЙ КАДР. Он содержит необходимую информацию о работе локомотива в текущем режиме.

2.3.5 Диагностические кадры отображают информацию о той или иной системе тепловоза, собранную системой диагностики с датчиков и иного вспомогательного оборудования.

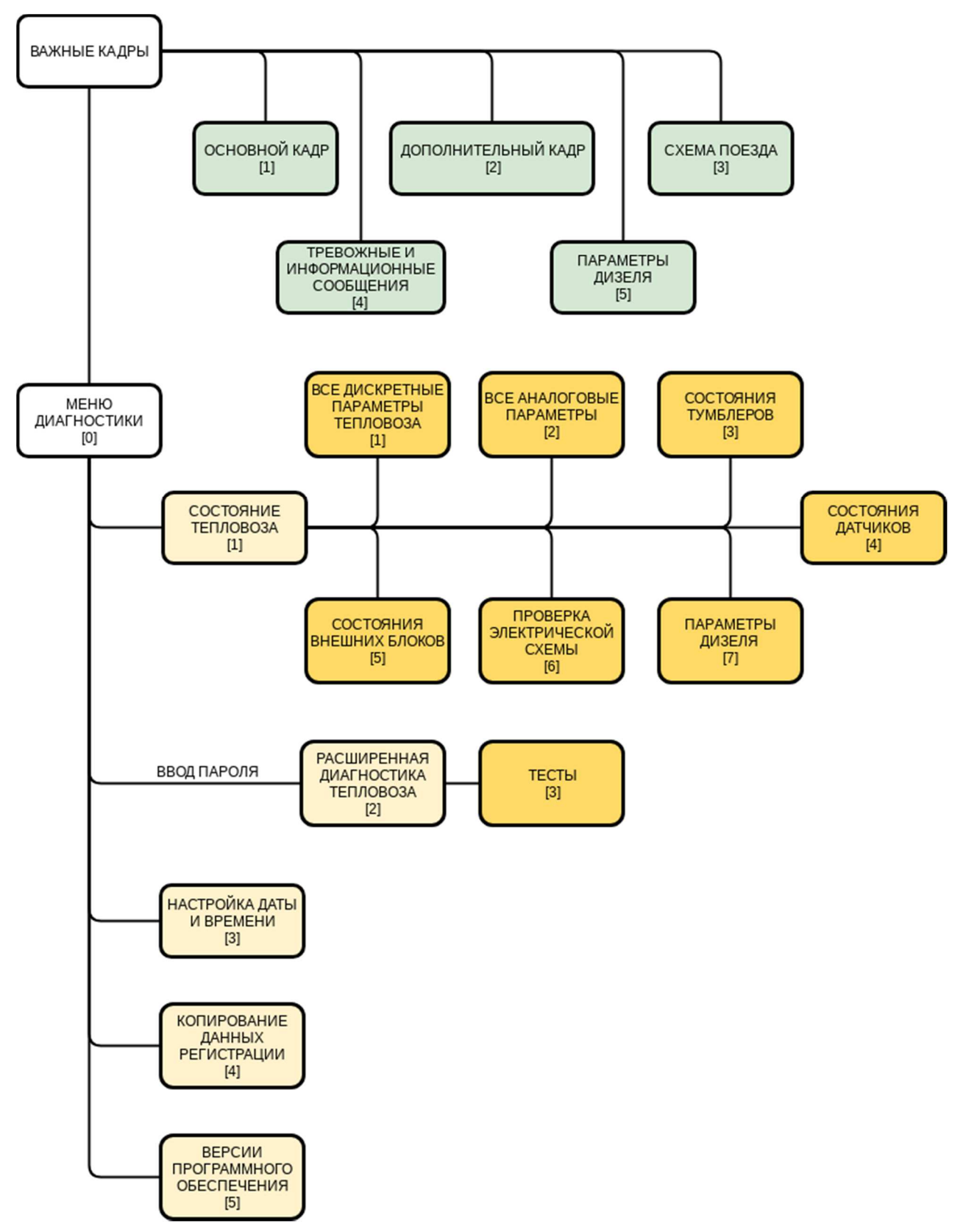

Рисунок 2 – Структурная схема расположения кадров в модуле

2.3.6 В зависимости от режима работы локомотива для отображения информации предусмотрено несколько видов ВАЖНЫХ кадров:

- кадр ОСНОВНОЙ (рисунок 3);

- кадр ДОПОЛНИТЕЛЬНЫЙ (рисунок 9);

- кадр СХЕМА ПОЕЗДА (рисунок 10);

- кадр ТРЕВОЖНЫЕ и ИНФОРМАЦИОННЫЕ СООБЩЕНИЯ (рисунок 12);

- кадр ПАРАМЕТРЫ ДИЗЕЛЯ (рисунок 13).

Примечание – Внешний вид и отображаемая информация на кадре дисплейного модуля могут отличаться от изображённого в настоящем руководстве.

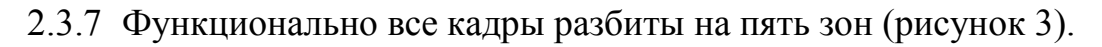

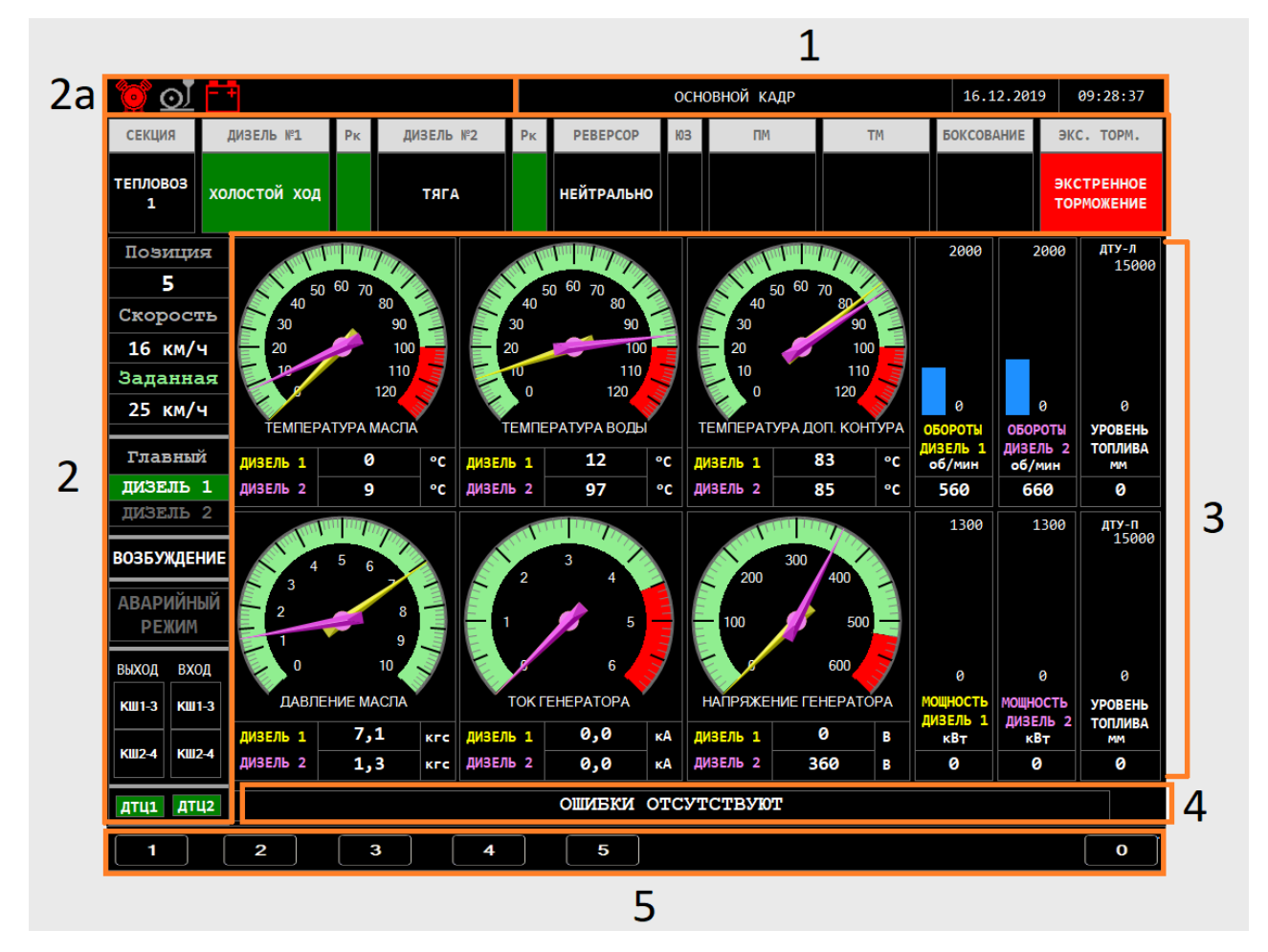

Рисунок 3 – Кадр ОСНОВНОЙ

2.3.7.1 В зоне 1 (рисунок 3) размещено несколько информационных окон: НАЗВАНИЕ ТЕКУЩЕГО КАДРА, ТЕКУЩАЯ ДАТА, ТЕКУЩЕЕ ВРЕМЯ (отображается системное время модуля).

2.3.7.2 Зона 2 (рисунок 3) – индикация состояния важных систем тепловоза. Данная панель универсальна, не меняет своего положения и постоянно присутствует на всех ОСНОВНЫХ и ДИАГНОСТИЧЕСКИХ кадрах.

2.3.7.2.1 В зоне индикации отображаются следующие индикаторы:

- СЕКЦИЯ – номер тепловоза, информация по которому, отображается на ДМ;

- ДИЗЕЛЬ №1 – режим работы первого дизеля текущего локомотива. Если управление разрешено, то выделяется ЗЕЛЁНЫМ цветом;

- Рк – цветовая информация по давлению в картере первого дизеля. Если давление в норме, индикатор окрашен в ЗЕЛЁНЫЙ цвет. Если давление превышает норму, индикатор окрашен в ЖЁЛТЫЙ. Если давление достигло критического уровня, индикатор окрашен в КРАСНЫЙ цвет.

- ДИЗЕЛЬ №2 – режим работы второго дизеля текущего локомотива;

- Рк – цветовая информация по давлению в картере первого дизеля. Если давление в норме, индикатор окрашен в ЗЕЛЁНЫЙ цвет. Если давление превышает норму, индикатор окрашен в ЖЁЛТЫЙ. Если давление достигло критического уровня, индикатор окрашен в КРАСНЫЙ цвет;

- РЕВЕРСОР – отображается значение направления реверсора (ВПЕРЁД, НАЗАД, НЕЙТРАЛЬНО).

- ЮЗ – наличие или отсутствие юза локомотива в текущий момент, если обнаружен юз тепловоза, то отображается надпись ЮЗ и выделяется КРАСНЫМ цветом;

- ПМ – индикатор давления в питательной магистрали. Если зафиксирован критический уровень давления, то отображается надпись «НИЗКОЕ ДАВЛЕНИЕ В ПИТАТЕЛЬНОЙ МАГИСТРАЛИ» и выделяется КРАСНЫМ цветом;

- ТМ – индикатор состояния тормозной магистрали, если зафиксирован обрыв, то отображается надпись «ОБРЫВ ТОРМОЗНОЙ МАГИСТРАЛИ» и выделяется КРАСНЫМ цветом;

- БОКСОВАНИЕ – индикатор боксования тепловоза в текущий момент. Если зафиксировано боксование, то индикатор выделяется КРАСНЫМ цветом отображается надпись, отображающая уровень боксования, например, «УРОВЕНЬ 1». Системой различаются три уровня боксования: 1, 2 и 3;

- ЭКС. ТОРМ. – индикатор экстренного торможения. Если зафиксировано срабатывание экстренного торможения, то отображается надпись «ЭКСТРЕННОЕ ТОРМОЖЕНИЕ» и выделяется КРАСНЫМ цветом.

- ПОЗИЦИЯ – при помощи цифр указывается позиция контроллера машиниста в данный момент времени;

 - СКОРОСТЬ – текущее значение скорости тепловоза (измеряется в километрах в час);

- ЗАДАННАЯ – текущее значение заданной скорости тепловоза (измеряется в километрах в час). В режиме поддержания скорости отображается зелёным цветом.

- ГЛАВНЫЙ – индикация главного дизеля. Надпись «ДИЗЕЛЬ 1» или «ДИЗЕЛЬ 2» окрашивается БЕЛЫМ и выделяется ЗЕЛЁНЫМ на основании того, какая из силовых установок является главной;

- ВОЗБУЖДЕНИЕ – индикатор работы возбуждения, при включённом возбуждении выделяется ЗЕЛЁНЫМ;

- АВАРИЙНЫЙ РЕЖИМ – текущее положение тумблера аварийного возбуждения: в штатном режиме отображается СЕРЫМ цветом, при аварийном режиме отображается БЕЛЫМ цветом и выделяется КРАСНЫМ (рисунок 3);

- Информация о срабатывании реле ослаблений поля. Индикаторы выходов КШ1-3 и КШ2-4 выделяются ЗЕЛЁНЫМ, когда соответствующие им дискретные выходы имеют состояние 1 (подан сигнал на реле). Индикаторы входов

выделяются зелёным, когда соответствующие им дискретные входы имеют состояние 1 (получен сигнал обратной связи);

- ДТЦ1 и ДТЦ2 – статус тормозных цилиндров. Если колесо свободно, то выделяется ЗЕЛЁНЫМ, если тормозной цилиндр заторможен, то выделяется КРАСНЫМ цветом.

2.3.7.3 Зона 2а – дополнительная индикация состояния некоторых систем тепловоза. Данная панель универсальна, не меняет своего положения и постоянно присутствует на всех ОСНОВНЫХ и ДИАГНОСТИЧЕСКИХ кадрах.

2.3.7.3.1 В зоне дополнительной индикации находятся следующие индикаторы:

- Индикатор состояния компрессора (рисунок 4). Индикатор изображается СЕРЫМ цветом в случае, если компрессор не работает и исправен. Если компрессор работает в штатном режиме, то индикатор окрашивается в ЗЕЛЁНЫЙ цвет. Если имеется ошибка, связанная с компрессором, индикатор окрашивается в КРАСНЫЙ цвет.

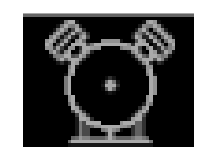

Рисунок 4 – Индикатор состояния компрессора

- индикатор пескоподачи (рисунок 5). Индикатор изображается СЕРЫМ цветом, если пескоподача не работает. Индикатор изображается ЗЕЛЁНЫМ цветом, если пескоподача работает.

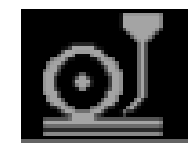

Рисунок 5 – Индикатор пескоподачи

- индикатор состояния аккумуляторной батареи (рисунок 6). Индикатор изображается ЖЁЛТЫМ цветом, если идёт разряд батареи. Индикатор изобра-

жается КРАСНЫМ цветом, если аккумуляторная батарея разряжена. В случае, если идёт заряд батареи, индикатор не отображается.

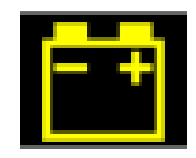

Рисунок 6 – Индикатор состояния аккумуляторной батареи

- индикатор давления в питательной магистрали (рисунок 7). Дублирует индикатор давления в питательной магистрали зоны 2. Отображается КРАСНЫМ цветом, если зафиксирован критический уровень давления. Если давление в норме, не отображается.

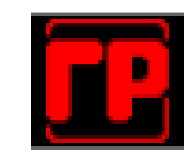

Рисунок 7 – Индикатор давления в питательной магистрали

- индикатор состояния тормозной магистрали (рисунок 8). Индикатор отображается КРАСНЫМ цветом, если зафиксирован обрыв. Если обрыв не зафиксирован, индикатор не отображается.

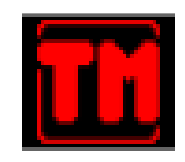

Рисунок 8 – Индикатор давления в тормозной магистрали

2.3.7.4 Зона 3 – рабочая область модуля.

2.3.7.4.1 В данной зоне располагается основная информация при переходе по кадрам: виртуальные стрелочные приборы, значения состояния дискретных входов и выходов, список сообщений.

2.3.7.5 Зона 4 – окно тревожных и информационных сообщений.

2.3.7.5.1 При нормальной работе системы окно тревожных и информационных сообщений окрашено в общий цвет экрана с надписью: «ОШИБКИ ОТСУТСТВУЮТ». В случае поступления тревожного сообщения окно изменяет цвет на КРАСНЫЙ (ОРАНЖЕВЫЙ или ЖЁЛТЫЙ в зависимости от приоритета тревожного сообщения) и отображает текст этого тревожного сообщения. Список возможных тревожных сообщений представлен в приложении Г.

2.3.7.5.2 При отображении на экране дисплейного модуля тревожных сообщений, машинисту необходимо подтвердить появившиеся сообщения, для этого нажать кнопку «С» на клавиатуре дисплейного модуля.

2.3.7.5.3 Тревожные сообщения имеют приоритет отображения. На экране отображается сообщение с наивысшим приоритетом на текущий момент времени. После подтверждения машинистом первого сообщения, сразу же отобразиться текст следующего сообщения и т.д.

2.3.7.5.4 Если при работе системы машинист получает информационное сообщение, то справа от окна тревожных сообщений, загорается иконка «ПИСЬМО». Список возможных информационных сообщений представлен в приложении Д.

2.3.7.5.5 Информационные сообщения накапливаются в виде списка («стэка»), чтобы посмотреть на полученное информационное сообщение необходимо перейти в кадр ТРЕВОЖНЫЕ и ИНФОРМАЦИОННЫЕ СООБЩЕНИЯ. После чего иконка «ПИСЬМО» исчезнет.

2.3.7.6 В зоне 5 (рисунок 3) размещены подписи к соответствующим кнопкам быстрого перехода по кадрам модуля:

кнопка «1» – ОСНОВНОЙ КАДР;

кнопка «2» – ДОПОЛНИТЕЛЬНЫЙ КАДР;

кнопка «3» – СХЕМА ПОЕЗДА;

кнопка «4» – ТРЕВОЖНЫЕ и ИНФОРМАЦИОННЫЕ СООБЩЕНИЯ;

кнопка «5» – ПАРАМЕТРЫ ДИЗЕЛЯ;

кнопка «0» – МЕНЮ ДИАГНОСТИКИ.

2.3.7.7 При отсутствии связи модуля с БРК-14М в окне тревожных и информационных сообщений отображается надпись «НЕТ СВЯЗИ С БРК!», а

само окно окрашено в КРАСНЫЙ цвет. Показания всех виртуальных приборов и параметры тепловоза равны нулю.

### 2.3.8 Кадр ОСНОВНОЙ

2.3.8.1 Окно данного кадра представлено на рисунке 3. Рабочая область содержит стрелочные виртуальные приборы для отображения важной информации по локомотиву:

- температура масла (обоих дизелей), °С;

- давление масла (обоих дизелей), атм;
- температура воды (обоих дизелей), °С;
- ток генератора (обоих дизелей), кА;
- температура доп. контура (обоих дизелей), °С;
- напряжение генератора (обоих дизелей), В;
- мощность (обоих дизелей), кВт;
- обороты (обоих дизелей) об/мин;
- уровень топлива (обоих ДТУ), мм.

2.3.8.2 На стрелочных приборах, имеются критические зоны значений (окрашены красным цветом). Если стрелка прибора окажется в красной зоне, то это значит, что данный параметр вышел за пределы нормы и находится в критическом состоянии. При этом цифровое значение параметра внизу прибора окрашивается красным цветом. Стрелочные приборы имеют две стрелки, для отображения одного и того же параметра, но для разных дизелей. Цвет цифрового значения параметра внизу прибора соответствует цвету стрелки.

### 2.3.8 Кадр ДОПОЛНИТЕЛЬНЫЙ

2.3.8.1 Рабочая область кадра ДОПОЛНИТЕЛЬНЫЙ КАДР разбита на три зоны отображения информации:

- общие параметры для отображения (независимо от дизеля);

- параметры ДИЗЕЛЬ №1;

- параметры ДИЗЕЛЬ №2.

2.3.8.2 Общие параметры несут информацию о работе секции:

Ідв1 – ток ТЭД1, А;

Ідв2 – ток ТЭД2, А;

Ідв3 – ток ТЭДЗ, А;

Ідв4 – ток ТЭД4, А;

Ідв5 – ток ТЭД5, А;

Ідв6 – ток ТЭД6, А;

Ідв7 – ток ТЭД7, А;

Ідв8 – ток ТЭД8, А;

Івт – ток возбуждения в тормозе, А;

Ізб – ток заряда аккумуляторной батареи локомотива, А;

tк – температура воздуха в кабине, °С;

tнв – температура наружного воздуха, °С.

Рпм – давление воздуха питательной магистрали, кгс/см<sup>2</sup>;

Uбс – напряжение бортовой сети, В.

2.3.8.3 Имеется поле МОТОЧАСЫ КОМПРЕССОРА для вывода общего времени работы компрессора.

2.3.8.4 Параметры в зонах ДИЗЕЛЬ №1 и ДИЗЕЛЬ №2 отображают информацию о работе первого и второго дизеля секции соответственно:

Uген – напряжение генератора дизеля, B;

Івг – ток возбуждения в генераторе дизеля, А;

Рвгаз – давление выхлопных газов, атм

Ркрт – давление в картере дизеля, кгс/см<sup>2</sup>;

Рт – давление топлива дизеля, кгс/см<sup>2</sup>;

Ризм – мощность, измеренная дизеля, кВт;

Рм – давление масла дизеля, кгс/см<sup>2</sup>;

tв – температура воды открытого контура дизеля, °С;

tдк – температура воды дополнительного контура дизеля, °С;

tм – температура масла дизеля, °С;

пд – частота вращения к/вала дизеля, об/мин.

2.3.8.5 Если значение параметра находится в норме, то название параметра выделяется ЗЕЛЁНЫМ цветом. Если значение параметра выходит за пределы нормы, то название параметра выделяется КРАСНЫМ цветом.

2.3.8.6 Имеется поле МОТОЧАСЫ ДЕЛИЕЛЯ №1, МОТОЧАСЫ ДИЗЕЛЯ №2 для вывода общего времени работы дизеля №1 (2).

| <u>ð</u>                | -+        |           |        |               |        |         | допол   | нительны | ІЙ КАДР  |           | 17.12.    | 2019       | 08:55:52           |
|-------------------------|-----------|-----------|--------|---------------|--------|---------|---------|----------|----------|-----------|-----------|------------|--------------------|
| СЕКЦИЯ                  | Д         | ИЗЕЛЬ №1  | Рк     | дизель і      | №2 Рк  | PEBEP   | сор Юз  | п        | М        | тм        | БОКСОВАНИ | е эко      | С. ТОРМ.           |
| ТЕПЛОВОЗ<br>1           | хол       | юстой ход | 1      | ТЯГА          |        | НЕЙТРА  | льно    |          |          |           |           | ЭКС<br>ТОР | ТРЕННОЕ<br>МОЖЕНИЕ |
| Позици                  | я         | Ідві      | L      | Ідв3          |        | Ідв5    | Ід      | в7       | Івт      |           | Ізб       |            | tк                 |
| 5                       |           | 0         |        | 0             |        | 0       | (       | )        | 0        |           | 0         |            | 90                 |
| Скорост                 | гъ        | Ідв       | 2      | Ідв4          |        | Ідв6    | Ід      | в8       | tнв      |           | Рпм       |            | Јбс                |
| Заданна                 | ая        | 0         |        | 0             |        | 0       | (       | )        | -90      |           | -2,5      |            | 0                  |
| 25 км/                  | ч         |           |        |               | Mo     | оточасы | компрес | сора     |          | 0ч 0м 0с  | :         |            |                    |
| Главны                  | й         |           |        | дизе <i>ј</i> | 1Ь №1  |         |         | ЛЬ №2    | ь №2     |           |           |            |                    |
| <b>дизель</b><br>дизель | 1<br>2    | ∪ген      | Івг    | Рвгаз         | Ркрт   | Рт      | Ризм    | Иген     | Івг      | Рвгаз     | Ркрт      | Рт         | Ризм               |
| возбуждеі               | НИЕ       | 300       | 0      | -1            | -250,0 | 0,0     | 0,0     | 360      | 0        | -1        | -250,0    | 0,0        | 0,0                |
| АВАРИЙН<br>РЕЖИМ        | ЫЙ        | Рм        | tв     | tдĸ           | tм     | nд      |         | Рм       | tв       | tдĸ       | tм        | nд         |                    |
| выход вхо<br>кш1-з кш   | од<br>1-3 | 0,0       | -40    | -40           | -273   | 560     |         | 0,0      | -40      | -40       | -273      | 660        |                    |
| КШ2-4 КШ2               | 2-4       | Мото      | часы д | цизеля №1     |        | 0ч Ом   | 0c      | Mc       | точасы , | дизеля №2 |           | 0ч Ом      | 0c                 |
| дтц1 дт                 | Ц2        |           |        |               |        | ОШИБІ   | ки отсу | тствун   | TO       |           |           |            | $\sim$             |
| 1                       |           | 2         | 3      | •             | 4      | 5       |         |          |          |           |           |            | 0                  |

Рисунок 9 – Кадр ДОПОЛНИТЕЛЬНЫЙ

2.3.9 Кадр СХЕМА ПОЕЗДА

2.3.9.1 Рабочая область кадра СХЕМА ПОЕЗДА (рисунок 10) визуально разделена на 2 зоны:

- первая зона отображает текущие координаты местоположения локомотива;

- вторая зона отображает информацию о составе поезда, ориентации тепловозов и нахождении машинистов в поезде.

2.3.9.2 В первой зоне представлена информация о ШИРОТЕ, ДОЛГОТЕ, СКОРОСТИ ДВИЖЕНИЯ и КУРСЕ ДВИЖЕНИЯ тепловоза, полученная посредством GPS сигнала.

Примечание – Дисплейный модуль ЯТАУ.421417.012-02 не оснащается GPS-модулем.

| <u>i</u>      | -+         |             |      |                |       |            |                                             |        | CXE   | ма поез | ДА  |                | 23.12.201  | 9 16:  | 19:51 |
|---------------|------------|-------------|------|----------------|-------|------------|---------------------------------------------|--------|-------|---------|-----|----------------|------------|--------|-------|
| СЕКЦИЯ        | ди         | ЗЕЛЬ №1     | Рк   | дизе           | ЛЬ №2 | Рк         | PEB                                         | EPCOP  | ЮЗ    | пм      |     | тм             | БОКСОВАНИЕ | ЭКС.   | торм. |
| ТЕПЛОВОЗ<br>1 |            | стоп стоп   |      |                |       |            | НЕЙТІ                                       | РАЛЬНО |       |         |     |                |            |        |       |
| Позици        | я          | широта долг |      |                |       | ΙΓΟΤ/      | <u>ــــــــــــــــــــــــــــــــــــ</u> | Ck     | (OPOC | ТЬ      | KVD | с лвижения     | CEBER      | ,<br>B |       |
| 0             |            |             |      | `              | до,   |            | 1                                           | ДE     | ВИЖЕН | RNI     | КУГ | Сдоижения      | A ( )      |        |       |
| Скоросч       | гь         | Hem         | CUZH | ала            | Hem o | :игн       | ала                                         | Hem    | CUZ   | нала    | Hen | сигнала<br>СРЅ | Д          | O K    |       |
| 0 км/ч        |            |             | ur3  |                |       | <i>IF3</i> |                                             |        | ur5   |         |     | ur5            | ЮГ         |        |       |
| Заданна       | 151        |             |      |                |       |            |                                             |        |       |         |     |                |            |        |       |
| 0 км/ч        |            | BE          | ЭУЩи | 111            |       |            |                                             |        |       |         |     |                |            |        |       |
| Главный       | ă 📙        |             |      |                |       |            |                                             |        |       |         |     |                |            |        |       |
| дизель        | 1          |             |      |                |       |            |                                             |        |       |         |     |                |            |        |       |
| дизель        | 2          |             |      | L Instant Bill | ŧ.    |            |                                             |        |       |         |     |                |            |        |       |
| возбужден     | HNE -      | Maran       |      | 8.5            |       |            |                                             |        |       |         |     |                |            |        |       |
| АВАРИЙН       | ЫЙ         |             |      |                |       |            |                                             |        |       |         |     |                |            |        |       |
| РЕЖИМ         |            |             |      |                |       |            |                                             |        |       |         |     |                |            |        |       |
| выход вхо     | Д          |             |      | *              |       |            |                                             |        |       |         |     |                |            |        |       |
| КШ1-3 КШ1     | -3         | ТЕКУЦ       | ЦАЯ  |                |       |            |                                             |        |       |         |     |                |            |        |       |
| КШ2-4 КШ2     | 2-4        | СЕКЦ        | ИЯ   |                |       |            |                                             |        |       |         |     |                |            |        |       |
| дтці дті      | <b>J</b> 2 |             |      |                |       |            | OIIIN                                       | бки о  | тсул  | СТВУЮ   | T   |                |            |        |       |
| 1             |            | 2 3 4       |      |                |       |            | 5                                           |        |       |         |     |                |            |        | 0     |

Рисунок 10 – Кадр СХЕМА ПОЕЗДА

2.3.9.3 Во второй зоне отображается количество сцепленных тепловозов, ориентация каждого из них, а также обозначение ведущего (отображается надписью «ВЕДУЩИЙ» над соответствующим локомотивом). Надпись «ТЕКУЩАЯ СЕКЦИЯ» обозначает секцию, от которой на дисплее отображается информация. Схематичное изображение «человека» обозначает тепловоз, в котором вы сейчас находитесь.

2.3.9.4 На рисунке 11 представлен кадр СХЕМА ПОЕЗДА с несколькими тепловозами в сцепке.

2.3.9.5 При переключении между секциями ВЛЕВО и ВПРАВО надпись ТЕКУЩАЯ СЕКЦИЯ отображается на соответствующем месте.

| <u>o</u> <u>o</u> | - + |         |      |             |      |       | СХЕМА ПОЕЗДА 23.12.2019 16: |             |        |            |      |      |                  |            |        | :19:51 |
|-------------------|-----|---------|------|-------------|------|-------|-----------------------------|-------------|--------|------------|------|------|------------------|------------|--------|--------|
| СЕКЦИЯ            | ди  | ЗЕЛЬ    | s №1 | Рк          | ДИЗЕ | ЛЬ №2 | Рк                          | PEB         | EPCOP  | ЮЗ         | ПМ   |      | тм               | БОКСОВАНИЕ | ЭКC.   | торм.  |
| ТЕПЛОВОЗ<br>1     |     | сто     | п    |             | c    | топ   |                             | нейт        | РАЛЬНО |            |      |      |                  |            |        |        |
| Позиция           | a   |         |      |             | \    | п     | лгот                        | ۸           | С      | корос      | ТЬ   | KVD  | С ЛВИЖЕНИЯ       | СЕВЕР      | в      |        |
| 0                 |     |         |      |             | `    | A     |                             |             | Д      | вижен      | RNI  |      |                  |            | C T    |        |
| Скорост           | ъ   |         | Hem  | сигн<br>Срѕ | ала  | Hem   | CUZH<br>GDS                 | ала         | Hem    | CU2<br>CDS | нала | Hen  | а сигнала<br>СРЅ | Д          | o<br>K |        |
| 0 км/ч            |     |         |      | GP3         |      |       | GP3                         |             |        | 973        |      |      | 0F3              |            |        |        |
| Заданна           | .91 | DEROMUN |      |             |      |       |                             |             |        |            |      |      |                  |            |        |        |
|                   |     | ВЕДОМЫЙ |      |             |      |       | ведом                       | лыи         |        |            | вед  | ущии |                  |            |        |        |
| Главный           |     |         |      |             |      |       |                             |             |        |            |      |      |                  |            |        |        |
| дизель :          | 1   |         |      |             |      |       |                             |             |        |            |      |      |                  |            |        |        |
| дизель :          | 2   | Ì       |      |             |      | ti la |                             |             |        |            |      |      |                  |            |        |        |
| возбужден         | ИЕ  |         |      | 1 0         | 1    |       |                             |             |        |            |      |      | TENT             |            |        |        |
| АВАРИЙНЬ          | ЫŇ  |         |      |             |      |       |                             |             |        |            |      |      |                  |            |        |        |
| РЕЖИМ             |     |         |      |             |      |       |                             |             |        |            |      |      |                  | ]          |        |        |
| выход вхо,        | д _ |         |      | IRC         |      |       |                             |             |        |            |      |      |                  |            |        |        |
| КШ1-3 КШ1         | -3  |         |      |             |      |       |                             |             |        |            |      |      |                  |            |        |        |
|                   |     |         |      |             |      |       | TEK<br>CEK                  | УЩАЯ<br>ШИЯ |        |            |      |      |                  |            |        |        |
| КШ2-4 КШ2-        | -4  |         |      |             |      |       |                             |             |        |            |      |      |                  |            |        |        |
| дтц1 дтц          | 2   |         |      |             |      |       | ОШИЕКИ ОТСУТСТВУЮТ          |             |        |            |      |      |                  |            |        |        |
| 1                 |     | 2 3 4   |      |             |      |       | 5                           |             |        |            |      |      |                  |            | 0      |        |

Рисунок 11 – Кадр СХЕМА ПОЕЗДА с 3-мя локомотивами

2.3.10 Кадр ТРЕВОЖНЫЕ и ИНФОРМАЦИОННЫЕ СООБЩЕНИЯ

2.3.10.1 Рабочая область кадра ТРЕВОЖНЫЕ и ИНФОРМАЦИОННЫЕ СООБЩЕНИЯ (рисунок 12) представляет собой таблицу, в которой отображаются тревожные либо информационные сообщения от БРК-14М, полученные в ходе эксплуатации.

2.3.10.2 По умолчанию отображаются тревожные сообщения. Для переключения между тревожными и информационными сообщениями нажать кнопку «Е».

2.3.10.3 Каждая строка данной таблицы представляет запись в журнале регистрации сообщений: номер сообщения, время возникновения и текст тревожного или информационного сообщения.

| 🧕 💽           | -+       |         |         |          |                                 |                                  |                          | ТРЕВОЖНЫ                                   | Е и ИНФ                             | ормационные                                           | СООБЩЕНИЯ                         | 17.12.2019     | 16:42:17   |
|---------------|----------|---------|---------|----------|---------------------------------|----------------------------------|--------------------------|--------------------------------------------|-------------------------------------|-------------------------------------------------------|-----------------------------------|----------------|------------|
| СЕКЦИЯ        | ДИ       | 1ЗЕЛЬ № | °1      | Рк       | <b>ДИЗЕЛЬ</b>                   | №2                               | Рк                       | PEBEPCOP                                   | ЮЗ                                  | ПМ                                                    | тм                                | БОКСОВАНИЕ     | ЭКС. ТОРМ. |
| ТЕПЛОВОЗ<br>1 |          | стоп    |         |          | стог                            | 1                                |                          | НЕЙТРАЛЬН                                  | 0                                   |                                                       |                                   |                |            |
| Позици        | я        | Nº      | Вр      | емя      |                                 |                                  |                          | ٦                                          | Гекст т                             | ревожного                                             | сообщения                         |                |            |
| 0             |          |         |         |          |                                 |                                  |                          |                                            |                                     |                                                       |                                   |                |            |
| Скорост       | гь       |         |         |          |                                 |                                  |                          |                                            |                                     |                                                       |                                   |                |            |
| 0 км/ч        | •        |         |         |          |                                 |                                  |                          |                                            |                                     |                                                       |                                   |                |            |
| Заданна       | ая       |         |         |          |                                 |                                  |                          |                                            |                                     |                                                       |                                   |                |            |
| 0 км/ч        | <b>I</b> |         |         |          |                                 |                                  |                          |                                            |                                     |                                                       |                                   |                |            |
| Главны        | й        |         |         |          |                                 |                                  |                          |                                            |                                     |                                                       |                                   |                |            |
| дизель        | 1        |         |         |          |                                 |                                  |                          |                                            |                                     |                                                       |                                   |                |            |
| дизель        | 2        |         |         |          |                                 |                                  |                          |                                            |                                     |                                                       |                                   |                |            |
| возбужде      | НИЕ –    |         |         |          |                                 |                                  |                          |                                            |                                     |                                                       |                                   |                |            |
| АВАРИЙН       | ЫЙ –     |         |         |          |                                 |                                  |                          |                                            |                                     |                                                       |                                   |                |            |
| РЕЖИМ         |          |         |         |          |                                 |                                  |                          |                                            |                                     |                                                       |                                   |                |            |
| выход вхо     | од       |         |         |          |                                 |                                  |                          |                                            |                                     |                                                       |                                   |                |            |
| КШ1-3 КШ      | 1-3      | В данно | ой вкла | адке ото | бражаются                       | "трево                           | жные и                   | информацион                                | ные сообщ                           | ения", которые                                        | возникли при раб                  | оте тепловоза. |            |
| КШ2-4 КШ2     | 2-4      |         |         | V        | Іереключен<br>Іспользуйт<br>Кол | ие между<br>е клавиш<br>пичество | типам<br>и ВПРА<br>новых | и сообщений<br>ВО, ВЛЕВО, В<br>сообщений / | осущствля<br>ВЕРХ, ВНИ<br>Общее кол | ется нажатием к<br>З для просмотра<br>пичество сообще | лавиши "Е".<br>сообщений.<br>ний. |                | 0/0        |
| дтці дті      | Ц2       |         |         |          |                                 |                                  |                          | HET CE                                     | язи с                               | BPK!                                                  |                                   |                |            |
| 1             |          | 2       | ]       | 3        |                                 | 4                                |                          | 5                                          |                                     |                                                       |                                   |                | 0          |

Рисунок 12 – Кадр ТРЕВОЖНЫЕ и ИНФОРМАЦИОННЫЕ СООБЩЕНИЯ

2.3.10.3 В зависимости от того отображаются ли информационные или тревожные сообщения, в правом нижнем углу кадра показано общее количество информационных или тревожных сообщений соответственно, которые были получены от БРК-14М с момента включения питания.

2.3.10.4 Для просмотра журнала с сообщениями, нажать кнопку «ВВЕРХ»/«ВНИЗ».

### 2.3.11 Кадр ПАРАМЕТРЫ ДИЗЕЛЯ

2.3.11.1 Рабочая область кадра ПАРАМЕТРЫ ДИЗЕЛЯ (рисунок 13) представляет собой таблицу, в которой отображаются основные параметры дизелей.

| <u>0</u> 0    |              |        |                |       |               | NAPAM | етры дизеля |             | 18.12.2019 | 08:43:03   |
|---------------|--------------|--------|----------------|-------|---------------|-------|-------------|-------------|------------|------------|
| СЕКЦИЯ        | ДИЗЕЛЬ №1    | Рк     | ДИЗЕЛЬ №2      | Рк    | PEBEPCOP      | ЮЗ    | ПМ          | ТМ          | БОКСОВАНИЕ | ЭКС. ТОРМ. |
| ТЕПЛОВОЗ<br>1 | стоп         |        | стоп           |       | НЕЙТРАЛЬНО    |       |             |             |            |            |
| Позиция       |              |        | Парамет        | р     |               |       | Дизел       | <b>ъ№ 1</b> | Дизел      | њ№ 2       |
| 0             | Давление т   | оплив  | а в рампе (МПа | )     |               |       | 0           | ,00         | 0,         | 00         |
| Скорость      | Р Давление т | оплив  | а перед ФТОТ ( | кгс)  |               |       | 0           | ,00         | 0,         | 00         |
| 0 км/ч        | Давление т   | оплив  | а после ФТОТ ( | кгс)  |               |       | 0           | ,00         | 0,         | 00         |
| Заданная      | I Температур | а топ  | лива (°C)      |       |               |       | 0           | ,00         | 0,         | 00         |
| 0 км/ч        | Давление в   | юздух  | а на впуске (Р | a)    |               |       | 0.          | ,00         | 0,         | 00         |
| Главный       | Температур   | а воз  | духа во впускн | IOM K | оллекторе (°0 | 2)    | 0           | ,00         | 0,         | 00         |
| ДИЗЕЛЬ 1      | Давление м   | асла   | до фильтра (кг | c)    |               |       | 0           | ,00         | 0,         | 00         |
| дизель 2      | Давление С   | Ж КВТ  | (кгс)          |       |               |       | 0           | ,00         | 0,         | 00         |
| BOOENWAENW    | Давление (   | ж кнт  | (кгс)          |       |               |       | 0           | ,00         | 0,         | 00         |
| возвуждени    | Обороты ко   | ленча  | того вала (Об/ | мин)  |               |       | 0           | ,00         | 0,         | 00         |
| АВАРИЙНЫ      | Давление и   | артер  | ных газов (кРа | )     |               |       | 0           | ,00         | 0,         | 00         |
| РЕЖИМ         | Абсолютное   | давл   | ение выхлопных | газ   | ов (Бар)      |       | 0           | ,00         | 0,         | 00         |
| выход вход    | Давление н   | а вых  | оде воздушного | фил   | ьтра (Бар)    |       | 0           | ,00         | 0,         | 00         |
| КШ1-3 КШ1-3   | Давление (   | Ж пер  | ед насосом КНТ | (Ба   | p)            |       | 0           | ,00         | 0,         | 00         |
|               | Давление С   | )Ж пер | ед насосом КВТ | (Ба   | р)            |       | 0           | ,00         | 0,         | 00         |
| КШ2-4 КШ2-4   | Мощность н   | а вал  | у (кВт)        |       |               |       | 0           | ,00         | 0,         | 00         |
| ДТЦ1 ДТЦ2     |              |        |                |       | HET CBS       | зис   | EPK!        |             |            |            |
| 1             | 2            | 3      | 4              | Ĩ     | 5             |       |             |             |            | 0          |

Рисунок 13 – Кадр ПАРАМЕТРЫ ДИЗЕЛЯ

2.3.12 Кадр МЕНЮ ДИАГНОСТИКИ

2.3.12.1 Нажать кнопку «0» в любом из основных кадров для перехода в кадр МЕНЮ ДИАГНОСТИКИ (рисунок 14).

2.3.12.2 Из МЕНЮ ДИАГНОСТИКИ доступны следующие разделы диагностики:

- нажать кнопку «1» для перехода в раздел СОСТОЯНИЕ ТЕПЛОВОЗА;

- нажать кнопку «2» для перехода в раздел РАСШИРЕННАЯ ДИАГНОСТИКА ТЕПЛОВОЗА;

- нажать кнопку «3» для перехода в раздел НАСТРОЙКА ДАТЫ И ВРЕМЕНИ;

- нажать кнопку «4» для перехода в раздел КОПИРОВАНИЕ ДАННЫХ РЕГИСТРАЦИИ;

- нажать кнопку «5» для перехода в раздел ВЕРСИИ ПРОГРАММНОГО ОБЕСПЕЧЕНИЯ;

- нажать кнопку «6» для ЗАВЕРШЕНИЯ РАБОТЫ ДИСПЛЕЙНОГО МОДУЛЯ.

Примечание – Для получения данных от БРК-14М в разделах СОСТОЯНИЕ ТЕПЛОВОЗА, РАСШИРЕННАЯ ДИАГНОГСТИКА и ВЕРСИИ ПРОГРАММНОГО ОБЕСПЕЧЕНИЯ контролировать отсутствие надписи «НЕТ СВЯЗИ С БРК!» в зоне 4.

2.3.12.3 Нажать кнопку «0» для выхода из кадра МЕНЮ ДИАГНОСТИКИ и возврата к важным кадрам.

| <u>t</u>            |                      |                          |               |       | I            | меню  | ДИАГНОСТИКИ |    |  | 18.12.201  | 9 08:40:41 |  |
|---------------------|----------------------|--------------------------|---------------|-------|--------------|-------|-------------|----|--|------------|------------|--|
| СЕКЦИЯ              | ДИЗЕЛЬ №1            | Рк                       | ДИЗЕЛЬ №2     | Рк    | PEBEPCOP     | ЮЗ    | ПМ          | тм |  | БОКСОВАНИЕ | ЭКС. ТОРМ. |  |
| ТЕПЛОВОЗ<br>1       | стоп стоп нейтрально |                          |               |       |              |       |             |    |  |            |            |  |
| Позиция             |                      |                          |               |       |              |       |             |    |  |            |            |  |
| 0<br>Скорости       | <b>_</b>             |                          | состо         | яни   | Е ТЕПЛОВОЗА  |       |             |    |  | 1          |            |  |
| 0 км/ч<br>Заданная  | I                    |                          | РАСШИРЕННАЯ   | диаг  | ТНОСТИКА ТЕГ | ілово | )3A         |    |  | 2          |            |  |
| 0 км/ч              |                      | НАСТРОЙКА ДАТЫ И ВРЕМЕНИ |               |       |              |       |             |    |  |            |            |  |
| Главный<br>ДИЗЕЛЬ 1 |                      |                          | копировани    | Е ДА  | ННЫХ РЕГИСТ  | раци  | И           |    |  | <u>ل</u>   |            |  |
| возбуждени          | <br>1E               |                          |               | DAMA  |              |       | 40          |    |  |            |            |  |
| АВАРИЙНЫ            | <u>й</u>             |                          | версии прог   | PArir |              |       |             |    |  |            |            |  |
| РЕЖИМ               | =                    |                          | ЗАВЕРШЕНИЕ РА | БОТЫ  | дисплейног   | o Mo  | дуля        |    |  | 6          |            |  |
| кш1-3 кш1-3         |                      | выход в главное меню     |               |       |              |       |             |    |  |            |            |  |
| КШ2-4 КШ2-4         |                      |                          |               |       |              |       |             |    |  |            |            |  |
| дтці дтці           | 1                    |                          |               |       | HET CBS      | зи с  | C BPK!      |    |  |            |            |  |
| 1                   | 2                    | :                        | 3 4           |       | 5            |       | 6           |    |  |            | 0          |  |

Рисунок 14 – Кадр МЕНЮ ДИАГНОСТИКИ

# 2.3.12.3 Раздел СОСТОЯНИЕ ТЕПЛОВОЗА

2.3.12.3.1 Для входа в раздел СОСТОЯНИЕ ТЕПЛОВОЗА нажать кнопку «1» в кадре МЕНЮ ДИАГНОСТИКИ, после чего на экране дисплейного модуля отобразится кадр ВЫБОР РЕЖИМА СОСТОЯНИЯ ТЕПЛОВОЗА (рисунок 15) с подразделами диагностики в разделе СОСТОЯНИЕ ТЕПЛОВОЗА.

2.3.12.3.2 Раздел диагностики СОСТОЯНИЕ ТЕПЛОВОЗА позволяет выбрать подраздел:

- нажать кнопку «1» для перехода в подраздел ВСЕ ДИСКРЕТНЫЕ ПАРАМЕТРЫ ТЕПЛОВОЗА (рисунок 16);

- нажать кнопку «2» для перехода в подраздел ВСЕ АНАЛОГОВЫЕ ПАРАМЕТРЫ (рисунок 17);

- нажать кнопку «3» для перехода в подраздел СОСТОЯНИЯ ТУМБЛЕРОВ (рисунок 18);

- нажать кнопку «4» для перехода в подраздел СОСТОЯНИЯ ДАТЧИКОВ (рисунок 19);

- нажать кнопку «5» для перехода в подраздел СОСТОЯНИЯ ВНЕШНИХ БЛОКОВ (рисунок 20);

- нажать кнопку «6» для перехода в подраздел ПРОВЕРКА ЭЛЕКТРИЧЕСКОЙ СХЕМЫ (рисунок 21);

- нажать кнопку «7» для перехода в подраздел ПАРАМЕТРЫ ДИЗЕЛЯ (рисунок 22).

Примечание – Для перехода в раздел ПРОВЕРКА ЭЛЕКТРИЧЕСКОЙ СХЕМЫ необходимо, чтобы оба дизеля находились в режиме СТОП.

| <u>i</u> i              | <b>-</b> + |                                                                                          |                                                                                            |                                                                                                    |    | выбор ре    | жима   | состояния те          | ПЛОВОЗА                        | 19.12.2019    | 09:35:13   |  |  |  |
|-------------------------|------------|------------------------------------------------------------------------------------------|--------------------------------------------------------------------------------------------|----------------------------------------------------------------------------------------------------|----|-------------|--------|-----------------------|--------------------------------|---------------|------------|--|--|--|
| СЕКЦИЯ                  | диз        | ВЕЛЬ №1                                                                                  | Рк                                                                                         | ДИЗЕЛЬ №2                                                                                                    | Рк | PEBEPCOP    | ЮЗ     | ПМ                    | тм                             | БОКСОВАНИЕ    | ЭКС. ТОРМ. |  |  |  |
| ТЕПЛОВОЗ<br>1           |            | стоп                                                                                     |                                                                                            | стоп                                                                                                    |    | НЕЙТРАЛЬНО  |        |                       |                                |               |            |  |  |  |
| Позици                  | я          | все дис                                                                                  | KPET                                                                                       | НЫЕ ПАРАМЕТР                                                                                                    | Ы  | Нажать кл   | павишу | у "1" для пр          | осмотра состо                  | ояний всех ди | скретных   |  |  |  |
| 0                       |            |                                                                                          | TEIN                                                                                       | ЛОВОЗА                                                                                                    |    |             |        | парамет               | гров локомоти                  | ва            |            |  |  |  |
| Скорост                 | чь         |                                                                                          |                                                                                            |                                                                                                    |    | Нажать к    | лавиш  | ıy "2" для пр         | осмотра знач                   | ений всех ана | логовых    |  |  |  |
| 0 км/ч                  |            | DCE ANA                                                                                  |                                                                                            | DDIE HAFAMETRI                                                                                                    |    |             |        | парамет               | гров локомоти                  | ва            |            |  |  |  |
| Заданна<br>0 км/ч       | яя         | COCT                                                                                     | СОСТОЯНИЯ ТУМБЛЕРОВ Нажать клавишу "3" для просмотра состояний входов тумблеров локомотива |                                                                                                    |    |             |        |                       |                                |               |            |  |  |  |
| <b>Главны</b><br>ДИЗЕЛЬ | й<br>1     | СОСТОЯНИЯ ДАТЧИКОВ Нажать клавишу "4" для просмотра состояний входов датчиков локомотива |                                                                                            |                                                                                                    |    |             |        |                       |                                |               |            |  |  |  |
| дизель<br>возбужден     | 2<br>НИЕ   | состоян                                                                                  | ия в                                                                                       | НЕШНИХ БЛОКО                                                                                                    | B  | Нажать кл   | павишу | у "5" для пр<br>блоко | осмотра входо<br>ов локомотива | ов параметров | внешний    |  |  |  |
| АВАРИЙН<br>РЕЖИМ        | ЫЙ         | ΠΡΟΒΕΡ                                                                                   | РКА Э<br>С)                                                                                | ЛЕКТРИЧЕСКОЙ<br>ХЕМЫ                                                                                              |    | Нажать клан | зишу   | "6" для пере<br>СХЕМ  | хода в режим<br>Ы локомотива   | ПРОВЕРКА ЭЛЕ  | КТРИЧЕСКОЙ |  |  |  |
| выход вхо               | ЭД         | ПАР                                                                                      | AMET                                                                                       | РЫ ДИЗЕЛЯ                                                                                                    |    | Нажать кл   | павишу | у "7" для пр          | осмотра всех                   | параметров С  | У1 и СУ2   |  |  |  |
| КШ1-3 КШ<br>КШ2-4 КШ:   | 2-4        | выход и                                                                                  | 3 PE)<br>Tenj                                                                              | РЕЖИМА СОСТОЯНИЯ<br>Нажать клавишу "0" для выхода из раздела СОСТОЯНИЕ ТЕПЛОВОЗА и<br>перехода в меню ДИАГНОСТИКА |    |             |        |                       |                                |               |            |  |  |  |
| дтц1 дт                 | 42         |                                                                                          |                                                                                            |                                                                                                    |    | OMNEKN O    | тсут   | СТВУЮТ                |                                |               | $\succ$    |  |  |  |
| 1                       |            | 2                                                                                        | ;                                                                                          | 3 4                                                                                                    |    | 5           |        | 5 7                   | ·                              |               | 0          |  |  |  |

Рисунок 15 – Кадр ВЫБОР РЕЖИМА СОСТОЯНИЯ ТЕПЛОВОЗА в разделе ДИАГНОСТИКА

# 2.3.12.3.3 Подраздел ВСЕ ДИСКРЕТНЫЕ ПАРАМЕТРЫ ТЕПЛОВОЗА

2.3.12.3.3.1 В рабочей области кадра ВСЕ ДИСКРЕТНЫЕ ПАРАМЕТРЫ ТЕПЛОВОЗА отображаются состояния дискретных входных, выходных параметров, наличие короткого замыкания или обрыва у дискретных выходных параметров.

2.3.12.3.3.2 В рабочей области кадра отображается таблица, разделённая на две части, левая часть соответствует всем дискретным ВХОДАМ локомотива, а правая – всем дискретным ВЫХОДАМ локомотива.

2.3.12.3.3.3 В рабочей области модуля данного кадра отображается максимально по 6 дискретных параметров. Нажать кнопку «ВВЕРХ» для перемещения вверх по параметрам таблицы. Нажать кнопку «ВНИЗ» для перемещения вниз по параметрам таблицы.

2.3.12.3.3.4 Нажать кнопку «ВПРАВО» для перехода к правой части таблицы, содержащей информацию о дискретных выходах. Нажать кнопку «ВЛЕВО» для возврата к левой части таблицы, содержащей информацию о дискретных входах.

2.3.12.3.3.5 Каждый параметр таблицы имеет номер, имя, обозначение, контактную группу и состояние. Включенное состояние параметра соответствует ЗЕЛЁНОМУ цвету фона в колонке «ССТ», выключенное – ЧЁРНОМУ цвету фона. Например, на рисунке 16 дискретный вход ТОП имеет состояние 1, дискретный выход – ВРЗ имеет состояние 1.

2.3.12.3.3.6 При наличии короткого замыкания дискретного выхода, соответствующего данному параметру, колонка КЗ подсвечена коричневым цветом фона, при отсутствии – подсвечена чёрным цветом фона. Например, у дискретного выхода ВРП на рисунке 16 обнаружено состояние КЗ.

2.3.12.3.3.7 При наличии обрыва дискретного выхода, соответствующего данному параметру, колонка ОБР подсвечена красным цветом фона, при отсутствии – подсвечена чёрным цветом фона. Например, у дискретного выхода параметра ВЗП1 на рисунке 16 обнаружен обрыв.

| <u>i i i</u>        | - +       |       |        |          |                                           |                 | состояния            | BCEX | <b>ДИСКРЕ</b> Т | гных п                           | APAMETPOB                     | 18.    | 12.2019            | 10:    | 16:51   |
|---------------------|-----------|-------|--------|----------|-------------------------------------------|-----------------|----------------------|------|-----------------|----------------------------------|-------------------------------|--------|--------------------|--------|---------|
| СЕКЦИЯ              | Д         | ИЗЕЛЬ | №1     | Рк       | ДИЗЕЛЬ №2                                 | Рк              | PEBEPCOP             | ЮЗ   | ли              | 1                                | тм                            | БОКСО  | ВАНИЕ              | экс. 1 | TOPM.   |
| ТЕПЛОВОЗ<br>1       |           | стоп  |        |          | стоп                                      |                 | НЕЙТРАЛЬНО           |      |                 | ОБРЫВ<br>ТОРМОЗНОЙ<br>МАГИСТРАЛИ |                               |        |                    |        |         |
| Позици              | я         |       |        |          | входы                                     |                 |                      |      |                 |                                  | выходы                        |        |                    |        |         |
| 0                   |           | #     | имя    |          | ОБОЗНАЧЕНИЕ                               |                 | ССТ                  | #    | ИМЯ             |                                  | ОБОЗНАЧЕНИЕ                   |        | ССТ                | K3     | ОБР     |
| Скорост<br>8 км/ч   | гъ        | 145   | тпэп   |          | Тумблер подтормажив<br>пневмотормозом при | ания с<br>и АПС | 351A5  <br>15C:22    | 67   | вп2             | Венти                            | ли песка передни<br>ось)      | й (2-я | 731A6  <br>K73-121 |        |         |
| Заданна<br>0 км/ч   | ыя        | 146   | топ    |          | Разрешение ослаблени                      | ия пол          | з54А6  <br>К35-423   | 68   | B3N1            | Вент                             | или песка задний<br>ось)      | (1-я   | 731A4  <br>K73-109 |        |         |
| Главныі<br>дизель   | й<br>1    | 147   | тптя(1 | <b>)</b> | Прожектор туск                            | ло              | 511A2  <br>15C:24    | 69   | врп             | Вент                             | иль расцепки пер              | едний  | 731A2  <br>K73-135 |        |         |
| дизель<br>возбужден | 2<br>HNE  | 148   | тптя(я | 1)       | Прожектор ярко                            | D               | 511A2  <br>15C:25    | 70   | BP3             | Вен                              | тиль расцепки за              | дний   | 731A3  <br>K73-126 |        |         |
| АВАРИЙН<br>РЕЖИМ    | ЫЙ        | 149   | пвсø   | r        | ереключатель выбора<br>разряд 0           | секци           | ий 356A2  <br>15C:26 | 71   | вдп             | B                                | ентиль догружател<br>передний | тей    | 732A2  <br>K73-227 |        |         |
| выход вхо           | )Д<br>I-3 | 150   | ПВС1   | г        | lереключатель выбора<br>разряд 1          | секци           | ий 356A2  <br>15C:27 | 72   | ВДЗ             | Венти                            | ль догружателей               | задний | 732A2  <br>K73-228 |        |         |
| КШ2-4 КШ2           | 2-4       |       |        |          |                                           |                 |                      |      |                 |                                  |                               |        |                    |        |         |
| дтці дті            | Ц2        |       | Ошп    | бк       | a [1:1] - Ce                              | экци            | я 1: Обн             | аруж | ен обј          | рыв                              | вЗП1 - При                    | юрит   | ет З               |        | $\succ$ |
|                     |           |       |        |          |                                           |                 |                      |      |                 |                                  |                               |        |                    |        | 0       |

Рисунок 16 - Кадр ВСЕ ДИСКРЕТНЫЕ ПАРАМЕТРЫ ТЕПЛОВОЗА

2.3.12.3.3.9 В колонке «ССТ» каждого параметра отображается номер цепи в соответствии со схемой тепловоза.

2.3.12.3.3.10 Нажать кнопку «0» для перехода в предыдущее меню.

2.3.12.3.4 Подраздел ВСЕ АНАЛОГОВЫЕ ПАРАМЕТРЫ

2.3.12.3.4.1 В рабочей области кадра ВСЕ АНАЛОГОВЫЕ ПАРАМЕТРЫ отображается текущее значение каждого аналогового параметра локомотива. По умолчанию выводятся первые 15 параметров. Нажать кнопку «ВНИЗ» для перехода вниз по параметрам таблицы. Нажать кнопку «ВВЕРХ» для перехода вверх по параметрам таблицы.

2.3.12.3.4.2 В данном кадре возможен только просмотр состояний, в нём нет возможности ввода или изменения состояний параметров.

| <u>o</u> o -  | ŧ     |                    |               |       | AH            | алого | ВЫЕ ПАРАМЕТЕ | ъ        | 20.12.20   | 19 15:03:32   |
|---------------|-------|--------------------|---------------|-------|---------------|-------|--------------|----------|------------|---------------|
| СЕКЦИЯ        | дизе. | ЛЬ №1 Рк           | ДИЗЕЛЬ №2     | Рк    | PEBEPCOP      | ЮЗ    | ΠM           | TM       | БОКСОВАНИЕ | экс. торм.    |
| ТЕПЛОВОЗ<br>1 | ст    | оп                 | стоп          |       | НЕЙТРАЛЬНО    |       |              |          |            |               |
| Позиция       | #     | Обозначение        |               | Опис  | ание парамет  | pa    |              | Значение | Единицы    | Электрическая |
| 0             |       |                    |               |       |               |       |              |          | измерения  | цепь          |
| Скорость      | 1     | Ідв1               | Ток тягового  | двиг  | ателя 1       |       |              | 497,39   | A          | 19C:1         |
| 0 км/ч        | 2     | Ідв2               | Ток тягового  | двиг  | ателя 2       |       |              | 497,39   | Α          | 19C:2         |
| Заданная      | 3     | Ідв3               | Ток тягового  | двиг  | ателя З       |       |              | 397,64   | А          | 19C:3         |
| 0 км/ч        | 4     | Ідв4               | Ток тягового  | двиг  | ателя 4       |       |              | 497,39   | Α          | 19C:4         |
|               | 5     | Ідв5               | Ток тягового  | двиг  | ателя 5       |       |              | 497,39   | A          | 20C:1         |
| Главный       | 6     | Ідв6               | Ток тягового  | двиг  | ателя б       |       |              | 497,39   | Α          | 20C:2         |
| дизель 1      | 7     | Ідв7               | Ток тягового  | двиг  | ателя 7       |       |              | 497,39   | А          | 20C:3         |
| дизель 2      | 8     | Ідв8               | Ток тягового  | двиг  | ателя 8       |       |              | 497,39   | A          | 20C:4         |
| возбуждение   | 9     | Uген1              | Напряжение т  | агово | ого генератор | ba 1  |              | 105,67   | В          | 19C:5         |
|               | 10    | Uген2              | Напряжение т  | ягово | ого генератор | ba 2  |              | 105,37   | В          | 20C:5         |
| АВАРИИНЫИ     | 11    | Івг1               | Ток возбужден | ния г | енератора 1   |       |              | 62,37    | A          | 19C:6         |
| F LAND'S      | 12    | Івг <mark>2</mark> | Ток возбужден | ния г | енератора 2   |       |              | 60,25    | А          | 20C:6         |
| выход вход    | 13    | Івт                | Ток возбужден | ния в | з тормозе     |       |              | 358,01   | А          | 19C:7         |
| КШ1-3 КШ1-3   | 14    | Ізб                | Ток зарядки а | эккум | улятора       |       |              | 140,29   | А          | 20C:7         |
| КШ2-4 КШ2-4   | 15    | Рвыхг1             | Давление выхл | лопнь | ых газов 1СУ  |       |              | -0,16    | бар        | 21C:1         |
| дтц1 дтц2     |       |                    |               |       | ошивки о      | тсуі  | СТВУЮТ       |          |            | $\times$      |
|               |       |                    |               |       |               |       |              |          |            | 0             |

Рисунок 17 - Кадр ВСЕ АНАЛОГОВЫЕ ПАРАМЕТРЫ

2.3.12.3.4.3 Каждый параметр таблицы имеет номер, обозначение, описание параметра, значение, единицы измерения и электрическую цепь. Например, выбранный на рисунке 17 аналоговый параметр Ток тягового двигателя 1 – Ідв1 имеет текущее значение 497,39 А, соответствующая ему электрическая цепь – 19С:1.

2.3.12.3.4.4 Нажать кнопку «0» для переход в предыдущее меню.

### 2.3.12.3.5 Подраздел СОСТОЯНИЯ ТУМБЛЕРОВ

### 2.3.12.3.5.1 В кадре СОСТОЯНИЯ ТУМБЛЕРОВ (рисунок 18) отобража-

ется текущее состояние каждого тумблера локомотива.

| <u>o</u> o -                    | •                |               |        |                                                  |                            | СОСТОЯНИЯ ТУМБЛЕРОВ 1 |       |          |    |                 |                  | 9 10:57:04 |  |
|---------------------------------|------------------|---------------|--------|--------------------------------------------------|----------------------------|-----------------------|-------|----------|----|-----------------|------------------|------------|--|
| СЕКЦИЯ ,                        | <b>ДИЗЕЛЬ №1</b> | Рк            | дизелі | ДИЗЕЛЬ №2                                        |                            | к РЕВЕРСОР            |       | ПМ       | тм | БОК             | СОВАНИЕ          | ЭКС. ТОРМ. |  |
| ТЕПЛОВОЗ<br>1                   | стоп             |               | сто    | п                                                |                            | НЕЙТРАЛЬНО            |       |          |    |                 |                  |            |  |
| Позиция                         | # Обозначение    |               | ачение | Описание параметра                               |                            |                       |       |          |    |                 | Состояние   Цепь |            |  |
| 0<br>Скорость                   | зө тдог          |               | ĮOF    | Догружатель                                      |                            |                       |       |          |    | 732A2   15C:13  |                  |            |  |
| 0 км/ч<br>Заданная              | 31               | за ТРАВ       |        | Разрешение автоматического выбора дизеля         |                            |                       |       |          |    |                 | 351A6   15C:15   |            |  |
| 0 км/ч                          | 32               | 32 <b>TЖ2</b> |        | Жалюзи СУ2                                       |                            |                       |       |          |    |                 | 331A4   15C:17   |            |  |
| Главный<br>ДИЗЕЛЬ 1             | 33               | 33 A33_10     |        | Резерв                                           |                            |                       |       |          |    |                 | 331A4   15C:18   |            |  |
| дизель 2                        | 34               | 4 <b>TBO2</b> |        | Вентилятор охлаждения (СУ2)                      |                            |                       |       |          |    |                 | 331A3   K33-108  |            |  |
| <b>ВОЗБУЖДЕНИЕ</b><br>Аварийный | 35               | тг            | ЭП     | Тумблер подтормаживания с пневмотормозом при АПС |                            |                       |       |          | 2  | 351A5   15C:22  |                  |            |  |
| РЕЖИМ                           | 36               | топ           |        |                                                  | Разрешение ослабления поля |                       |       |          |    | 354A6   K35-423 |                  |            |  |
| выход вход<br>кш1-з кш1-з       | 37 ТПТЯ(Т)       |               |        |                                                  |                            | Прожектор тускло      |       |          |    |                 | 511A2            | 2   15C:24 |  |
| КШ2-4 КШ2-4                     | 38               | тпт           | я(я)   |                                                  |                            | Πբ                    | ожект | гор ярко |    |                 | 511A2            | 2   15C:25 |  |
| ДТЦ1 ДТЦ2                       |                  |               |        |                                                  |                            | ошивки о              | тсут  | СТВУЮТ   |    |                 |                  | $\succ$    |  |
|                                 |                  |               |        |                                                  |                            |                       |       |          |    |                 |                  | <b>O</b>   |  |

Рисунок 18 – Кадр СОСТОЯНИЯ ТУМБЛЕРОВ

2.3.12.3.5.2 В рабочей области данного кадра отображаются первые девять состояний органов управления локомотива. Нажать кнопку «ВНИЗ» для перехода вниз по параметрам таблицы. Нажать кнопку «ВВЕРХ» для перехода вверх по параметрам таблицы.

2.3.12.3.5.3 Каждый параметр таблицы имеет номер, обозначение, описание параметра, цепь и состояние. Включенное состояние тумблера соответствует ЗЕЛЁНОМУ цвету фона в колонке «СОСТОЯНИЕ/ЦЕПЬ», выключенное – ЧЁРНОМУ. Например, тумблер под номером 37 – «ТПТЯ(Т)» имеет состояние ВКЛЮЧЁН, описание параметра – «Прожектор тускло», электрическая цепь – «511A2 | 15С:24» (рисунок 18).

2.3.12.3.5.4 Нажать кнопку «0» для перехода в предыдущее меню.

### 2.3.12.3.6 Подраздел СОСТОЯНИЯ ДАТЧИКОВ

# 2.3.12.3.6.1 В кадре СОСТОЯНИЯ ДАТЧИКОВ (рисунок 19) отображается

| <u>ت</u> ک           | Ŭ <b>o </b> |                    |             |              |                                     |                                            |                   | состояния датчиков 1 |    |            |  |                 |                  |  |  |
|----------------------|-------------|--------------------|-------------|--------------|-------------------------------------|--------------------------------------------|-------------------|----------------------|----|------------|--|-----------------|------------------|--|--|
| СЕКЦИЯ               | Д           | ИЗЕЛЬ №1           | Рк          | ′к ДИЗЕЛЬ №2 |                                     | Рк                                         | РЕВЕРСОР ЮЗ ПМ ТМ |                      | тм | БОКСОВАНИЕ |  | ЭКС. ТОРМ.      |                  |  |  |
| ТЕПЛОВОЗ<br>1        |             | стоп               |             | стоп         |                                     |                                            | НЕЙТРАЛЬНО        |                      |    |            |  |                 |                  |  |  |
| Позиция              | <b>न</b>    | #                  | Обозначение |              |                                     | Описание параметра                         |                   |                      |    |            |  |                 | Состояние   Цепь |  |  |
| <u> </u>             |             |                    | A27.0       |              |                                     |                                            |                   |                      |    |            |  |                 | 70.28            |  |  |
| Скорост              | ъ           | 1                  | AZ7_9       |              |                                     | Резерв                                     |                   |                      |    |            |  |                 | 70:28            |  |  |
| 0 км/ч               |             | 2                  | 2 A28_7     |              |                                     | Резерв                                     |                   |                      |    |            |  |                 | 8C:27            |  |  |
| Заданна<br>0 км/ч    | я           | 3                  | БД          |              | Блокировка дверей                   |                                            |                   |                      |    |            |  | 8C:28           |                  |  |  |
| Главный              | i           | 4                  | дот         |              |                                     | Датчик отпуска ручного тормоза             |                   |                      |    |            |  |                 | 361A3   K36-131  |  |  |
| ДИЗЕЛЬ :<br>ПИЗЕЛЬ : | 1 5         |                    | дву         |              | Датчик перегрева воды в умывальнике |                                            |                   |                      |    |            |  | 621A4   K62-105 |                  |  |  |
| возбужление          |             | 6                  | A30_1       |              | Резерв                              |                                            |                   |                      |    |            |  | 12C:21          |                  |  |  |
| АВАРИЙНЫЙ            |             | 7                  | A30_2       |              | Резерв                              |                                            |                   |                      |    |            |  | 12C:22          |                  |  |  |
| РЕЖИМ                |             | 8                  |             | Ц1           |                                     | Давл                                       | ение в тормо      | 153A2   K15-303      |    |            |  |                 |                  |  |  |
| выход вхо            | д           | 9 ДТЦ2             |             | Ц2           |                                     | Давление в тормозных цилиндрах 2 < 0,3 атм |                   |                      |    |            |  |                 | 153A2   K15-304  |  |  |
| КШ1-3 КШ1            | -3          |                    |             |              |                                     |                                            |                   |                      |    |            |  |                 |                  |  |  |
| КШ2-4 КШ2            | 4           |                    |             |              |                                     |                                            |                   |                      |    |            |  |                 |                  |  |  |
| дтц1 дти             | 2           | ОШИЕКИ ОТСУТСТВУЮТ |             |              |                                     |                                            |                   |                      |    |            |  |                 |                  |  |  |
|                      |             |                    |             |              |                                     |                                            |                   |                      |    |            |  |                 | 0                |  |  |

текущее состояние каждого датчика локомотива.

Рисунок 19 – Кадр СОСТОЯНИЯ ДАТЧИКОВ

2.3.12.3.6.2 В рабочей области модуля данный кадр отображает первые 9 дискретных параметров. Нажать кнопку «ВНИЗ» для перехода вниз по параметрам таблицы. Нажать кнопку «ВВЕРХ» для перехода вверх по параметрам таблицы.

2.3.12.3.6.3 Каждый датчик таблицы имеет номер, обозначение, описание параметра, контактная группа и его состояние. Включенное состояние датчика соответствует ЗЕЛЁНОМУ цвету фона в колонке «СОСТОЯНИЕ/ЦЕПЬ», выключенное – ЧЁРНОМУ цвету фона. Например, датчик с номером 5 – «ДУВ», описание параметра – «Датчик перегрева воды в умывальнике», имеет состояние ВКЛЮЧЕН, электрическая цепь – «621А4 | К62-105» (рисунок 19).

2.3.12.3.6.4 Нажать кнопку «0» для перехода в предыдущее меню.

#### 2.3.12.3.7 Подраздел СОСТОЯНИЯ ВНЕШНИХ БЛОКОВ

2.3.12.3.7.1 В кадре СОСТОЯНИЯ ВНЕШНИХ БЛОКОВ (рисунок 20) отображается текущее состояние параметров внешних блоков локомотива: регулятор электродинамического тормоза, ключ регулирования возбуждения, инвертор напряжения и другие.

| <u>o</u> o -       | t                  |                               |               |                    | сост        | 19.12.2019 | 14:44:47    |             |            |            |  |  |
|--------------------|--------------------|-------------------------------|---------------|--------------------|-------------|------------|-------------|-------------|------------|------------|--|--|
| СЕКЦИЯ             | дизел              | в №1 Рк                       | ДИЗЕЛЬ №2     | Рк                 | PEBEPCOP    | ЮЗ         | ПМ          | TM          | БОКСОВАНИЕ | ЭКС. ТОРМ. |  |  |
| ТЕПЛОВОЗ<br>1      | ст                 | оп                            | стоп          |                    | НЕЙТРАЛЬНО  |            |             |             |            |            |  |  |
| Позиция            | Nº                 | Обозначен                     | ие            | Описание параметра |             |            |             |             |            | Единицы    |  |  |
| 0                  |                    |                               |               |                    | _           | измерения  |             |             |            |            |  |  |
| Скорость           | 1                  | ВКЛЮЧИТЬ                      | Команда н     | а вкл              | 0           | ед         |             |             |            |            |  |  |
| 0 км/ч             | 2                  | RPM_зад                       | Заданная      | асто               | 0,00        | Гц         |             |             |            |            |  |  |
| Заданная           | 3                  | RPM_изм                       | Измеренна     | а час              | 0,00        | Гц         |             |             |            |            |  |  |
| 0 км/ч             | 4                  | Ивх                           | Входное (     | управ              | 0,00        | В          |             |             |            |            |  |  |
|                    | 5                  | Tigbt(C)                      | Температу     | ра тр              | 0,00        | ед         |             |             |            |            |  |  |
| Главный            | 6                  | Tigbt(B)                      | Температу     | ра тр              | 0,00        | ед         |             |             |            |            |  |  |
| дизель 1           | 7                  | Tigbt(A)                      | Температу     | ра тр              | 0,00        | ед         |             |             |            |            |  |  |
| дизель 2           | 8                  | ДР_АВ(А)                      | Ошибка др     | айвер              | 0           | ед         |             |             |            |            |  |  |
| возбуждение        | 9                  | ДР_АВ(В)                      | Ошибка др     | айвер              | ра фаза В   | 0          | ед          |             |            |            |  |  |
|                    | 10                 | ДР_AB(C)                      | Ошибка др     | айвер              | 0           | ед         |             |             |            |            |  |  |
| АВАРИИНЫИ<br>ФЕЖИМ | 11                 | УПРАВЛЕНИЕ                    | Управлени     | е вкл              | 0           | ед         |             |             |            |            |  |  |
| T EMPILI           | 12                 | 12 Imax_А Превышен ток фаза А |               |                    |             |            |             |             | 0          | ед         |  |  |
| выход вход         |                    |                               |               |                    |             |            |             |             |            |            |  |  |
| КШ1-3 КШ1-3        |                    |                               | Преобразовате | ль д               | ля управлен | ия мо      | тор-вентиля | тором охлаж | дения ДГ2  |            |  |  |
| КШ2-4 КШ2-4        | 24 5/7             |                               |               |                    |             |            |             |             |            |            |  |  |
| дтц1 дтц2          | ОШИБКИ ОТСУТСТВУЮТ |                               |               |                    |             |            |             |             |            |            |  |  |
|                    |                    |                               |               |                    |             |            |             |             |            | 0          |  |  |

Рисунок 20 – Кадр СОСТОЯНИЯ ВНЕШНИХ БЛОКОВ

2.3.12.3.7.2 В рабочей области модуля отображаются параметры одного из внешних блоков, например преобразователя для управления мотор-вентилятором охлаждения ДГ2, как на рисунке 20. Нажать кнопку «ВПРАВО» для перехода к параметрам следующего внешнего блока. Нажать кнопку «ВЛЕВО» для перехода к параметрам предыдущего внешнего блока.
2.3.12.3.7.3 В рабочей области кадра по умолчанию выводятся первые 12 параметров. Нажать кнопку «ВНИЗ» для перехода вниз по параметрам таблицы. Нажать кнопку «ВВЕРХ» для перехода вверх по параметрам таблицы.

2.3.12.3.7.4 Каждый параметр таблицы имеет номер, обозначение, описание параметра, значение и единицы измерения. Например, параметр под номером 4 – «Uвх», описание параметра – «Входное (управляющее) напряжение», имеет значение «0 В» (рисунок 20).

2.3.12.3.7.5 Нажать кнопку «0» для перехода в предыдущее меню.

#### 2.3.12.3.8 Подраздел ПРОВЕРКА ЭЛЕКТРИЧЕСКОЙ СХЕМЫ

2.3.12.3.8.1 Для входа в подраздел расширенной диагностики ПРОВЕРКА ЭЛЕКТРИЧЕСКОЙ СХЕМЫ оба дизеля локомотива должны быть заглушены (режимы первого и второго дизеля – СТОП), если это условие не выполнено, то вход в кадр ПРОВЕРКА ЭЛЕКТРИЧЕСКОЙ СХЕМЫ не возможен.

2.3.12.3.8.2 В рабочей области кадра ПРОВЕРКА ЭЛЕКТРИЧЕСКОЙ СХЕМЫ (рисунок 21) отображается текущее состояние выходов каналов, обратной связи от контакторов, индикация аварийного состояния выходов – короткое замыкание или обрыв, при их наличии. При наличии короткого замыкания в выходном канале колонка «КЗ» на соответствующем параметре будет подсвечена КОРИЧНЕВЫМ цветом (ПТР на рисунке 22), при отсутствии – ЧЁРНЫМ, аналогична индикация обрыва, подсветка КРАСНЫМ цветом, в канале в соответствующей колонке «ОБР» при наличии обрыва в цепи (параметр ПРН на рисунке 22).

| 0              | <u>)</u>             | дизель №1 Рк дизель №2                                                                        |                        |     |                    |                                                                                                    |                 | ΠΡΟΒΕΡΙ        | (А ЭЛ | ЕКТРИЧЕ  | ЕСКОЙ                   | СХЕМЫ                      |                    | 19.12.2019           | 9 15 | 15:04:24 |  |
|----------------|----------------------|-----------------------------------------------------------------------------------------------|------------------------|-----|--------------------|----------------------------------------------------------------------------------------------------|-----------------|----------------|-------|----------|-------------------------|----------------------------|--------------------|----------------------|------|----------|--|
| СЕКЦИ          | я                    | Д                                                                                             | ИЗЕЛЬ №                | °1  | Рк                 | ДИЗЕЛЬ №2                                                                                                    | Рк              | PEBEPCOP       | ЮЗ    | пи       | 1                       | тм                         | Б                  | ОКСОВАНИЕ            | экс. | TOPM.    |  |
| ТЕПЛОВ<br>1    | 03                   | п                                                                                             | РОВЕРК<br>СХЕМЫ        | A   |                    | ПРОВЕРКА<br>СХЕМЫ                                                                                                    |                 | НЕЙТРАЛЬНО     |       |          |                         |                            |                    |                      |      |          |  |
| Позт           | иция                 | a                                                                                             | #                      | 060 | вначени            | ıe                                                                                                    | Onuc            | ание параметра |       |          | Cocmo                   | яние ВЫХОДа<br>  Цепь      | Cocmos             | яние ВХОДа  <br>Цепь | КЗ   | ОБР      |  |
| Скор           | OCT                  | ъ                                                                                             | 46                     | 4   | \8_6               |                                                                                                    |                 | Резерв         |       |          |                         | 7C:12                      |                    | 7C:26                |      |          |  |
| 0 к            | м/ч                  |                                                                                               | 47                     | 4   | 8_7                |                                                                                                    |                 | Резерв         |       |          |                         | 7C:13                      |                    | 7C:27                |      |          |  |
| Зада<br>0 к    | нна<br>м/ч           | я.                                                                                            | 48                     | 4   | <b>\8_8</b>        |                                                                                                    |                 | Резерв         |       |          |                         | 7C:14                      |                    |                      |      |          |  |
| Глаг           | зный                 | 49 NT                                                                                         |                        |     |                    | ереключатель тяга                                                                                                    |                 |                |       |          | 3   8C:1                | 415A                       | 4   8C:21          |                      |      |          |  |
| ДИЗЕ           | ль 1 50 <b>ПТР</b> П |                                                                                               |                        | Пе  | реключатель тормоз |                                                                                                    |                 |                |       | 3   8C:2 | 4<br>K                  | 15A4  <br>41-517           |                    |                      |      |          |  |
| дизе           |                      | 2                                                                                             | 51                     | 1   | прв                |                                                                                                    | Реверсор вперед |                |       |          |                         | 3   8C:3                   | 4<br>K             | 14A6  <br>41-421     |      |          |  |
| возбу          | КДЕН<br>ИЙЦЦ         | ИЕ                                                                                            | 52                     |     | ПРН                |                                                                                                    | Рев             | ерсор назад    |       |          | 353A3   8C:4            |                            |                    | 14A6  <br>41-422     |      |          |  |
| PE             | КИМ                  |                                                                                               | 53                     | к   | <b>U1-3</b>        | Конта                                                                                                    | стор            | ослабления п   | оля 1 | 1        | 412A                    | 4   8C:11                  | 4<br>K             | 412A  <br>41-201     |      |          |  |
| выход          | BX0,                 | д                                                                                             | 54 <b>КШ2-4</b> Контан |     |                    |                                                                                                    | стор            | ослабления п   | оля 2 | 2        | 412A                    | 5   8C:12                  | 4<br>K             | 412A  <br>41-202     |      |          |  |
| КШ1-3<br>КШ2-4 | КШ1<br>КШ2           | 1-3         Режим ПРОВЕРКА ЭЛЕКТРИЧЕСІ           принудительного включения ка         Исполь: |                        |     |                    | <br>КОЙ СХЕМЫ предназначен для проверки электрической<br>аждого параметра. Используйте клавиши BBEPX, BHИ3<br>зуйте клавишу Е для включения выделенного парамет |                 |                |       |          | й схем<br>для в<br>тра. | ы тепловоза<br>выделения п | і путем<br>араметр |                      |      |          |  |
| дтц1           | дтц1 дтц2            |                                                                                               |                        |     |                    | ошивки отсутствуют                                                                                                    |                 |                |       |          |                         |                            |                    |                      |      |          |  |
|                |                      |                                                                                               |                        |     |                    |                                                                                                    |                 |                |       |          |                         |                            |                    | 0                    |      |          |  |

# Рисунок 21 – Кадр ПРОВЕРКА ЭЛЕКТРИЧЕСКОЙ СХЕМЫ

2.3.12.3.8.4 В колонках «Состояние ВЫХОДа/Цепь» и «Состояние ВХОДа/Цепь» на соответствующем месте каждого параметра отображается номер цепи. При отсутствии соответствующей цепи надпись в колонке «Состояние ВХОДа/Цепь» отсутствует.

| ۵ 🖸            | <u>)</u>        | - +      |                                                                        |     |             |                   |                         | ПРОВЕРІ                                            | (А ЭЛ          | ІЕКТРИЧЕ                          | ской                        | СХЕМЫ                                   | 19                           | 9.12.201             | 9 15               | :12:48  |
|----------------|-----------------|----------|------------------------------------------------------------------------|-----|-------------|-------------------|-------------------------|----------------------------------------------------|----------------|-----------------------------------|-----------------------------|-----------------------------------------|------------------------------|----------------------|--------------------|---------|
| СЕКЦИ          | я               | Д        | ИЗЕЛЬ №                                                                | °1  | Рк          | ДИЗЕЛЬ №2         | Рк                      | PEBEPCOP                                           | ЮЗ             | пм                                | I                           | тм                                      | БОКС                         | ОВАНИЕ               | ЭКC.               | торм.   |
| ТЕПЛОВ<br>1    | 03              | п        | РОВЕРК<br>СХЕМЫ                                                        | A   |             | ПРОВЕРКА<br>СХЕМЫ |                         | НЕЙТРАЛЬНО                                         |                |                                   |                             |                                         |                              |                      |                    |         |
| Пози           | иция            | E        | #                                                                      | 060 | значени     | e                 | Onuc                    | ание параметра                                     |                |                                   | Cocmo                       | яние ВЫХОДа<br>I Цепь                   | Состояние                    | е ВХОДа  <br>пь      | кз                 | ОБР     |
| 6              | 3               |          |                                                                        |     |             |                   |                         |                                                    |                |                                   |                             | 4010                                    |                              |                      |                    |         |
| Скор           | OCT             | ь        | 46                                                                     |     | 48_6        |                   |                         | Резерв                                             |                |                                   |                             | 7C:12                                   | 70:                          | 26                   |                    |         |
| 0 к            | м/ч             |          | 47                                                                     | 4   | 48_7        |                   |                         | Резерв                                             |                |                                   | :                           | 7C:13                                   | 7C :                         | 27                   |                    |         |
| Зада<br>0 к    | нна<br>м/ч      | <b>F</b> | 48                                                                     | ļ   | 48_8        |                   |                         | Резерв                                             |                |                                   |                             | 7C:14                                   |                              |                      |                    |         |
| Глаг           | зный            |          | 49 <b>ПТ</b> П                                                         |     |             |                   | Іерек                   | лючатель тяга                                      | a              |                                   | 361A                        | 3   8C:1                                | 415A4                        | 8C:21                |                    |         |
| дизе.          | ЛЬ 1            |          | 50 <b>ПТР</b> Пеј                                                      |     |             | ерекл             | ючатель тормо           | )3                                                 |                | 361A                              | 3   8C:2                    | 415/<br>K41-                            | 4  <br>517                   |                      |                    |         |
| дизе.          |                 |          | 51                                                                     |     | ПРВ         |                   | Реве                    | ерсор вперед                                       |                |                                   | 353A                        | 3   8C:3                                | 414/<br>K41-                 | 46  <br>421          |                    |         |
|                | ий ЦСП<br>ИЙ ЦЦ |          | 52                                                                     |     | ПРН         |                   | Рев                     | ерсор назад                                        |                |                                   | 353A                        | 3   8C:4                                | 414/<br>K41-                 | 46  <br>422          |                    |         |
| PE             | KNW             |          | 53                                                                     | к   | <b>W1-3</b> | Конта             | ктор                    | ослабления п                                       | оля 🔅          | 1                                 | 412A                        | 4   8C:11                               | 412<br>K41-                  | A  <br>-201          |                    |         |
| выход          | вход            | l        | 54                                                                     | к   | Ш2-4        | Конта             | ктор                    | ослабления п                                       | оля і          | 2                                 | 412A                        | 5   8C:12                               | 412<br>K41-                  | A  <br>- 202         |                    |         |
| КШ1-3<br>КШ2-4 | КШ1-3<br>КШ2-4  | 3<br>4   | Режим ПРОВЕРКА ЭЛЕКТРИЧЕСК<br>принудительного включения каж<br>Использ |     |             |                   | КОЙ С<br>ждого<br>зуйте | ХЕМЫ предназна<br>о параметра. Ис<br>клавишу Е для | чен д<br>польз | ля прове<br>зуйте кла<br>чения вы | ерки эл<br>авиши<br>иделенн | ектрическо<br>ВВЕРХ, ВНИЗ<br>юго параме | й схемы т<br>для выд<br>тра. | епловоза<br>еления п | а путем<br>араметр | a.      |
| ДТЦ1           | дтц:            | 2        |                                                                        |     |             |                   |                         | ОШИЕКИ ОТСУТСТВУЮТ                                 |                |                                   |                             |                                         |                              |                      |                    | $\succ$ |
|                |                 |          |                                                                        |     |             |                   |                         |                                                    |                |                                   |                             |                                         |                              | ſ                    | 0                  |         |

Рисунок 22 – Кадр ПРОВЕРКА ЭЛЕКТРИЧЕСКОЙ СХЕМЫ (пример КЗ и ОБР)

2.3.12.3.8.5 Нажать кнопку «ВНИЗ» для перехода вниз по параметрам таблицы. Нажать кнопку «ВВЕРХ» для перехода вверх по параметрам таблицы. Выбрать параметр для проверки и нажать кнопку «Е», при этом выход изменит свое состояние на противоположный (чёрный фон на зелёный или зелёный фон на чёрный).

2.3.12.3.8.7 В кадре ПРОВЕРКА ЭЛЕКТРИЧЕСКОЙ СХЕМЫ возможно одновременное задание нескольких выходов дискретных параметров тепловоза.

2.3.12.3.8.8 Нажать кнопку «0» для перехода в предыдущее меню.

#### 2.3.12.3.9 Подраздел ПАРАМЕТРЫ ДИЗЕЛЯ

2.3.12.3.9.1 В рабочей области кадра ПАРАМЕТРЫ ДИЗЕЛЯ отображаются значения всех доступных параметров дизелей (рисунок 23).

2.3.12.3.9.2 По умолчанию отображаются первые 16 параметров. Нажать кнопку «ВНИЗ» для перехода вниз по параметрам таблицы. Нажать кнопку «ВВЕРХ» для перехода вверх по параметрам таблицы.

| <u>o</u> o -    | Ŧ            |                    |      |              | ПАРАМ | ІЕТРЫ ДИЗЕЛЯ |             | 20.12.2019 | 15:41:58   |
|-----------------|--------------|--------------------|------|--------------|-------|--------------|-------------|------------|------------|
| СЕКЦИЯ          | ДИЗЕЛЬ №1    | Рк ДИЗЕЛЬ №2       | Рк   | PEBEPCOP     | ЮЗ    | пм           | ΤM          | БОКСОВАНИЕ | ЭКС. ТОРМ. |
| ТЕПЛОВОЗ<br>1   | стоп         | стоп               |      | НЕЙТРАЛЬНО   |       |              |             |            |            |
| Позиция         |              | Парамет            | p    |              |       | Дизел        | <b>ъ№ 1</b> | Дизел      | ь № 2      |
| 0               | Давление тог | плива в рампе (MПа | )    |              |       | 244          | 1,00        | 1,         | 00         |
| Скорость        | Давление тог | плива перед ФТОТ ( | кгс) |              |       | 5            | ,10         | 6,         | 12         |
| 0 км/ч          | Давление тог | ллива после ФТОТ ( | кгс) |              |       | 5            | ,10         | 6,         | 12         |
| Заданная        | Температура  | топлива (°C)       |      |              |       | 22           | ,00         | 55,        | 00         |
| 0 км/ч          | Аварийный ур | оовень воды ФГОТ1  | (ед) |              |       | 2.           | ,00         | 3,         | 00         |
| Главный         | Аварийный ур | оовень воды ФГОТ2  | (ед) |              |       | 2            | ,00         | 3,         | 00         |
| пизель 1        | Давление над | цдува (кРа)        |      |              |       | 200          | 9,00        | 300        | ,00        |
| дизель 2        | Давление воз | здуха на впуске (F | a)   |              |       | 200          | 0,00        | 300        | ,00        |
|                 | Температура  | воздуха во впускн  | юм к | оллекторе (° | 2)    | 85           | ,00         | 45,        | 00         |
| возвуждение     | Давление мас | сла в главной маги | стра | ли (кгс)     |       | 5            | ,10         | 6,         | 12         |
| АВАРИЙНЫЙ       | Температура  | масла в главной м  | агис | трали (°C)   |       | 66           | ,00         | 83,        | 00         |
| РЕЖИМ           | Давление мас | сла до фильтра (кг | c)   |              |       | 3            | ,59         | 5,         | 10         |
| выход вход      | Уровень масл | па (ед)            |      |              |       | 25           | 5,00        | 250        | ,00        |
| KIII1-3 KIII1-3 | Давление мас | сла на входе ТКР ( | кгс) |              |       | 5            | ,10         | 3,         | 59         |
|                 | Температура  | ОЖ КВТ (°С)        |      |              |       | . 75         | ,00         | 80,        | ,00        |
| КШ2-4 КШ2-4     | Температура  | ОЖ КНТ (°С)        |      |              |       | 85           | ,00         | 68,        | 00         |
| дтц1 дтц2       |              |                    |      | ОШИБКИ О     | тсут  | CTBYNT       |             |            | $\succ$    |
|                 |              |                    |      |              |       |              |             |            | 0          |

Рисунок 23 – ПАРАМЕТРЫ ДИЗЕЛЕЙ

2.3.12.3.9.3 Нажать кнопку «0» выполнит переход в предыдущее меню.

2.3.12.4 РАСШИРЕННАЯ ДИАГНОСТИКА ТЕПЛОВОЗА

2.3.12.4.1 Для входа в раздел РАСШИРЕННАЯ ДИАГНОСТИКА ТЕПЛОВОЗА нажать кнопку «2» в кадре МЕНЮ ДИАГНОСТИКИ, после чего на экране дисплейного модуля отобразится кадр ВВОД ПАРОЛЯ (рисунок 24).

2.3.12.4.2 Вход в раздел РАСШИРЕННАЯ ДИАГНОСТИКА ТЕПЛОВОЗА доступна ограниченному числу лиц.

2.3.12.4.3 Для удаления неправильно введенного символа нажать кнопку «С». После ввода пяти цифр, появиться подсказка пользователю о необходимости нажать кнопку «Е».

2.3.12.4.4 После ввода пароля и нажатия кнопки «Е» программа сравнивает введённую комбинацию в поле пароля с заданным паролем, в случае успешной проверки, выполняется переход в кадр РАСШИРЕННАЯ ДИАГНОСТИКА ТЕПЛОВОЗА (рисунок 25).

| СЕКЦИЯ        | ДИЗЕЛЬ №1 |       |                             |                          |                            | Am           | a noe mika                 |                           | 19.112.1201        | 10.40.50    |
|---------------|-----------|-------|-----------------------------|--------------------------|----------------------------|--------------|----------------------------|---------------------------|--------------------|-------------|
|               |           | Рк    | ДИЗЕЛЬ №2                   | Рк                       | PEBEPCOP                   | ЮЗ           | ПМ                         | тм                        | БОКСОВАНИЕ         | ЭКС. ТОРМ.  |
| ТЕПЛОВОЗ<br>1 | стоп      |       | стоп                        |                          | НЕЙТРАЛЬНО                 |              |                            |                           |                    |             |
| Позиция       |           |       |                             |                          |                            |              |                            |                           |                    |             |
| 0             | -         |       |                             |                          | BB                         | од п/        | ароля                      |                           |                    |             |
| Скорость      |           |       |                             |                          |                            |              |                            |                           |                    |             |
| 0 км/ч        |           |       |                             |                          |                            |              |                            |                           |                    |             |
| Заданная      |           |       |                             |                          |                            |              |                            |                           |                    |             |
| 0 км/ч        | -         |       |                             |                          |                            |              |                            |                           |                    |             |
| Главный       |           |       |                             |                          |                            |              |                            |                           |                    |             |
| дизель 1      |           |       |                             |                          |                            |              |                            |                           |                    |             |
| дизель 2      |           |       |                             |                          |                            |              |                            |                           |                    |             |
| возбуждение   |           |       |                             |                          |                            |              |                            |                           |                    |             |
| АВАРИЙНЫЙ     | <b>_</b>  | Для   | входа в раси                | шире                     | нный режим                 | диагі        | ЮСТИКИ нео                 | бходимо вве               | сти пароль.        | ,<br>       |
| РЕЖИМ         | Пароль с  | состо | оит из 5 симво<br>Если паро | олов <sub>.</sub><br>оль | , после вво<br>- ВЕРЕН, бу | да э<br>дет, | -го символа<br>доступен ра | неооходимо<br>сширеный ре | нажать кла<br>жим. | авишу "Е".  |
| выход вход    |           |       |                             |                          |                            |              |                            |                           |                    |             |
| КШ1-3 КШ1-3   |           |       |                             |                          |                            |              |                            |                           |                    |             |
| КШ2-4 КШ2-4   |           |       |                             |                          |                            |              |                            |                           |                    |             |
| дтц1 дтц2     | •         |       |                             |                          | ОШИБКИ О                   | тсут         | CTBYIOT                    |                           |                    |             |
| 1             | 2         | 3     | 3 4                         |                          | 5                          |              | 5 7                        | / 8                       | 9                  | <br>] [ 0 ] |

Рисунок 24 – Кадр ВВОД ПАРОЛЯ

2.3.12.4.5 Кадр РАСШИРЕННАЯ ДИАГНОСТИКА ТЕПЛОВОЗА дает возможность обслуживающему персоналу проверить локомотив на наличие неисправностей.

2.3.12.4.6 Нажать кнопку «3» для перехода в подраздел ТЕСТЫ (рисунок 26);

|                           |           |                  |               |    | меню ручной ди      | IAPHOC        | тики                                   | 20.02.201                            | 9:53:08    |
|---------------------------|-----------|------------------|---------------|----|---------------------|---------------|----------------------------------------|--------------------------------------|------------|
| СЕКЦИЯ                    | ДИЗЕЛЬ №1 | Рк               | ДИЗЕЛЬ №2     | Рк | БОКСОВАНИЕ          | ЮЗ            | Пит.магистраль                         | Тор.магистраль                       | PEBEPCOP   |
| ТЕПЛОВОЗ<br>1             | стоп      |                  | стоп          |    |                     |               | Рпит.м. < 6<br>атмосфер                |                                      | НЕЙТРАЛЬНО |
| Позиция                   |           |                  |               |    |                     |               |                                        |                                      |            |
| 0                         | Г         | ция ан<br>Іараме | TPOB          |    | Нажать клавиш       | y "1"         | для перехода в р<br>ПАРАМЕТРОВ локом   | оежим ИМИТАЦИЯ А<br>иотива           | НАЛОГОВЫХ  |
| Главный                   | ИМИТА     | ция ди           | ІСКРЕТНЫХ     |    | Нажать клавишу      | y "2"         | для перехода в р                       | ежим ИМИТАЦИЯ Д                      | ИСКРЕТНЫХ  |
| ДИЗЕЛЬ 1                  | Г         | IAPAME           | ТРОВ          |    |                     |               | ПАРАМЕТРОВ локом                       | ютива                                |            |
| дизель 2                  |           |                  |               |    |                     |               |                                        |                                      |            |
| <b>О КМ/Ч</b><br>ЗАДАННАЯ |           | TECT             | Ы             |    | Нажать клави        | шу "З         | " для перехода в                       | режим ТЕСТЫ лок                      | омотива    |
| 0 км/ч                    |           |                  |               |    |                     |               |                                        |                                      |            |
| ТАР                       |           |                  |               |    |                     |               |                                        |                                      |            |
| ШТАТНО                    |           |                  |               |    |                     |               |                                        |                                      |            |
| выход вход                |           |                  |               |    |                     |               |                                        |                                      |            |
| КШ1-3 КШ1-3               |           |                  |               |    |                     |               |                                        |                                      |            |
| КШ2-4 КШ2-4               | выход из  | ручной           | И ДИАГНОСТИКИ |    | Нажать кла<br>ДИАГН | вишу<br>ЮСТИК | "0" для выхода и:<br>«И и перехода в м | з раздела РАСШИР<br>меню ДИАГНОСТИКА | ЕННОЙ      |
|                           |           |                  |               |    | НЕТ СВЯЗИ С         | БРК           | !                                      |                                      |            |
| 1                         | 2         | 3                |               |    |                     |               |                                        |                                      | 0          |

Рисунок 25 – Кадр РАСШИРЕННАЯ ДИАГНОСТИКА ТЕПЛОВОЗА

## 2.3.12.4.7 Кадр ТЕСТЫ КРИТИЧЕСКИХ НЕИСПРАВНОСТЕЙ

2.3.12.4.7.1 В разделе ТЕСТЫ КРИТИЧЕСКИХ НЕИСПРАВНОСТЕЙ предоставляется возможность имитировать требуемые параметры в зависимости от критической неисправности.

2.3.12.4.7.2 Нажать кнопку «ВВЕРХ» для перемещения курсора на строчку выше. Нажать кнопку «ВНИЗ» для перемещения курсора на строчку ниже.

2.3.12.4.7.3 При переходе вверх либо вниз, к конкретному тесту, в правой части экрана отображается описание теста критической неисправности, текущий статус данного теста: ВЫКЛЮЧЕН либо ВКЛЮЧЕН.

|                          |           | ТЕСТЫ КРИТИЧЕСКИХ НЕИСПРАВНОСТЕЙ                | 04.08.2016 9:09:38                                                                  |
|--------------------------|-----------|-------------------------------------------------|-------------------------------------------------------------------------------------|
| СЕКЦИЯ                   | ДИЗЕЛЬ №1 | Рк ДИЗЕЛЬ №2 Рк БОКСОВАНИЕ ЮЗ Пит.магист        | раль Тор.магистраль РЕВЕРСОР                                                        |
| ТЕПЛОВОЗ<br>1            | стоп      | Стоп Рпит.м. атмосфи                            | < 6<br>ер нейтрально                                                                |
| Позиция                  | #         | Название ТЕСТА                                  |                                                                                     |
| 0<br>                    | 1         | Температура воды основного контура<br>ПРЕВЫШЕНА | Описание ТЕСТА                                                                      |
| Главныи<br>дизель 1      | 2         | Температура масла ПРЕВЫШЕНА                     |                                                                                     |
| дизель 2                 | 3         | Сброс нагрузки при превышение тока              | Температура воды основного                                                          |
| ЗАДАННАЯ 0 КМ/Ч          | 4         | Превышение скорости                             | контура дизеля 1 и дизеля<br>2, если тепловоз находится<br>в режиме тяги произойдёт |
| ТАР                      | 5         | Проверка селективной характеристики             | сброс нагрузки, разберется<br>тепловозная схема тяги                                |
| ШТАТНО                   | 6         | Боксование. Уровень 1                           |                                                                                     |
| выход вход<br>кш1-3 кш1- | 1<br>3 7  | Боксование. Уровень 2                           | выключен                                                                            |
| КШ2-4 КШ2-               | 4 8       | Боксование. Уровень З                           |                                                                                     |
|                          |           | ОШИЕКИ ОТСУТСТВУЮТ                              |                                                                                     |
|                          |           |                                                 | 0                                                                                   |

Рисунок 26 – Кадр ТЕСТЫ КРИТИЧЕСКИХ НЕИСПРАВНОСТЕЙ

2.3.12.4.7.4 Выбрать необходимый тест, нажать на клавиатуре модуля кнопку «Е». Статус теста измениться: ВКЛЮЧЕН окрашен зелёным фоном, в противном случае ВЫКЛЮЧЕН окрашен чёрным фоном. Например, тест «Температура воды основного контура превышена» - ВКЛЮЧЕН (рисунок 27).

2.3.12.4.7.5 Одновременно только один тест может быть во включённом состоянии.

2.3.12.4.7.6 Переход в любые другие кадры не выключает тест.

2.3.12.4.7.7 В кадре ТЕСТЫ КРИТИЧЕСКИХ НЕИСПРАВНОСТЕЙ нажать кнопку «Е», после чего статус теста измениться на ВЫКЛЮЧЕН.

2.3.12.4.7.7 Нажать кнопку «0» для перехода в предыдущее меню.

|                            |           |              | ТЕСТЫ КІ             | РИТИЧЕСКИХ       | неисп                                            | равностей                  |                       | 04.08.201                     | L6 9:            | 10:13      |
|----------------------------|-----------|--------------|----------------------|------------------|--------------------------------------------------|----------------------------|-----------------------|-------------------------------|------------------|------------|
| СЕКЦИЯ                     | ДИЗЕЛЬ №1 | Рк ДИЗЕЛЬ №2 | Рк Б                 | ОКСОВАНИЕ        | ЮЗ                                               | Пит.магистр                | аль                   | Тор.магистраль                | PEBEI            | PCOP       |
| ТЕПЛОВОЗ<br>1              | стоп      | стоп         |                      |                  |                                                  | Рпит.м. <<br>атмосфе       | : 6<br>P              |                               | НЕЙТР/           | АЛЬНО      |
| Позиция                    | #         |              | Название             | ТЕСТА            |                                                  |                            |                       |                               |                  |            |
| О                          | 1         | Температур   | ра воды ос<br>ПРЕВЫШ | сновного<br>IEHA | коні                                             | пура                       |                       | Описание                      | ГЕСТА            |            |
| дизель 1                   | 2         | Темпер       |                      |                  |                                                  |                            |                       |                               |                  |            |
| дизель 2                   | 3         | Сброс нагр   | пока                 | Тем              | пература воды                                    | основ                      | ного                  |                               |                  |            |
| окм/ч<br>заданная<br>окм/ч | 4         | Пр           |                      | кон<br>2,<br>в   | нтура дизеля 1<br>если тепловоз<br>режиме тяги п | l и диз<br>наход<br>роизой | зеля<br>Чится<br>ідёт |                               |                  |            |
| ТАР                        | 5         | Проверка с   | елективно            | й характ         | epuc                                             | тики                       | сбр<br>т              | ос нагрузки,<br>епловозная сх | разбер<br>ема тя | ется<br>ги |
| ШТАТНО                     | 6         | Бок          | сование.             | Уровень          | 1                                                |                            |                       |                               |                  |            |
| выход вход<br>кш1-3 кш1-3  | 7         | Бок          |                      |                  | ВКЛЮЧЕ                                           | н                          |                       |                               |                  |            |
| КШ2-4 КШ2-4                | 8         | Бок          |                      |                  |                                                  |                            |                       |                               |                  |            |
|                            |           |              | ОШИ                  | БКИ ОТСУТ        | СТВУ                                             | от                         |                       |                               |                  |            |
|                            |           |              |                      |                  |                                                  |                            |                       |                               | ſ                | 0          |

Рисунок 27 – Кадр ТЕСТЫ КРИТИЧЕСКИХ НЕИСПРАВНОСТЕЙ (включен

тест)

## 2.3.12.5 Кадр НАСТРОЙКА ДАТЫ И ВРЕМЕНИ

2.3.12.5.1 Раздел настройки даты и времени предназначен для изменения системного времени (Рисунок 28).

2.3.12.5.2 Настройка происходит на заглушённом локомотиве. Связь с БРК-14М должна отсутствовать. Контролировать наличие надписи «НЕТ СВЯЗИ С БРК».

| <u>i</u> o i      |           |    |           |     | НАСТ       | РОЙК/ | А ДАТЫ И ВР | ЕМЕНИ | 2    | 0.12.2019 | 9 11:38:43 |
|-------------------|-----------|----|-----------|-----|------------|-------|-------------|-------|------|-----------|------------|
| СЕКЦИЯ            | ДИЗЕЛЬ №1 | Рк | ДИЗЕЛЬ №2 | Рк  | PEBEPCOP   | ЮЗ    | пм          | тм    | БОКС | ОВАНИЕ    | экс. торм. |
| ТЕПЛОВОЗ<br>1     | стоп      |    | стоп      |     | НЕЙТРАЛЬНО |       |             |       |      |           |            |
| Позици            | я         |    |           |     |            |       |             |       |      |           |            |
| 0                 |           |    |           |     |            |       |             |       |      |           |            |
| Скорос            | гь        |    |           |     |            | ДАТ   | ΓΑ          |       |      |           |            |
| 0 км/ч<br>Заданна | ая        |    | ДЕНЬ      | 20  | MECS       | ц     | 12          | год   | 2019 | •         |            |
| 0 км/ч            |           |    |           |     |            |       |             |       |      |           |            |
| Главны            | й         |    |           |     |            |       | ма          |       |      |           |            |
| ДИЗЕЛЬ<br>ПИЗЕЛЬ  | 1         |    |           |     |            | DPE   | אויז        |       |      |           |            |
| возбужде          | ние       |    |           | ЧАС | сы 11      |       | МИНУТЫ      | 38    |      |           |            |
| АВАДИЙН           | ый        |    |           |     |            |       |             |       |      |           |            |
| РЕЖИМ             |           |    |           |     | ПР         | ИМЕ   | нить        |       |      |           |            |
| выход вхо         | рд        |    |           |     |            |       |             |       |      |           |            |
| КШ1-3 КШ          | 1-3       |    |           |     |            |       |             |       |      |           |            |
| КШ2-4 КШ          | 2-4       |    |           |     |            |       |             |       |      |           |            |
| дтці дт           | Ц2        |    |           |     | НЕТ СВЯ    | зи (  | C BPK!      |       |      |           | $\sim$     |
|                   |           |    |           |     |            |       |             |       |      |           | <b>o</b>   |

Рисунок 28 – Кадр НАСТРОЙКА ДАТЫ и ВРЕМЕНИ

2.3.12.5.3 По умолчанию, предложенная дата – текущая дата в формате ДД-ММ-ГГГГ, а время – текущее время в формате ЧЧ:ММ. Для перехода к следующей ячейке нажать кнопку «ВПРАВО». Для перехода к предыдущей ячейке нажать кнопку «ВЛЕВО». Для увеличения значения в выбранной ячейке нажать

кнопку «ВВЕРХ». Для уменьшения значения в выбранной ячейке нажать кнопку «ВНИЗ».

2.3.12.5.4 После изменения даты и времени, нажать «ВПРАВО» для перехода на кнопку ПРИМЕНИТЬ, которая подсветится зелёным цветом (рисунок 29). Убедившись в правильности введенной даты и времени, нажать кнопку «Е». В случае успешной настройки отобразится зелёным цветом надпись – «Настройка выполнена» (рисунок 30), иначе красным цветом – «Настройка НЕ выполнена».

| <u>i</u> i         |           |    |           |     | H        | АСТРОЙК | А ДАТЫ И ВР | емени |    | 20.12   | .2019 | 13:10   | 5:08 |
|--------------------|-----------|----|-----------|-----|----------|---------|-------------|-------|----|---------|-------|---------|------|
| СЕКЦИЯ             | ДИЗЕЛЬ №1 | Рк | ДИЗЕЛЬ №2 | Рк  | PEBEPCOR | юз      | ПМ          | тм    | E  | 50KCOBA | НИЕ   | экс. то | DPM. |
| ТЕПЛОВОЗ<br>1      | стоп      |    | стоп      |     | НЕЙТРАЛЬ | ю       |             |       |    |         |       |         |      |
| Позици             | я         |    |           |     |          |         |             |       |    |         |       |         |      |
| 0                  |           |    |           |     |          |         |             |       |    |         |       |         |      |
| Скорост            | ГБ        |    |           |     |          | ДA      | TA          |       |    |         |       |         |      |
| 0 км/ч<br>Заданна  | 19        |    | ДЕНЬ      | 20  | МЕ       | сяц     | 12          | год   | 20 | 19      |       |         |      |
| 0 км/ч             |           |    |           |     |          |         |             |       |    |         |       |         |      |
| Главны             | ň         |    |           |     |          | 000     |             |       |    |         |       |         |      |
| дизель             | 1         |    |           |     |          | BPE     | :M <b>H</b> |       |    |         |       |         |      |
| ДИЗЕЛЬ<br>ВОЗБУЖЛЕ |           |    |           | ЧАС | ы        | 13      | МИНУТЫ      | 20    |    |         |       |         |      |
| возвужден          |           |    |           |     |          |         |             |       |    |         |       |         |      |
| АВАРИИН<br>РЕЖИМ   | ыи        |    |           |     | - 7      | РИМЕ    | нить        |       |    |         |       |         |      |
| выход вхо          | рд        |    |           |     |          |         |             |       |    |         |       |         |      |
| КШ1-3 КШ           | 1-3       |    |           |     |          |         |             |       |    |         |       |         |      |
| КШ2-4 КШ2          | 2-4       |    |           |     |          |         |             |       |    |         |       |         |      |
| дтці дті           | Ц2        |    |           |     | HET C    | вязи    | C EPK!      |       |    |         |       |         |      |
|                    |           |    |           |     |          |         |             |       |    |         |       |         | 0    |

Рисунок 29 – Кадр НАСТРОЙКА ДАТЫ и ВРЕМЕНИ (введены дата и время)

2.3.12.5.5 После отображения надписи «НАСТРОЙКА ВЫПОЛНЕНА» убедиться в изменении даты и времени в правом верхнем углу в окнах ТЕКУЩАЯ ДАТА, ТЕКУЩЕЕ ВРЕМЯ.

2.3.12.5.6 Нажать кнопку «0» для перехода в предыдущее меню.

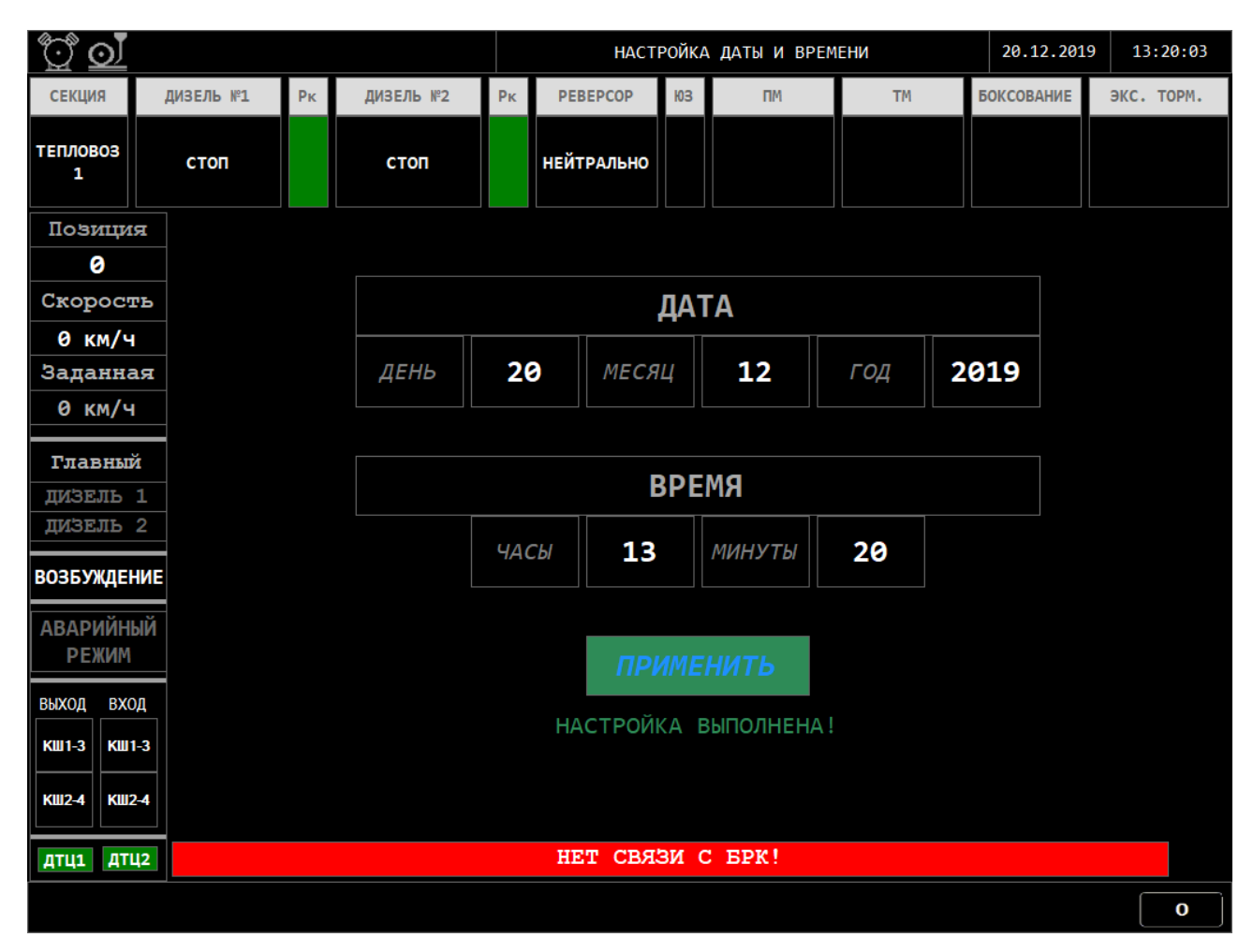

Рисунок 30 – Кадр НАСТРОЙКА ДАТЫ и ВРЕМЕНИ (результат настройки)

## 2.3.12.6 Кадр КОПИРОВАНИЕ ДАННЫХ РЕГИСТРАЦИИ

2.3.12.6.1 Копирование данных происходит на заглушённом локомотиве, находящемся в помещении депо. Связь с БРК-14М должна отсутствовать. Контролировать наличие надписи «НЕТ СВЯЗИ С БРК».

2.3.12.6.2 Контролировать наличие USB флеш-накопителя, подключенного к разъёму «USB 2.0» на передней панели модуля.

2.3.12.6.3 Для входа в подраздел КОПИРОВАНИЕ ДАННЫХ РЕГИСТРАЦИИ (рисунок 31) требуется нажать кнопку «4» на панельной клавиатуре ДМ в кадре МЕНЮ ДИАГНОСТИКИ (рисунок 14). Курсор зелёного цвета перейдёт в поле выбора доступных USB-устройств.

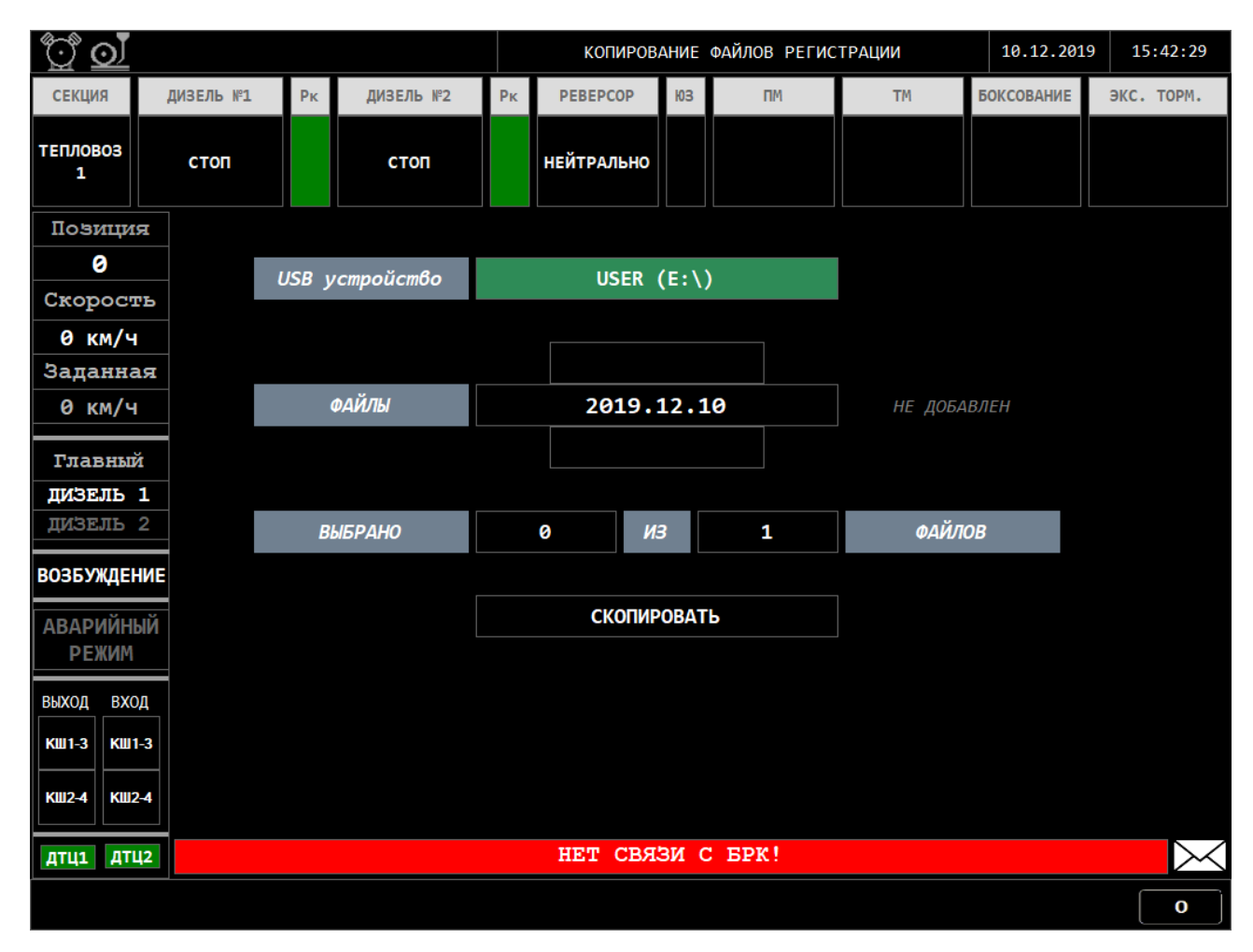

Рисунок 31 – Кадр КОПИРОВАНИЕ ДАННЫХ РЕГИСТРАЦИИ

2.3.12.6.4 По умолчанию, в поле выбора USB-устройства отображается первое из списка USB-устройство в формате «Съёмный диск (Х:\)» (где Х – буква тома подключенного устройства), в случае отсутствия подключенных устройств отображается надпись «ОТСУТСТВУЕТ!».

2.3.12.6.5 Для перехода к следующей ячейке нажать кнопку «ВПРАВО». Для перехода к предыдущей ячейке нажать кнопку «ВЛЕВО». Для перехода к следующему USB-устройству либо файлу нажать кнопку «ВНИЗ» на панельной клавиатуре модуля. Для перехода к предыдущему USB-устройству либо файлу нажать кнопку «ВВЕРХ».

2.3.12.6.6 Перейти к полю выбора файлов для копирования, затем выбрать необходимые файлы для копирования нажатием кнопки «Е» на панельной клавиатуре модуля. В случае выбора конкретного файла данных, справа от него отображается надпись синего цвета «ДОБАВЛЕН» (рисунок 32), в противном случае – надпись серого цвета «НЕ ДОБАВЛЕН».

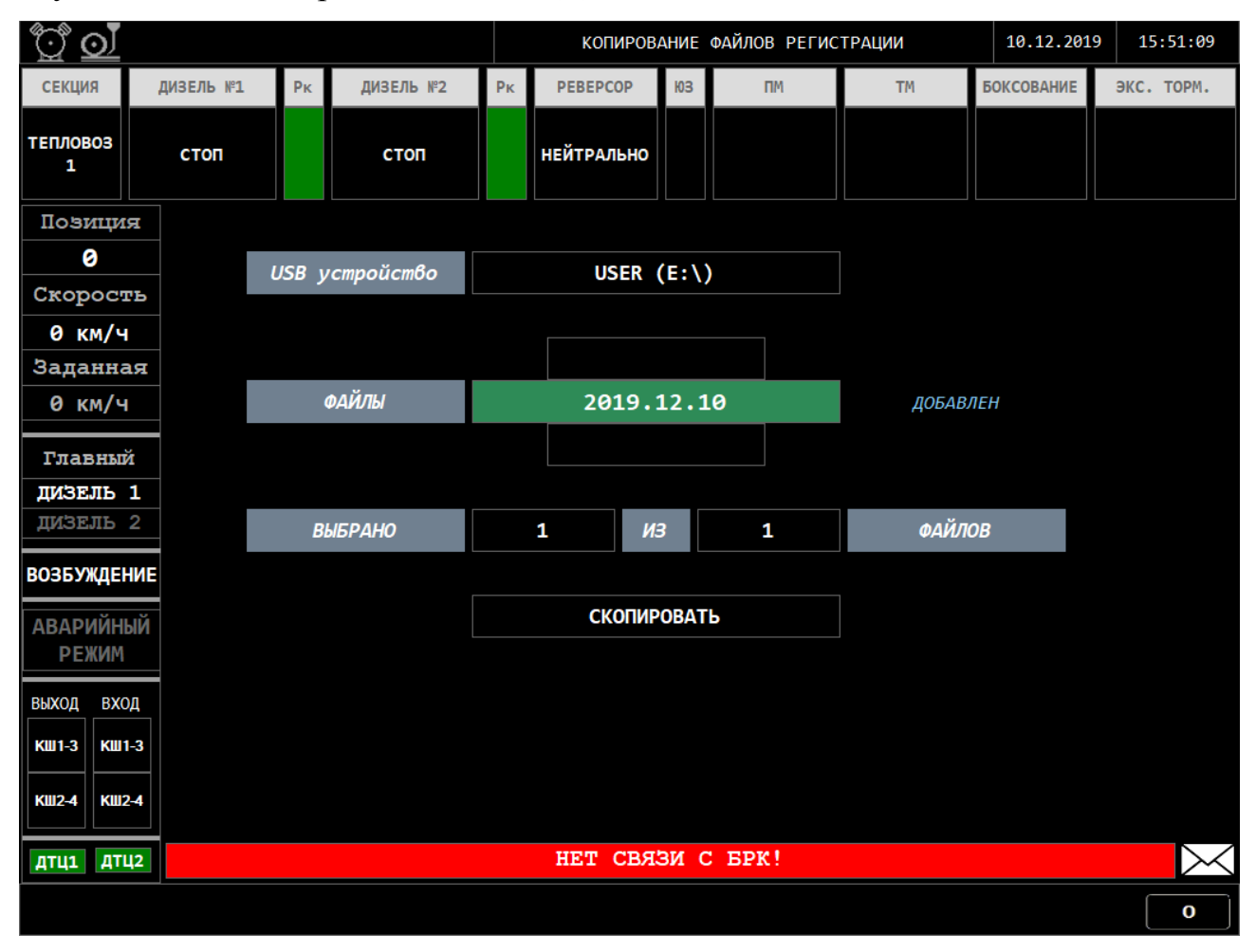

Рисунок 32 – Кадр КОПИРОВАНИЕ ДАННЫХ РЕГИСТРАЦИИ (выбран файл)

2.3.12.6.7 При увеличении, либо уменьшении количества выбранных файлов для копирования соответственно изменяется значение в поле вывода количества выбранных файлов. В поле справа от поля количества выбранных файлов отображается общее количество доступных для копирования файлов.

2.3.12.6.8 Перейти к кнопке «СКОПИРОВАТЬ» в рабочей области кадра КОПИРОВАНИЕ ДАННЫХ РЕГИСТРАЦИИ. Контролировать наличие надписи синего цвета «ВОЗМОЖНО!» справа от кнопки «СКОПИРОВАТЬ» (рисунок 33).

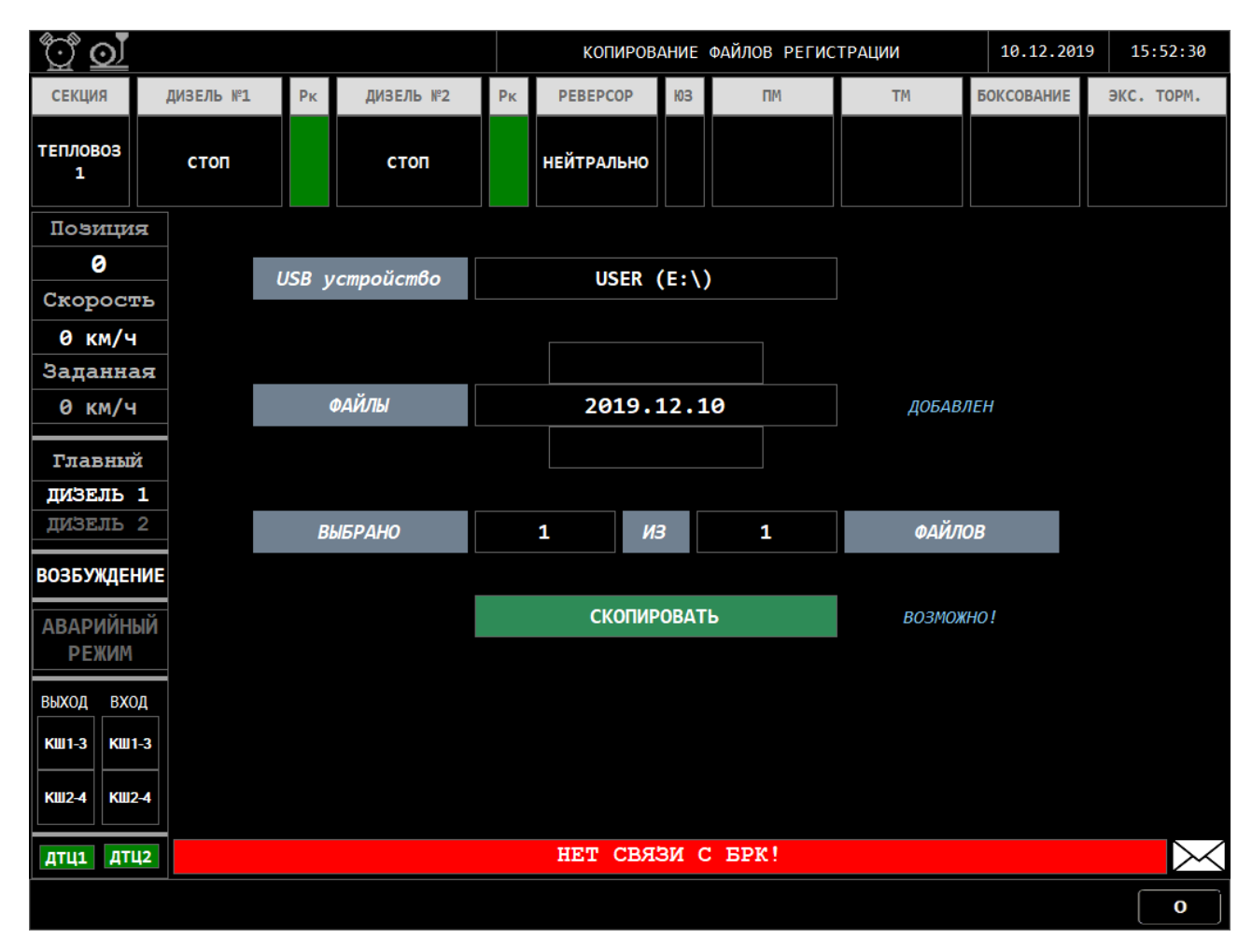

Рисунок 33 – Кадр КОПИРОВАНИЕ ДАННЫХ РЕГИСТРАЦИИ (копирование возможно)

2.3.12.6.9 Запустить процесс копирования данных регистрации на USB-устройство, нажать на панельной клавиатуре модуля кнопку «Е». Выполнение процесса копирования файлов отображается в виде фирменной полосы загрузки (рисунок 34).

2.3.12.6.10 После завершения процесса копирования, в рабочей области кадра КОПИРОВАНИЕ ДАННЫХ РЕГИСТРАЦИИ отображается надпись зелёного цвета «КОПИРОВАНИЕ ЗАВЕРШЕНО!».

2.3.12.6.11 Для просмотра скопированных файлов с USB-устройства подключить USB-устройство с файлами к любому свободному USB-порту персонального компьютера и открыть соответствующую папку (рисунок 35).

| <u>ð</u>      |           |       |           |         | копиров    | АНИЕ      | ФАЙЛОВ РЕГИС | ТРАЦИИ | 11.12.201  | 9 09:24:14 |
|---------------|-----------|-------|-----------|---------|------------|-----------|--------------|--------|------------|------------|
| СЕКЦИЯ        | ДИЗЕЛЬ №1 | Рк    | ДИЗЕЛЬ №2 | Рк      | PEBEPCOP   | ЮЗ        | ПМ           | тм     | БОКСОВАНИЕ | ЭКС. ТОРМ. |
| ТЕПЛОВОЗ<br>1 | стоп      |       | стоп      |         | НЕЙТРАЛЬНО |           |              |        |            |            |
| Позици        | я         |       |           |         |            |           |              |        |            |            |
| 0             |           | USB \ | стройство |         | SP UFD L   | J3 (E     | :\)          |        |            |            |
| Скорос        | гь        | ,     |           |         |            |           |              |        |            |            |
| 0 км/ч        | •         |       |           |         |            |           |              |        |            |            |
| Заданна       | ая        |       | v         |         | 2019.      | 12.11     |              | ]      |            |            |
| 0 км/ч        | 1         |       | ФАИЛЫ     |         | 2019.      | 12.1      | .0           | ДОБАВЛ | ЛЕН        |            |
| Главны        | й         |       |           |         | 2019.      | 12.09     | )            |        |            |            |
| дизель        | 1         |       |           |         |            |           |              |        |            |            |
| дизель        | 2         | B     | ыбрано    |         | 2 И        | 3         | 14           | ФАЙЛ   | ОВ         |            |
| возбужде      | НИЕ       |       |           |         |            |           |              |        |            |            |
| АВАРИЙН       | ЫЙ        |       |           |         | СКОПИ      | оват      | Ъ            | ВОЗМОЖ | 'HO!       |            |
| РЕЖИМ         |           |       |           |         |            |           |              |        |            |            |
| выход вхо     | рд        |       |           | <u></u> | പഹ/        | $\square$ |              |        |            |            |
| КШ1-3 КШ      | 1-3       |       |           |         |            |           |              |        |            |            |
|               |           |       |           |         |            |           |              |        |            |            |
| КШ2-4 КШ      | 2-4       |       |           |         |            |           |              |        |            |            |
| дтц1 дт       | Ц2        |       |           |         | НЕТ СВЯ    | зис       | EPK!         |        |            |            |
|               |           |       |           |         |            |           |              |        |            | 0          |

Рисунок 34 – Кадр КОПИРОВАНИЕ ДАННЫХ РЕГИСТРАЦИИ (процесс копи-

рования)

| Ko             | мпьюте | ер 🕨 Локальный диск | (D:) ▶ 2 ▶     | <b>→</b> 49         | Поиск: 2        |        |             |
|----------------|--------|---------------------|----------------|---------------------|-----------------|--------|-------------|
| порядочить 🔻   | Добав  | зить в библиотеку 🔻 | Общий доступ 🔻 | Записать на оптичес | ский диск 🛛 »   |        | <b>EI</b> ( |
| ⋩ Избранное    | *      | Имя                 | *              | Дата изменения      | Тип             | Размер |             |
| 😹 Загрузки     | 10     | 30160123_092130_    | 2015.04.09     | 23.01.2016 9:25     | Папка с файлами |        |             |
| 📃 Недавние мес | та     |                     |                |                     |                 |        |             |
| 🔜 Рабочий стол | E .    |                     |                |                     |                 |        |             |

Рисунок 35 – Скопированная папка с файлами за конкретный день

2.3.12.6.12 Название скопированной папки с файлами состоит из трёх частей:

- первые 8 цифр – дата совершения копирования данных регистрации в формате ГГГГММДД;

- следующие 6 цифр – время совершения копирования данных регистрации в формате ЧЧММСС;

- последние 8 цифр – дата папки с файлами регистрации, которые требовалось скопировать в формате ГГГГ.ММ.ДД.

Например, название папки «20190623\_092130\_2019.04.09» означает, что она была скопирована 23 июня 2019 года в 9 часов 21 минуту 30 секунд и содержит данные регистрации за 9 апреля 2019 года.

2.3.12.6.13 Нажать кнопку «0» для перехода в предыдущее меню.

2.3.12.7 Подраздел ВЕРСИИ ПРОГРАММНОГО ОБЕСПЕЧЕНИЯ

2.3.12.7.1 Вход в подраздел ВЕРСИИ ПРОГРАММНОГО ОБЕСПЕЧЕНИЯ происходит на заглушённом локомотиве, находящемся в помещении депо. Контролировать отсутствие надписи «НЕТ СВЯЗИ С БРК!».

| <u></u>      | <u>়</u> ্য  | ÷                                           |       |       |                  |       | ВЕРСИИ П      | ΡΟΓΡ   | аммного обес | ПЕЧЕНИЯ    | 20.12.20     | 19        | 16:56:17  |  |
|--------------|--------------|---------------------------------------------|-------|-------|------------------|-------|---------------|--------|--------------|------------|--------------|-----------|-----------|--|
| СЕКЦИ        | я            | дизе.                                       | ЛЬ №1 | Рк    | ДИЗЕЛЬ №2        | Рк    | PEBEPCOP      | ЮЗ     | пм           | тм         | БОКСОВАНИЕ   | Э         | (С. ТОРМ. |  |
| ТЕПЛОВ<br>1  | 03           | СТ                                          | оп    |       | стоп             |       | НЕЙТРАЛЬНО    |        |              |            |              |           |           |  |
| Пози         | иция         | #                                           |       |       | Обознач          | ние   | устройства    |        |              | Код        | ПО           | Версия ПО |           |  |
|              | 3            | _ 12                                        | Плата | выход | цных ключей В8   | A12   | ЯТАУ.687282.1 | 08     |              | 643.277543 | 88.01058     | Идет      | запрос    |  |
| Скор<br>0 к  | ость<br>м/ч  | 13                                          | Плата | выход | цных ключей B8 . | A13 : | ЯТАУ.687282.1 | 108    |              | 643.277543 | 88.01058     | Идет      | запрос    |  |
| Зада<br>0 к  | нная<br>м/ч  | 14                                          | Плата | выход | цных ключей B8 . | A14 : | ЯТАУ.687282.1 | 108    |              | 643.277543 | Идет запрос. |           |           |  |
| Глан         | зный         | 15 Плата выходных ключей В8 л               |       |       |                  |       | ЯТАУ.687282.1 | 108    |              | 643.277543 | Идет запрос. |           |           |  |
| ДИЗЕ<br>ДИЗЕ | ЛБ 1<br>ЛБ 2 | 1<br>2 <b>16</b> Плата выходных ключей В8 А |       |       |                  |       | ЯТАУ.687282.1 | 08     | 88.01058     | Идет       | запрос       |           |           |  |
| возбу        | қдени        | E 17                                        | Плата | выход | цных ключей B16  | A20   | ЯТАУ.687282.  | 109    |              | 643.277543 | 88.01059     | Идет      | запрос    |  |
| ABAP         | ИЙНЫЙ<br>КИМ | i 18                                        | Плата | галы  | занической разв  | язки  | ГР А25 ЯТАУ.  | 6872   | 82.106       | 643.277543 | 88.01057     | Идет      | запрос    |  |
| выход        | вход         | 19                                          | Плата | галы  | занической разв  | язки  | ГР А26 ЯТАУ.  | 6872   | 82.106       | 643.277543 | 88.01057     | Идет      | запрос    |  |
| КШ1-3        | КШ1-3        | 20                                          | Плата | галы  | занической разв  | язки  | ГР А27 ЯТАУ.  | 6872   | 82.106       | 643.277543 | 88.01057     | Идет      | запрос    |  |
| КШ2-4        | КШ2-4        | 21                                          | Плата | галы  | занической разв  | язки  | ГР А28 ЯТАУ.  | 6872   | 82.106       | 643.277543 | 88.01057     | Идет      | запрос    |  |
| дтц1         | дтц2         |                                             |       |       |                  |       | OMNEKN O      | СТВУЮТ |              |            |              | $\succ$   |           |  |
|              |              |                                             |       |       |                  |       |               |        |              |            |              |           | 0         |  |

Рисунок 36 – Кадр ВЕРСИИ ПРОГРАММНОГО ОБЕСПЕЧЕНИЯ (Идёт запрос)

2.3.12.7.2 После входа в данный подраздел, ДМ запрашивает информацию по блокам у БРК-14М (рисунок 36), по истечении 5 секунд, в кадре появится информация о версиях программного обеспечения разных устройств СМУРД (рисунок 37).

2.3.12.7.3 По умолчанию в кадре ВЕРСИИ ПРОГРАММНОГО ОБЕСПЕЧЕНИЯ отображается информация о программном обеспечении первых 10 устройствах системы. Нажать кнопку «ВВЕРХ» для перемещения курсора на

строчку выше. Нажать кнопку «ВНИЗ» для перемещения курсора на строчку ниже.

| 0                    | <u>)</u>     | Ŧ    |       |       |                 |       | ВЕРСИИ І     | 1РОГР  | АММНОГО ОБЕС | ПЕЧЕНИЯ    | 20.12.20   | 19 16:57:09 |
|----------------------|--------------|------|-------|-------|-----------------|-------|--------------|--------|--------------|------------|------------|-------------|
| СЕКЦИ                | я            | дизе | ль №1 | Рк    | ДИЗЕЛЬ №2       | Рк    | PEBEPCOP     | ЮЗ     | ПМ           | TM         | БОКСОВАНИЕ | ЭКС. ТОРМ.  |
| ТЕПЛОВ<br>1          | 03           | C    | гоп   |       | стоп            |       | НЕЙТРАЛЬНО   |        |              |            |            |             |
| Позиция              |              | #    |       |       | Обознач         | ние   | устройства   |        |              | Код        | ПО         | Версия ПО   |
| 6                    | 3            | 15   | Плата | выход | ных ключей В8   | A15 : | ЯТАУ.687282. | 108    |              | 643.277543 | 88.01058   | 01          |
| Скор<br>0 к          | осте<br>м/ч  | 16   | Плата | выход | ных ключей В8   | A16   | ЯТАУ.687282. | 108    |              | 643.277543 | 88.01058   | 01          |
| Зада<br>0 к          | нная<br>м/ч  | 17   | Плата | выход | цных ключей В16 | A20   | ятау.687282  | .109   |              | 643.277543 | 88.01059   | 01          |
| Главный              |              | 18   | Плата | галье | анической разв  | язки  | ГР А25 ЯТАУ  | . 6872 | 82.106       | 643.277543 | 88.01057   | 01          |
| дизель 1<br>дизель 2 |              | 19   | Плата | галье | анической разв  | язки  | ГР А26 ЯТАУ  | . 6872 | 82.106       | 643.277543 | 88.01057   | 01          |
| возбуждение          |              | E 20 | Плата | галье | анической разв  | язки  | ГР А27 ЯТАУ  | . 6872 | 82.106       | 643.277543 | 88.01057   | 01          |
| ABAPI<br>PE)         | ИЙНЫЙ<br>КИМ | į 21 | Плата | галье | анической разв  | язки  | ГР А28 ЯТАУ  | .6872  | 82.106       | 643.277543 | 88.01057   | 01          |
| выход                | вход         | 22   | Плата | галье | анической разв  | язки  | ГР А29 ЯТАУ  | .6872  | 82.106       | 643.277543 | 88.01057   | 01          |
| КШ1-3                | КШ1-3        | 23   | Плата | галье | анической разв  | язки  | ГР АЗО ЯТАУ  | . 6872 | 82.106       | 643.277543 | 88.01057   | 01          |
| КШ2-4                | КШ2-4        | 24   | Плата | галье | анической разв  | язки  | ГР АЗ1 ЯТАУ  | .6872  | 82.106       | 643.277543 | 88.01057   | 01          |
| дтц1                 | ДТЦ2         |      |       |       |                 |       | ошивки о     | тсут   | ТСТВУЮТ      |            |            | $\times$    |
|                      |              |      |       |       |                 |       |              |        |              |            |            | <b>o</b>    |

2.3.12.7.4 Нажать кнопку «0» для перехода в предыдущее меню.

Рисунок 37 – Кадр ВЕРСИИ ПРОГРАММНОГО ОБЕСПЕЧЕНИЯ (получена ин-

формация)

### 2.3.12.8 ЗАВЕРШЕНИЕ РАБОТЫ ДИСПЛЕЙНОГО МОДУЛЯ

2.3.12.8.1 Контролировать наличие надписи «НЕТ СВЯЗИ С БРК!»

2.3.12.8.2 Для завершения работы дисплейного модуля необходимо нажать на панельной клавиатуре дисплейного модуля кнопку «6». Через время не более 1 минуты экран дисплейного модуля погаснет, что свидетельствует о завершении работы дисплейного модуля.

ВНИМАНИЕ – Категорически запрещается отключение питания дисплейного модуля до завершения пункта 2.3.12.8.2.

2.3.12.9 Для выхода из диагностики нажать на панельной клавиатуре дисплейного модуля кнопку «0», после этого в зоне 3 дисплейного модуля отобразиться ОСНОВНОЙ КАДР.

#### 3 ТЕХНИЧЕСКОЕ ОБСЛУЖИВАНИЕ

3.1 Общие указания

3.1.1 Безаварийная и продолжительная работа модуля зависит от правильного технического обслуживания и ухода за ним на эксплуатации, в соответствии с требованиями настоящего руководства.

3.1.2 Техническое обслуживание модуля должно производиться при плановых видах технического обслуживания по утверждённым графикам.

3.2 Меры безопасности

3.2.1 При монтаже, эксплуатации и техническом обслуживании модуля должны выполняться общие правила технической эксплуатации электроустановок ПТЭ.

3.2.2 Эксплуатационный надзор за работой модуля, а также работы по его монтажу, обслуживанию и ремонту должны производить лица, прошедшие специальную подготовку, знающие правила техники безопасности, имеющие практический опыт по обслуживанию электронной аппаратуры подвижного состава и допуск для проведения работ в электроустановках напряжением до 1000 В.

3.2.3 Подключение внешних цепей (разъемов), проведение ремонтных работ, замена составных частей должны производиться только **при отключенном напряжении питания модуля**.

3.3 Порядок технического обслуживания

3.3.1 При техническом обслуживании необходимо провести следующие работы:

- удалить пыль и загрязнения с наружных частей модуля;

- проверить наличие четкой маркировки;

57

- проверить качество заземления;

- осмотреть внешние разъёмы модуля на предмет ослабления крепления (ослабленные крепления подтянуть);

- проверить функционирование модуля при включении питания управляющего оборудования.

3.3.2 Для проведения обслуживания отключите кабели от модуля.

### 4 ТЕКУЩИЙ РЕМОНТ

4.1 При отказе модуля его работоспособность должна восстанавливаться в локомотивном депо путем замены.

4.2 Вероятные неисправности блока и методы их устранения сведены в таблицу 2.

Таблица 2 – Вероятные неисправности блока и методы их устранения

| Неисправность                                               | Возможные причины             | Способ устранения |
|-------------------------------------------------------------|-------------------------------|-------------------|
| Не поступают данные из<br>системы. Индикатор питания        | Обрыв кабеля питания          | Заменить кабель   |
| и дисплей модуля не горит.                                  | Неисправность модуля          | Заменить модуль   |
| Не поступают данные из<br>системы. Дисплей модуля<br>горит. | Обрыв интерфейсного<br>кабеля | Заменить кабель   |

4.3 Ремонт модуля производится на заводе-изготовителе, в региональных центрах технического обслуживания, а также в локомотивных депо, аттестованных заводом-изготовителем на проведение указанных работ.

4.4 Текущий ремонт модуля осуществляется силами, средствами и на оборудовании изготовителя:

- в течении гарантийного срока безвозмездно в случае отказов, обнаруженных в нормальных условиях эксплуатации при соблюдении потребителем требований данного руководства;

- по договору с потребителем в случае отказов, обнаруженных им при нарушении установленных условий эксплуатации и (или) несоблюдении требований данного руководства;

- после окончания гарантийного срока по договору с потребителем.

#### 5 ХРАНЕНИЕ

5.1 Хранение модуля в закрытой упаковке должно производиться в условиях хранения 2(С) ГОСТ 15150 со сроком хранения 3 года.

5.2 Условия хранения на складах изготовителя до консервации и на складах потребителя после расконсервации производится в условиях хранения 1(С) по ГОСТ 15150-69 со сроком хранения 3 года.

5.3 На локомотивах, находящихся в резерве или отстое, модуль должен находиться в условиях, оговоренных руководством по эксплуатации и обслуживанию локомотива на котором она установлена.

5.4 В воздухе помещений для хранения не должны содержаться пыль, пары кислот и щелочей, агрессивные газы и другие вредные примеси, вызывающие коррозию.

5.5 Распаковку модуля в зимнее время следует производить только в отапливаемом помещении, предварительно выдержав его не распакованным в этом помещении в течении 6 часов.

### 6 ТРАНСПОРТИРОВАНИЕ

6.1 Модуль должен транспортироваться крытым транспортом любого типа.

6.2 Модуль должен транспортироваться в закрытой таре, выполненной в соответствии с ГОСТ 2991.

6.3 Условия транспортирования модуля по группе условий Ж2 ГОСТ 15150.

6.4 При выполнении погрузочно-разгрузочных работ необходимо строго соблюдать указания предупредительной маркировки.

#### 7 ГАРАНТИИ ИЗГОТОВИТЕЛЯ

7.1 Предприятие-изготовитель гарантирует соответствие качества поставляемого модуля требованиям технических условий ЯТАУ.421417.012-02 ТУ при соблюдении потребителем условий транспортирования, хранения, монтажа и эксплуатации.

7.2 Гарантийный срок эксплуатации 24 месяца со дня ввода модуля в эксплуатацию при соблюдении потребителем условий транспортирования, хранения, монтажа и эксплуатации, но не более 36 месяцев со дня изготовления.

7.3 Претензии к качеству модуля в период гарантийных обязательств принимаются к рассмотрению и производству гарантийного ремонта при наличии паспорта (выписки из него), а также составленного потребителем акта о необходимости ремонта с указанием причин неисправностей.

7.4 По вопросам качества обращаться по адресу: ООО ПКФ "Полёт",
442961, г. Заречный, Пензенской обл., проезд Индустриальный, строение 6,
тел/факс: - (8412) 28-00-42.

# 8 СВЕДЕНИЯ ПО УТИЛИЗАЦИИ

8.1 Модуль ЯТАУ.421417.012-02 не представляет опасности для жизни и здоровья людей и окружающей среды ни во время срока службы, ни после его окончания.

### Приложение А

### (справочное)

#### Структурная схема

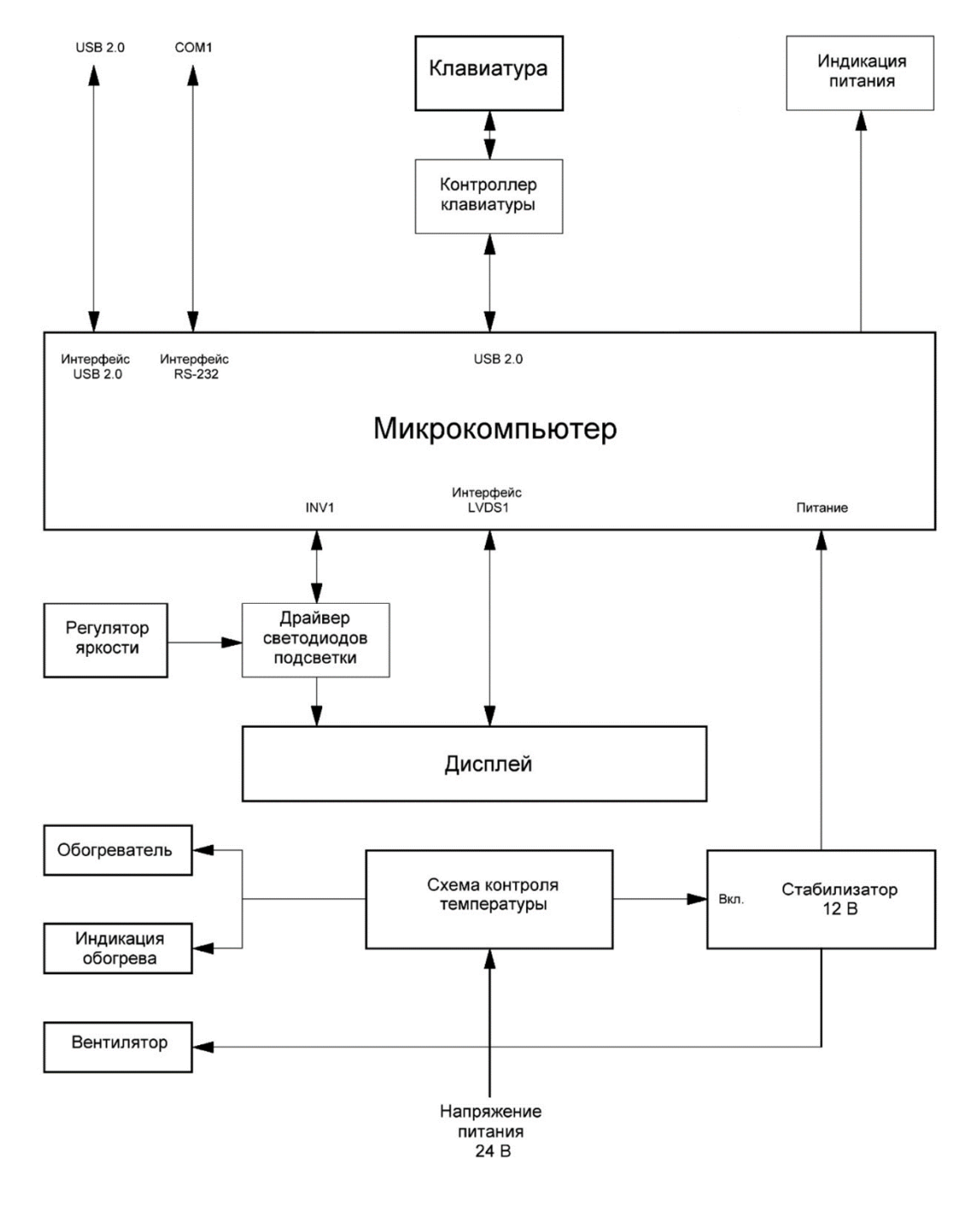

# Приложение Б

# (обязательное)

## Внешний вид и габариты

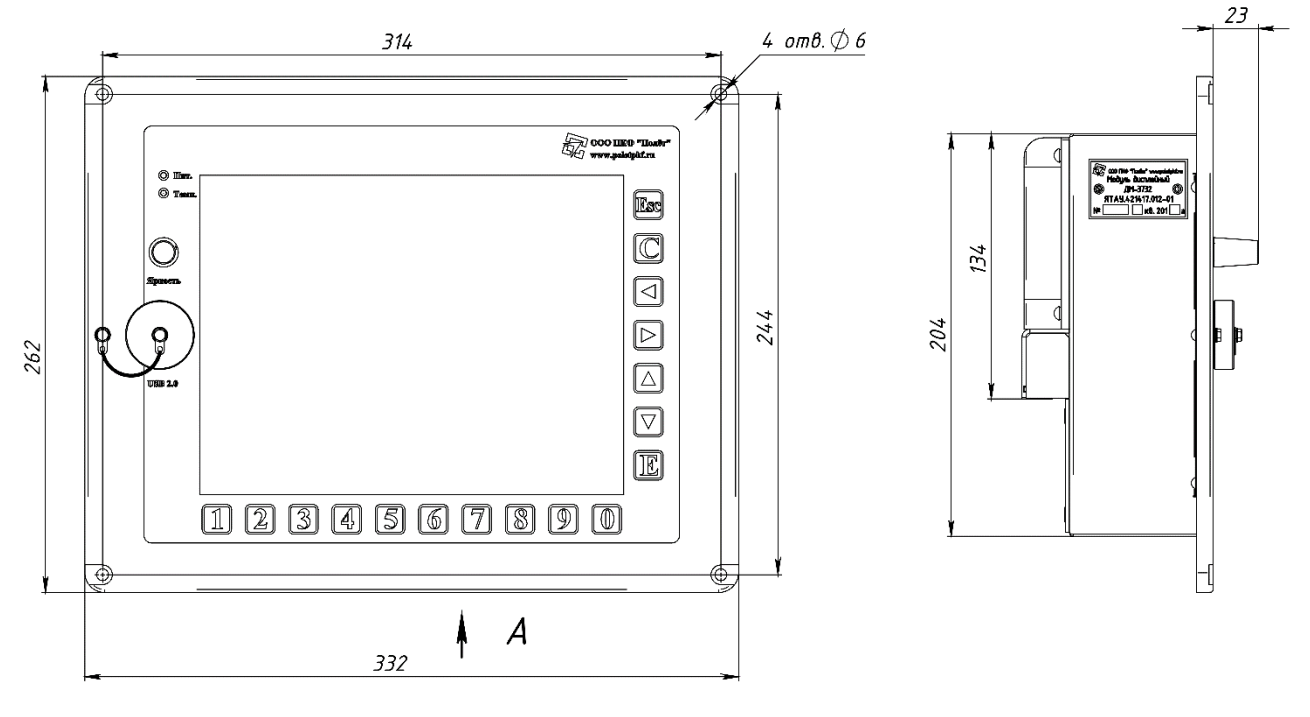

Α

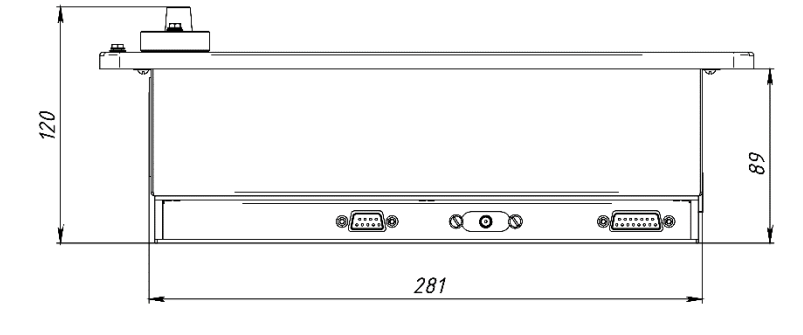

## Приложение В

## (обязательное)

#### Схема подключения

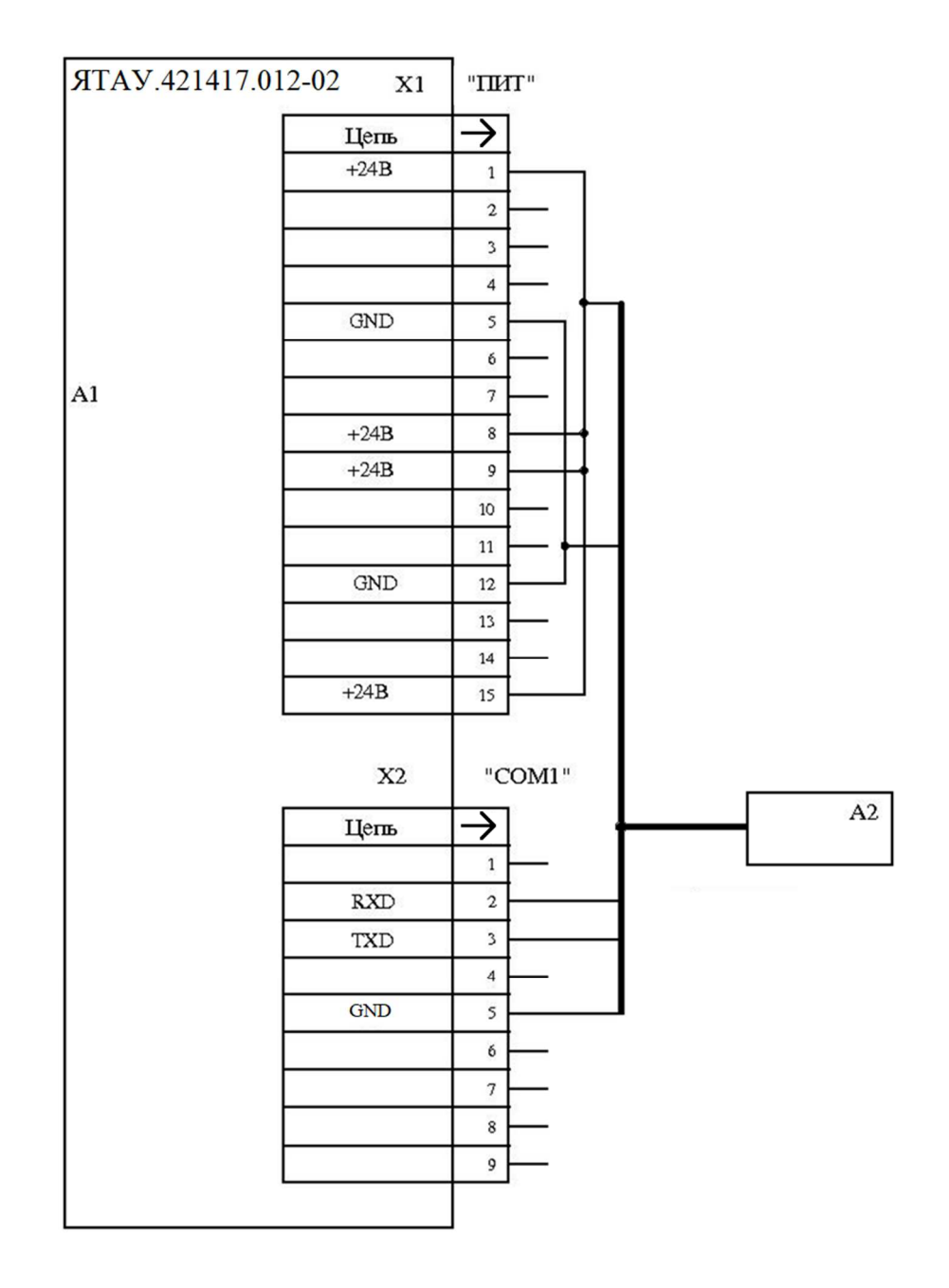

А1 – Дисплейный модуль 3732 - ЯТАУ.421417.012-02;
А2 – кабель №25 - ЯТАУ.685612.013;

# Приложение Г

# (обязательное)

## Список тревожных сообщений

## Таблица Г.1 – Приоритеты тревожных сообщений

| Приоритет | Значение                                                                                                    |
|-----------|----------------------------------------------------------------------------------------------------|
| 1         | Необходим вызов вспомогательного локомотива                                                                                       |
| 2         | При первой возможности, необходим ремонт в условиях депо                                                                          |
| 3         | Завершить текущую поездку в соответствии с графиком. При заходе в депо сделать запись о необходимости выполнения внепланового ТО. |
| 4         | Внеплановое техобслуживание не требуется                                                                                          |
| 5         | Информирование локомотивной бригады                                                                                               |

# Таблица Г.2 – Тревожные сообщения

| Ma  |                                                 | Приоритет |
|-----|-------------------------------------------------|-----------|
| JNO | Текст тревожного сооощения                      | сообщения |
| 1   | Отсутствует обмен с блоком управления двигателя | 1         |
| 2   | Неисправна плата процессора ПР                  | 3         |
| 3   | Низкая температура ОЖ. Работа запрещена         | 1         |
| 4   | Высокое давление газов в картере дизеля         | 3         |
| 5   | Засоренность масляного фильтра                  | 3         |
| 6   | Низкая частота вращения коленчатого вала дизеля | 5         |
| 7   | Пониженное давление масла                       | 3         |
| 8   | Включен КРН2                                    | 5         |
| 9   | Включен КРН1                                    | 5         |
| 10  | Включен КД3                                     | 5         |
| 11  | Включен КД1                                     | 5         |
| 12  | Включен КВГ1                                    | 5         |
| 13  | Обороты дизеля меньше 30                        | 5         |
| 14  | Обороты дизеля меньше 350                       | 5         |
| 15  | Контактор КП1 включен нештатно                  | 3         |
| 16  | Контактор КП2 включен нештатно                  | 3         |
| 17  | Контактор КПЗ включен нештатно                  | 3         |
| 18  | Контактор КП4 включен нештатно                  | 3         |
| 19  | Контактор КП5 включен нештатно                  | 3         |
| 20  | Контактор КП6 включен нештатно                  | 3         |
| 21  | Контактор КП7 включен нештатно                  | 3         |

| <u>№</u> | Текст тревожного сообщения                                 | Приоритет |
|----------|------------------------------------------------------------|-----------|
|          |                                                            | сообщения |
| 22       | Контактор КП8 включен нештатно                             | 3         |
| 23       | Открыты двери высоковольтной камеры                        | 3         |
| 24       | Пробой диодов выпрямительной установки                     | 1         |
| 25       | Пробой изоляции силовых цепей                              | 1         |
| 26       | Обрыв цепи тягового генератора 1                           | 1         |
| 27       | Обрыв цепи тягового генератора 2                           | 1         |
| 28       | Замыкание в цепи обмотки возбуждения тягового генератора 1 | 1         |
| 29       | Замыкание в цепи обмотки возбуждения тягового генератора 2 | 1         |
| 30       | Превышение напряжения тягового генератора 1                | 3         |
| 31       | Превышение напряжения тягового генератора 2                | 3         |
| 32       | Отключен автоматический выключатель                        | 5         |
| 33       | Резерв 33                                                  | 3         |
| 34       | Резерв 34                                                  | 3         |
| 35       | ТРВ отключен                                               | 5         |
| 36       | Температура воды дизеля больше 112 градусов                | 3         |
| 37       | Включен КРН4                                               | 5         |
| 38       | Включен КРН3                                               | 5         |
| 39       | Включен КД2                                                | 5         |
| 40       | Включен КВГ2                                               | 5         |
| 41       | ТРУ отключен                                               | 5         |
| 42       | Хотя бы один из дизелей должен быть запущен                | 5         |
| 43       | Позиция КМ должна быть больше 0                            | 5         |
| 44       | Не выбрано направление движения                            | 5         |
| 45       | В режим экстренного торможения невозможно включить режим   | 5         |
|          | АЛКТ                                                       |           |
| 46       | Давление воздуха в тормозной магистрали меньше 4,4 кгс     | 5         |
| 47       | Превышение максимальной скорости                           | 5         |
| 48       | Неотпуск ручного стояночного тормоза                       | 5         |
| 49       | Давление воздуха в системе автоматики меньше 3,8 кгс       | 5         |
| 50       | Разомкнут контакт ЭПК сохранения тяги                      | 5         |
| 51       | Тумблер разрешения движения ТРД отключен                   | 5         |
| 52       | В ведомой секции переключения реверсора запрещены          | 5         |
| 53       | Позиция контроллера больше 0, переключение реверсора       | 5         |
|          | запрещено                                                  |           |
| 54       | Включено возбуждение, переключение реверсора запрещено     | 5         |

| No  | Teret Therawilara coofilieuus                               | Приоритет |
|-----|-------------------------------------------------------------|-----------|
| JN≌ | текст тревожного сообщения                                  | сообщения |
| 55  | Поездные контакторы КП1-КП8 должны быть отключены,          | 5         |
|     | переключение реверсора запрещено                            |           |
| 56  | Контактор возбуждения при электродинамическом тормозе КВТ3  | 5         |
|     | включен, переключение реверсора запрещено                   |           |
| 57  | Скорость тепловоза больше 0 кмч, переключение реверсора     | 5         |
|     | запрещено                                                   |           |
| 58  | Положение тормозного переключателя ПТ не соответствует      | 5         |
|     | заданному                                                   |           |
| 59  | Отключены ОМ1-4                                             | 5         |
| 60  | Отключены ОМ5-8                                             | 5         |
| 61  | Отключен автоматический выключатель вентилятора обдува      | 5         |
|     | тормозных резисторов АВТР                                   |           |
| 62  | Включен тумблер разрешения аварийного управления АВ         | 5         |
| 63  | Превышение максимального тока тяговых двигателей более 850А | 3         |
| 64  | Превышение максимального тока тяговых двигателей 1000А      | 3         |
| 65  | Неисправна аппаратура электротормоза №1                     | 3         |
| 66  | Неисправна аппаратура электротормоза №2                     | 3         |
| 67  | Превышение допустимой температуры силовой части             | 5         |
|     | остановочного тормоза КБЭ1                                  |           |
| 68  | Превышение допустимой температуры силовой части             | 5         |
|     | остановочного тормоза КБЭ2                                  |           |
| 69  | Низкий уровень охлаждающей жидкости регулятора              | 3         |
|     | остановочного тормоза КБЭ1                                  |           |
| 70  | Низкий уровень охлаждающей жидкости регулятора              | 3         |
|     | остановочного тормоза КБЭ2                                  |           |
| 71  | Превышение напряжения на одном из выходов силовой части     | 3         |
|     | регулятора остановочного тормоза КБЭ1                       |           |
| 72  | Превышение напряжения на одном из выходов силовой части     | 3         |
|     | регулятора остановочного тормоза КБЭ2                       |           |
| 73  | Необходимо разрешить управление всеми тяговыми двигателями  | 5         |
| 74  | Одновременный запуск двух дизелей невозможен                | 5         |
| 75  | Одновременный запуск и останов дизелей невозможен           | 5         |
| 76  | Неисправность контакторов ослабления поля                   | 2         |
| 77  | Ошибка электрический аппаратов                              | 3         |
| 78  | Давление компрессора выше допустимого                       | 3         |
| 79  | Перегрев воды в умывальнике                                 | 5         |

| 10.         Гене Гремовлюю сообщения         сообщения           80         Выключен АМК         5           81         Отключен автоматический выключатель АУО         5           82         Отключен автоматический выключатель АДВ         5           84         Опибка запуска мотор-вентилятора охлаждения тележки 1.         5           85         Опибка запуска мотор-вентилятора охлаждения тележки 2.         5           86         Запуск мотор-вентилятора охлаждения тележки 2.         5           87         Запуск мотор-вентилятора охлаждения тележки 2.         5           86         Запуск мотор-вентилятора охлаждения СУ1 невозможен         5           87         Запуск мотор-вентилятора охлаждения СУ2 невозможен         5           88         Запуск мотор-вентилятора охлаждения тележки 1 невозможен         5           89         Запуск мотор-вентилятора охлаждения тележки 2 невозможен         5           90         Температура масла меньше 40 градусов. Набор позиции выше 3         запрещен           91         Питание наружной сигнализации отключено         5           92         Потеря связи с секцией №1         3           93         Потеря связи с секцией №2         3           94         Потеря связи с секцией №2         3           95                                                                                                    | No  | Текст тревожного сообщения                                 | Приоритет |
|----------------------------------------------------------------------------------------------------|-----|------------------------------------------------------------|-----------|
| 80         Выключен АМК         5           81         Отключен автоматический выключатель АК         5           82         Отключен автоматический выключатель АУО         5           83         Опибка запуска мотор-вентилятора охлаждения тележки 1.         5           Возбуждение будет отключено.         5           84         Опибка запуска мотор-вентилятора охлаждения тележки 2.         5           Возбуждение будет отключено.         5           85         Опибка запуска мотор-вентилятора охлаждения тележки 2.         5           Возбуждение будет отключено.         5           86         Запуск мотор-вентилятора охлаждения CV1 невозможен         5           87         Запуск мотор-вентилятора охлаждения CV2 невозможен         5           90         Температура масла меньше 40 градусов. Набор позиции выше 3         5           91         Питание наружной сигнализации отключено         5           92         Потеря связи с секцией №2         3         3           94         Потеря связи с секцией №2         3         3           95         Потеря связи с секцией №2         3         3           96         Возбуждение было отключено аварийно. Переведите тумблер         5           77         Температура масла дизеля больше 106 градусов                                                                                                    |     | Текет тревожного сообщения                                 | сообщения |
| 81         Отключен автоматический выключатель АК         5           82         Отключен автоматический выключатель АУО         5           83         Отключен автоматический выключатель АДВ         5           84         Ошибка запуска мотор-вентилятора охлаждения тележки 1.         5           Возбуждение будет отключено.         8         5           85         Опибка запуска мотор-вентилятора охлаждения тележки 2.         5           Возбуждение будет отключено.         8         5           86         Запуск мотор-вентилятора охлаждения СУ1 невозможен         5           87         Запуск мотор-вентилятора охлаждения СУ2 невозможен         5           88         Запуск мотор-вентилятора охлаждения тележки 2 невозможен         5           90         Температура масла меньше 40 градусов. Набор позиции выше 3         5           91         Питание наружной сигнализации отключено         5           92         Потеря связи с секцией №1         3           93         Потеря связи с секцией №2         3           94         Потеря связи с секцией №1         3           95         Потеря связи с секцией №1         3           96         Возбуждение бЫКЛ, а затем в положение ВКЛ         5           97         Температура масла компрессора                                                                                                    | 80  | Выключен АМК                                               | 5         |
| 82         Отключен автоматический выключатель АУО         5           83         Отключен автоматический выключатель АДВ         5           84         Опшбка запуска мотор-вентилятора охлаждения тележки 1.         5           Возбуждение будет отключено.         8           85         Ошибка запуска мотор-вентилятора охлаждения тележки 2.         5           Возбуждение будет отключено.         8           86         Запуск мотор-вентилятора охлаждения тележки 2.         5           87         Запуск мотор-вентилятора охлаждения СУ1 невозможен         5           88         Запуск мотор-вентилятора охлаждения тележки 1 невозможен         5           89         Запуск мотор-вентилятора охлаждения тележки 2 невозможен         5           89         Запуск мотор-вентилятора охлаждения тележки 2 невозможен         5           90         Температура масла меньше 40 градусов. Набор позиции выше 3         5           91         Питание наружной сигнализации отключено         5           92         Потеря связи с секцией №1         3           93         Потеря связи с секцией №2         3           94         Потеря связи с секцией №1         3           95         Потеря связи с секцией №1         3           96         Возбуждение было отключено аварийно. Переведит                                                                                                    | 81  | Отключен автоматический выключатель АК                     | 5         |
| 83         Отключен автоматический выключатель АДВ         5           84         Ошибка запуска мотор-вентилятора охлаждения тележки 1.<br>Возбуждение будет отключено.         5           85         Ошибка запуска мотор-вентилятора охлаждения тележки 2.<br>Возбуждение будет отключено.         5           86         Запуск мотор-вентилятора охлаждения тележки 2.         5           87         Запуск мотор-вентилятора охлаждения CV1 невозможен         5           88         Запуск мотор-вентилятора охлаждения тележки 1 невозможен         5           89         Запуск мотор-вентилятора охлаждения тележки 1 невозможен         5           90         Температура масла меньше 40 градусов. Набор позиции выше 3         5           91         Питание наружной сигнализации отключено         5           92         Потеря связи с секцией №1         3           93         Потеря связи с секцией №2         3           94         Потеря связи с секцией №1         3           95         Потеря связи с секцией №2         3           94         Выло отключено аварийно. Переведите тумблер         5           75         ТРВ в положение ВЫКЛ, а затем в положение ВКЛ         5           99         Включен подогрев масла компрессора         3           101         Низкая температуры масла компрессора <t< td=""><td>82</td><td>Отключен автоматический выключатель АУО</td><td>5</td></t<> | 82  | Отключен автоматический выключатель АУО                    | 5         |
| 84         Ошибка запуска мотор-вентилятора охлаждения тележки 1.         5           Возбуждение будет отключено.         5           85         Ошибка запуска мотор-вентилятора охлаждения тележки 2.         5           Возбуждение будет отключено.         5           86         Запуск мотор-вентилятора охлаждения CV1 невозможен         5           87         Запуск мотор-вентилятора охлаждения CV2 невозможен         5           88         Запуск мотор-вентилятора охлаждения тележки 1 невозможен         5           90         Температура масла меньше 40 градусов. Набор позиции выше 3         5           91         Питание наружной сигнализации отключено         5           92         Потеря связи с секцией №1         3           93         Потеря связи с секцией №1         3           94         Потеря связи с секцией №2         3           95         Потеря связи с секцией №3         3           96         Возбуждение было отключено аварийно. Переведите тумблер тPB в положение BIKЛ, а затем в положение BKЛ         5           97         Температура масла дизеля больше 106 градусов         3           98         Компрессор не готов         5           99         Высоче нистова компрессора         5           100         Превышение температуры масла компрессора                                                                                                    | 83  | Отключен автоматический выключатель АДВ                    | 5         |
| Возбуждение будет отключено.           85         Ошибка запуска мотор-вентилятора охлаждения тележки 2.<br>Возбуждение будет отключено.         5           86         Запуск мотор-вентилятора охлаждения СУ1 невозможен         5           87         Запуск мотор-вентилятора охлаждения СУ1 невозможен         5           88         Запуск мотор-вентилятора охлаждения СУ2 невозможен         5           89         Запуск мотор-вентилятора охлаждения тележки 1 невозможен         5           90         Температура масла меньше 40 градусов. Набор позиции выше 3         5           91         Питание наружной сигнализации отключено         5           92         Потеря связи с секцией №1         3           93         Потеря связи с секцией №1         3           94         Потеря связи с секцией №2         3           95         Потеря связи с секцией №2         3           96         Возбуждение было отключено аварийно. Переведите тумблер<br>TPB в положение ВЫКЛ, а затем в положение ВКЛ         5           97         Температура масла компрессора         5           100         Превышение температуры масла компрессора         5           101         Низкая температура масла компрессора         5           102         Давление компрессора выше допустимого         3           101                                                                                            | 84  | Ошибка запуска мотор-вентилятора охлаждения тележки 1.     | 5         |
| 85         Ошибка запуска мотор-вентилятора охлаждения тележки 2.         5           Возбуждение будет отключено.         86           86         Запуск мотор-вентилятора охлаждения СУ1 невозможен         5           87         Запуск мотор-вентилятора охлаждения СУ2 невозможен         5           88         Запуск мотор-вентилятора охлаждения СУ2 невозможен         5           89         Запуск мотор-вентилятора охлаждения тележки 1 невозможен         5           90         Температура масла меньше 40 градусов. Набор позиции выше 3         5           90         Температура масла меньше 40 градусов. Набор позиции выше 3         5           91         Питание наружной сигнализации отключено         5           92         Потеря связи с секцией №1         3           93         Потеря связи с секцией №1         3           94         Потеря связи с секцией №2         3           95         Потеря связи с секцией №1         3           96         Возбуждение было отключено аварийно. Переведите тумблер         5           97         Температура масла компрессора         5           98         Компрессор не готов         5           99         Включен подогрев масла компрессора         5           100         Превышение температуры масла компрессора                                                                                                    |     | Возбуждение будет отключено.                               |           |
| Возбуждение будет отключено.           86         Запуск мотор-вентилятора охлаждения СУ1 невозможен         5           87         Запуск мотор-вентилятора охлаждения СУ2 невозможен         5           88         Запуск мотор-вентилятора охлаждения тележки 1 невозможен         5           89         Запуск мотор-вентилятора охлаждения тележки 1 невозможен         5           90         Температура масла меньше 40 градусов. Набор позиции выше 3         5           91         Питание наружной сигнализации отключено         5           92         Потеря связи с секцией №1         3           93         Потеря связи с секцией №2         3           94         Потеря связи с секцией №2         3           95         Потеря связи с секцией №1         3           96         Возбуждение было отключено аварийно. Переведите тумблер         5           77         Температура масла дизеля больше 106 градусов         3           98         Компрессор не готов         5           99         Включен подогрев масла компрессора         5           100         Превышение температуры масла компрессора         5           101         Низкая температура масла компрессора         5           102         Давление компрессора выше допустимого         3                                                                                                    | 85  | Ошибка запуска мотор-вентилятора охлаждения тележки 2.     | 5         |
| 86         Запуск мотор-вентилятора охлаждения СУ1 невозможен         5           87         Запуск мотор-вентилятора охлаждения СУ2 невозможен         5           88         Запуск мотор-вентилятора охлаждения тележки 1 невозможен         5           90         Температура масла меньше 40 градусов. Набор позиции выше 3         5           90         Температура масла меньше 40 градусов. Набор позиции выше 3         5           91         Питание наружной сигнализации отключено         5           92         Потеря связи с секцией №1         3           93         Потеря связи с секцией №2         3           94         Потеря связи с секцией №2         3           95         Потеря связи с секцией №4         3           96         Возбуждение было отключено аварийно. Переведите тумблер         5           7         Температура масла дизеля больше 106 градусов         3           98         Компрессор не готов         5           99         Включен подогрев масла компрессора         5           100         Превышение температуры масла компрессора         5           101         Низкая температура масла компрессора         5           102         Давление компрессора выше допустимого         3           103         Неисправность контактора(ов) к                                                                                                    |     | Возбуждение будет отключено.                               |           |
| 87       Запуск мотор-вентилятора охлаждения СУ2 невозможен       5         88       Запуск мотор-вентилятора охлаждения тележки 1 невозможен       5         89       Запуск мотор-вентилятора охлаждения тележки 2 невозможен       5         90       Температура масла меньше 40 градусов. Набор позиции выше 3       5         3апрещен       5       5         91       Питание наружной сигнализации отключено       5         92       Потеря связи с секцией №1       3         93       Потеря связи с секцией №2       3         94       Потеря связи с секцией №2       3         95       Потеря связи с секцией №2       3         96       Возбуждение было отключено аварийно. Переведите тумблер       5         77       Температура масла дизеля больше 106 градусов       3         98       Компрессор не готов       5         99       Включен подогрев масла компрессора       5         101       Низкая температура масла компрессора       5         102       Давление компрессора выше допустимого       3         103       Неисправность контактора(ов) компрессора       1         104       Для включения компрессора переведите ТВК в положение       5         105       Установлено валоповоротное устройство                                                                                                    | 86  | Запуск мотор-вентилятора охлаждения СУ1 невозможен         | 5         |
| 88         Запуск мотор-вентилятора охлаждения тележки 1 невозможен         5           89         Запуск мотор-вентилятора охлаждения тележки 2 невозможен         5           90         Температура масла меньше 40 градусов. Набор позиции выше 3         5           3апрещен         5           91         Питание наружной сигнализации отключено         5           92         Потеря связи с секцией №1         3           93         Потеря связи с секцией №2         3           94         Потеря связи с секцией №2         3           95         Потеря связи с секцией №2         3           96         Возбуждение было отключено аварийно. Переведите тумблер         5           77         Температура масла дизеля больше 106 градусов         3           97         Температура масла компрессора         5           98         Компрессор не готов         5           99         Включен подогрев масла компрессора         5           101         Низкая температура масла компрессора         5           102         Давление компрессора выше допустимого         3           103         Неисправность контактора(ов) компрессора         1           104         Для включения компрессора переведите ТВК в положение         5           105 <td>87</td> <td>Запуск мотор-вентилятора охлаждения СУ2 невозможен</td> <td>5</td>                                                                  | 87  | Запуск мотор-вентилятора охлаждения СУ2 невозможен         | 5         |
| 89       Запуск мотор-вентилятора охлаждения тележки 2 невозможен       5         90       Температура масла меньше 40 градусов. Набор позиции выше 3       5         3апрещен       5         91       Питание наружной сигнализации отключено       5         92       Потеря связи с секцией №1       3         93       Потеря связи с секцией №2       3         94       Потеря связи с секцией №2       3         95       Потеря связи с секцией №4       3         96       Возбуждение было отключено аварийно. Переведите тумблер<br>тPB в положение BЫКЛ, а затем в положение BKЛ       5         97       Температура масла дизеля больше 106 градусов       3         98       Компрессор не готов       5         99       Включен подогрев масла компрессора       5         100       Превышение температуры масла компрессора       3         101       Низкая температура масла компрессора       5         102       Давление компрессора выше допустимого       3         103       Неисправность контактора(ов) компрессора       1         104       Для включения компрессора переведите TBK в положение       5         BЫКЛ, а затем в положение BKЛ       3       3         105       Установлено валоповоротное устройство <t< td=""><td>88</td><td>Запуск мотор-вентилятора охлаждения тележки 1 невозможен</td><td>5</td></t<>                                                                            | 88  | Запуск мотор-вентилятора охлаждения тележки 1 невозможен   | 5         |
| 90       Температура масла меньше 40 градусов. Набор позиции выше 3<br>запрещен       5         91       Питание наружной сигнализации отключено       5         92       Потеря связи с секцией №1       3         93       Потеря связи с секцией №2       3         94       Потеря связи с секцией №2       3         95       Потеря связи с секцией №3       3         96       Возбуждение было отключено аварийно. Переведите тумблер<br>тРВ в положение ВЫКЛ, а затем в положение ВКЛ       5         97       Температура масла дизеля больше 106 градусов       3         98       Компрессор не готов       5         99       Включен подогрев масла компрессора       5         100       Превышение температуры масла компрессора       3         101       Низкая температура масла компрессора       5         102       Давление компрессора выше допустимого       3         103       Неисправность контактора(ов) компрессора       1         104       Для включения компрессора переведите ТВК в положение       5         BЫКЛ, а затем в положение ВКЛ       3       3         105       Установлено валоповоротное устройство       3       3         105       Установлено валоповоротное устройства ИН       3       3                                                                                                    | 89  | Запуск мотор-вентилятора охлаждения тележки 2 невозможен   | 5         |
| запрещен                                                                                                    | 90  | Температура масла меньше 40 градусов. Набор позиции выше 3 | 5         |
| 91         Питание наружной сигнализации отключено         5           92         Потеря связи с секцией №1         3           93         Потеря связи с секцией №2         3           94         Потеря связи с секцией №2         3           95         Потеря связи с секцией №3         3           96         Возбуждение было отключено аварийно. Переведите тумблер<br>TPB в положение BЫКЛ, а затем в положение BKЛ         3           97         Температура масла дизеля больше 106 градусов         3           98         Компрессор не готов         5           99         Включен подогрев масла компрессора         5           100         Превышение температуры масла компрессора         5           101         Низкая температура масла компрессора         5           102         Давление компрессора выше допустимого         3           103         Неисправность контактора(ов) компрессора         1           104         Для включения компрессора переведите TBK в положение<br>BЫКЛ, а затем в положение BKЛ         3           105         Установлено валоповоротное устройство         3           106         Неисправны цепи заряда батареи         3           107         Получен сигнал АВАРИЯ от устройства ИН         3           108         Отсутствует сигнал РАБО                                                                                                    |     | запрещен                                                   |           |
| 92       Потеря связи с секцией №1       3         93       Потеря связи с секцией №2       3         94       Потеря связи с секцией №3       3         95       Потеря связи с секцией №4       3         96       Возбуждение было отключено аварийно. Переведите тумблер<br>TPB в положение BЫКЛ, а затем в положение BKЛ       5         97       Температура масла дизеля больше 106 градусов       3         98       Компрессор не готов       5         99       Включен подогрев масла компрессора       5         100       Превышение температуры масла компрессора       3         101       Низкая температура масла компрессора       5         102       Давление компрессора выше допустимого       3         103       Неисправность контактора(ов) компрессора       1         104       Для включения компрессора переведите TBK в положение<br>BЫКЛ, а затем в положение BKЛ       3         105       Установлено валоповоротное устройство       3         106       Неисправны цепи заряда батареи       3         107       Получен сигнал АВАРИЯ от устройства ИН       3         108       Отсутствует сигнал РАБОТА от устройства ИН       3         109       Температура масла дизеля больше 90 градусов       3         110       П                                                                                                    | 91  | Питание наружной сигнализации отключено                    | 5         |
| 93       Потеря связи с секцией №2       3         94       Потеря связи с секцией №3       3         95       Потеря связи с секцией №4       3         96       Возбуждение было отключено аварийно. Переведите тумблер       5         7       Температура масла дизеля больше 106 градусов       3         97       Температура масла дизеля больше 106 градусов       3         98       Компрессор не готов       5         99       Включен подогрев масла компрессора       5         100       Превышение температуры масла компрессора       3         101       Низкая температура масла компрессора       5         102       Давление компрессора выше допустимого       3         103       Неисправность контактора(ов) компрессора       1         104       Для включения в положение ВКЛ       5         105       Установлено валоповоротное устройство       3         106       Неисправны цепи заряда батареи       3         107       Получен сигнал АВАРИЯ от устройства ИН       3         108       Отсутствует сигнал РАБОТА от устройства ИН       3         109       Температура масла дизеля больше 90 градусов       3         110       Превышен допустимый ток выпрямительной установки №1       3 <td>92</td> <td>Потеря связи с секцией №1</td> <td>3</td>                                                                                                    | 92  | Потеря связи с секцией №1                                  | 3         |
| 94       Потеря связи с секцией №3       3         95       Потеря связи с секцией №4       3         96       Возбуждение было отключено аварийно. Переведите тумблер<br>TPB в положение BЫКЛ, а затем в положение BKЛ       5         97       Температура масла дизеля больше 106 градусов       3         98       Компрессор не готов       5         99       Включен подогрев масла компрессора       5         100       Превышение температуры масла компрессора       3         101       Низкая температура масла компрессора       5         102       Давление компрессора выше допустимого       3         103       Неисправность контактора(ов) компрессора       1         104       Для включения компрессора переведите TBK в положение       5         BЫКЛ, а затем в положение BKЛ       3       3         105       Установлено валоповоротное устройство       3       3         106       Неисправны цепи заряда батареи       3       3         107       Получен сигнал АВАРИЯ от устройства ИН       3       3         108       Отсутствует сигнал РАБОТА от устройства ИН       3       3         109       Температура масла дизеля больше 90 градусов       3       3                                                                                                    | 93  | Потеря связи с секцией №2                                  | 3         |
| 95       Потеря связи с секцией №4       3         96       Возбуждение было отключено аварийно. Переведите тумблер       5         77       Тев положение ВЫКЛ, а затем в положение ВКЛ       3         97       Температура масла дизеля больше 106 градусов       3         98       Компрессор не готов       5         99       Включен подогрев масла компрессора       5         100       Превышение температуры масла компрессора       3         101       Низкая температура масла компрессора       5         102       Давление компрессора выше допустимого       3         103       Неисправность контактора(ов) компрессора       1         104       Для включения компрессора переведите ТВК в положение       5         ВЫКЛ, а затем в положение ВКЛ       3       3         105       Установлено валоповоротное устройство       3         106       Неисправны цепи заряда батареи       3         107       Получен сигнал АВАРИЯ от устройства ИН       3         108       Отсутствует сигнал РАБОТА от устройства ИН       3         109       Температура масла дизеля больше 90 градусов       3         110       Превышен допустимый ток выпрямительной установки №1       3                                                                                                    | 94  | Потеря связи с секцией №3                                  | 3         |
| 96       Возбуждение было отключено аварийно. Переведите тумблер<br>TPB в положение ВЫКЛ, а затем в положение ВКЛ       5         97       Температура масла дизеля больше 106 градусов       3         98       Компрессор не готов       5         99       Включен подогрев масла компрессора       5         100       Превышение температуры масла компрессора       3         101       Низкая температуры масла компрессора       5         102       Давление компрессора выше допустимого       3         103       Неисправность контактора(ов) компрессора       1         104       Для включения компрессора переведите ТВК в положение       5         BЫКЛ, а затем в положение ВКЛ       3         105       Установлено валоповоротное устройство       3         106       Неисправны цепи заряда батареи       3         107       Получен сигнал АВАРИЯ от устройства ИН       3         108       Отсутствует сигнал РАБОТА от устройства ИН       3         109       Температура масла дизеля больше 90 градусов       3         110       Превышен допустимый ток выпрямительной установки №1       3                                                                                                    | 95  | Потеря связи с секцией №4                                  | 3         |
| ТРВ в положение ВЫКЛ, а затем в положение ВКЛ         97       Температура масла дизеля больше 106 градусов       3         98       Компрессор не готов       5         99       Включен подогрев масла компрессора       5         100       Превышение температуры масла компрессора       3         101       Низкая температура масла компрессора       5         102       Давление компрессора выше допустимого       3         103       Неисправность контактора(ов) компрессора       1         104       Для включения компрессора переведите ТВК в положение       5         BЫКЛ, а затем в положение ВКЛ       3         105       Установлено валоповоротное устройство       3         106       Неисправны цепи заряда батареи       3         107       Получен сигнал АВАРИЯ от устройства ИН       3         108       Отсутствует сигнал РАБОТА от устройства ИН       3         109       Температура масла дизеля больше 90 градусов       3         110       Превышен допустимый ток выпрямительной установки №1       3                                                                                                    | 96  | Возбуждение было отключено аварийно. Переведите тумблер    | 5         |
| 97       Температура масла дизеля больше 106 градусов       3         98       Компрессор не готов       5         99       Включен подогрев масла компрессора       5         100       Превышение температуры масла компрессора       3         101       Низкая температура масла компрессора       5         102       Давление компрессора выше допустимого       3         103       Неисправность контактора(ов) компрессора       1         104       Для включения компрессора переведите ТВК в положение       5         BЫКЛ, а затем в положение ВКЛ       3         105       Установлено валоповоротное устройство       3         106       Неисправны цепи заряда батареи       3         107       Получен сигнал АВАРИЯ от устройства ИН       3         108       Отсутствует сигнал РАБОТА от устройства ИН       3         109       Температура масла дизеля больше 90 градусов       3         110       Превышен допустимый ток выпрямительной установки №1       3                                                                                                    |     | ТРВ в положение ВЫКЛ, а затем в положение ВКЛ              |           |
| 98       Компрессор не готов       5         99       Включен подогрев масла компрессора       5         100       Превышение температуры масла компрессора       3         101       Низкая температура масла компрессора       5         102       Давление компрессора выше допустимого       3         103       Неисправность контактора(ов) компрессора       1         104       Для включения компрессора переведите ТВК в положение       5         BЫКЛ, а затем в положение ВКЛ       5         105       Установлено валоповоротное устройство       3         106       Неисправны цепи заряда батареи       3         107       Получен сигнал АВАРИЯ от устройства ИН       3         108       Отсутствует сигнал РАБОТА от устройства ИН       3         109       Температура масла дизеля больше 90 градусов       3         110       Превышен допустимый ток выпрямительной установки №1       3                                                                                                    | 97  | Температура масла дизеля больше 106 градусов               | 3         |
| 99       Включен подогрев масла компрессора       5         100       Превышение температуры масла компрессора       3         101       Низкая температура масла компрессора       5         102       Давление компрессора выше допустимого       3         103       Неисправность контактора(ов) компрессора       1         104       Для включения компрессора переведите ТВК в положение       5         BЫКЛ, а затем в положение ВКЛ       5         105       Установлено валоповоротное устройство       3         106       Неисправны цепи заряда батареи       3         107       Получен сигнал АВАРИЯ от устройства ИН       3         108       Отсутствует сигнал РАБОТА от устройства ИН       3         109       Температура масла дизеля больше 90 градусов       3         110       Превышен допустимый ток выпрямительной установки №1       3                                                                                                    | 98  | Компрессор не готов                                        | 5         |
| 100       Превышение температуры масла компрессора       3         101       Низкая температура масла компрессора       5         102       Давление компрессора выше допустимого       3         103       Неисправность контактора(ов) компрессора       1         104       Для включения компрессора переведите ТВК в положение       5         BЫКЛ, а затем в положение ВКЛ       5         105       Установлено валоповоротное устройство       3         106       Неисправны цепи заряда батареи       3         107       Получен сигнал АВАРИЯ от устройства ИН       3         108       Отсутствует сигнал РАБОТА от устройства ИН       3         109       Температура масла дизеля больше 90 градусов       3         110       Превышен допустимый ток выпрямительной установки №1       3                                                                                                    | 99  | Включен подогрев масла компрессора                         | 5         |
| 101       Низкая температура масла компрессора       5         102       Давление компрессора выше допустимого       3         103       Неисправность контактора(ов) компрессора       1         104       Для включения компрессора переведите ТВК в положение       5         ВЫКЛ, а затем в положение ВКЛ       5         105       Установлено валоповоротное устройство       3         106       Неисправны цепи заряда батареи       3         107       Получен сигнал АВАРИЯ от устройства ИН       3         108       Отсутствует сигнал РАБОТА от устройства ИН       3         109       Температура масла дизеля больше 90 градусов       3         110       Превышен допустимый ток выпрямительной установки №1       3                                                                                                    | 100 | Превышение температуры масла компрессора                   | 3         |
| 102       Давление компрессора выше допустимого       3         103       Неисправность контактора(ов) компрессора       1         104       Для включения компрессора переведите ТВК в положение       5         ВЫКЛ, а затем в положение ВКЛ       5         105       Установлено валоповоротное устройство       3         106       Неисправны цепи заряда батареи       3         107       Получен сигнал АВАРИЯ от устройства ИН       3         108       Отсутствует сигнал РАБОТА от устройства ИН       3         109       Температура масла дизеля больше 90 градусов       3         110       Превышен допустимый ток выпрямительной установки №1       3                                                                                                    | 101 | Низкая температура масла компрессора                       | 5         |
| 103       Неисправность контактора(ов) компрессора       1         104       Для включения компрессора переведите ТВК в положение       5         ВЫКЛ, а затем в положение ВКЛ       5         105       Установлено валоповоротное устройство       3         106       Неисправны цепи заряда батареи       3         107       Получен сигнал АВАРИЯ от устройства ИН       3         108       Отсутствует сигнал РАБОТА от устройства ИН       3         109       Температура масла дизеля больше 90 градусов       3         110       Превышен допустимый ток выпрямительной установки №1       3                                                                                                    | 102 | Давление компрессора выше допустимого                      | 3         |
| 104       Для включения компрессора переведите ТВК в положение       5         ВЫКЛ, а затем в положение ВКЛ       3         105       Установлено валоповоротное устройство       3         106       Неисправны цепи заряда батареи       3         107       Получен сигнал АВАРИЯ от устройства ИН       3         108       Отсутствует сигнал РАБОТА от устройства ИН       3         109       Температура масла дизеля больше 90 градусов       3         110       Превышен допустимый ток выпрямительной установки №1       3                                                                                                    | 103 | Неисправность контактора(ов) компрессора                   | 1         |
| ВЫКЛ, а затем в положение ВКЛ       3         105       Установлено валоповоротное устройство       3         106       Неисправны цепи заряда батареи       3         107       Получен сигнал АВАРИЯ от устройства ИН       3         108       Отсутствует сигнал РАБОТА от устройства ИН       3         109       Температура масла дизеля больше 90 градусов       3         110       Превышен допустимый ток выпрямительной установки №1       3                                                                                                    | 104 | Для включения компрессора переведите ТВК в положение       | 5         |
| 105       Установлено валоповоротное устройство       3         106       Неисправны цепи заряда батареи       3         107       Получен сигнал АВАРИЯ от устройства ИН       3         108       Отсутствует сигнал РАБОТА от устройства ИН       3         109       Температура масла дизеля больше 90 градусов       3         110       Превышен допустимый ток выпрямительной установки №1       3                                                                                                    |     | ВЫКЛ, а затем в положение ВКЛ                              |           |
| 106       Неисправны цепи заряда батареи       3         107       Получен сигнал АВАРИЯ от устройства ИН       3         108       Отсутствует сигнал РАБОТА от устройства ИН       3         109       Температура масла дизеля больше 90 градусов       3         110       Превышен допустимый ток выпрямительной установки №1       3                                                                                                    | 105 | Установлено валоповоротное устройство                      | 3         |
| 107       Получен сигнал АВАРИЯ от устройства ИН       3         108       Отсутствует сигнал РАБОТА от устройства ИН       3         109       Температура масла дизеля больше 90 градусов       3         110       Превышен допустимый ток выпрямительной установки №1       3                                                                                                    | 106 | Неисправны цепи заряда батареи                             | 3         |
| 108         Отсутствует сигнал РАБОТА от устройства ИН         3           109         Температура масла дизеля больше 90 градусов         3           110         Превышен допустимый ток выпрямительной установки №1         3                                                                                                    | 107 | Получен сигнал АВАРИЯ от устройства ИН                     | 3         |
| 109         Температура масла дизеля больше 90 градусов         3           110         Превышен допустимый ток выпрямительной установки №1         3                                                                                                    | 108 | Отсутствует сигнал РАБОТА от устройства ИН                 | 3         |
| 110 Превышен допустимый ток выпрямительной установки №1 3                                                                                                    | 109 | Температура масла дизеля больше 90 градусов                | 3         |
|                                                                                                    | 110 | Превышен допустимый ток выпрямительной установки №1        | 3         |

| №         Гекст трекожного сосоощения         сообщения           111         Превышен допустимый ток выпрямительной установки №2         3           112         Нет связи с устройством КБЭ1         5           113         Нет связи с устройством КБЭ2         5           114         Низкая температура масла. Работа запрещена         5           115         Низкий уровень ОЖ в горячем контуре         1           116         Низкий уровень ОЖ в холодном контуре         1           117         Низкий уровень воды ФГОТ1         1           118         Высокий уровень воды ФГОТ2         1           120         Аварийно низкое давление масла ТК         2           121         Низкое давление масла ТК         2           122         Превышена частота вращения коленчатого вала дизеля         2           123         Превышена частота вращения турбокомпрессора         2           124         Недостоверные показания датчика давления воздуха во впускном коллекторе         2           125         Аварийная температура наддувочного воздуха         2           126         Высокая температура наддувочного воздуха         3           127         Засоренность воздушного фильтра         3           128         Аварийная температура ОЖ горячего контура |
|----------------------------------------------------------------------------------------------------|
| 111       Превышен допустимый ток выпрямительной установки №2       3         112       Нет связи с устройством КБЭ1       5         113       Нет связи с устройством КБЭ2       5         114       Низкая температура масла. Работа запрещена       5         115       Низкий уровень ОЖ в горячем контуре       1         116       Низкий уровень ОЖ в холодном контуре       1         117       Низкий уровень воды ФГОТ1       1         118       Высокий уровень воды ФГОТ2       1         119       Высокий уровень воды ФГОТ2       1         121       Низкое давление масла ТК       2         122       Превышена частота вращения коленчатого вала дизеля       2         123       Превышена частота вращения турбокомпрессора       2         124       Недостоверные показания датчика давления воздуха во впускном солекторе       2         125       Аварийная температура наддувочного воздуха       3         126       Высокая температура наддувочного воздуха       3         127       Засоренность воздушного фильтра       3         128       Аварийная температура ОЖ горячего контура       3                                                                                                    |
| 112       Нет связи с устройством КБЭ1       5         113       Нет связи с устройством КБЭ2       5         114       Низкая температура масла. Работа запрещена       5         115       Низкий уровень ОЖ в горячем контуре       1         116       Низкий уровень ОЖ в холодном контуре       1         117       Низкий уровень Масла в поддоне двигателя       1         118       Высокий уровень воды ФГОТ1       1         119       Высокий уровень воды ФГОТ2       1         120       Аварийно низкое давление масла ТК       2         121       Низкое давление масла ТК       2         122       Превышена частота вращения коленчатого вала дизеля       2         123       Превышена частота вращения турбокомпрессора       2         124       Недостоверные показания датчика давления воздуха во впускном коллекторе       2         125       Аварийная температура наддувочного воздуха       3         126       Высокая температура наддувочного воздуха       3         127       Засоренность воздушного фильтра       3         128       Аварийная температура ОЖ горячего контура       2                                                                                                    |
| 113       Нет связи с устройством КБЭ2       5         114       Низкая температура масла. Работа запрещена       5         115       Низкий уровень ОЖ в горячем контуре       1         116       Низкий уровень ОЖ в холодном контуре       1         117       Низкий уровень ОЖ в холодном контуре       1         118       Высокий уровень воды ФГОТ1       1         119       Высокий уровень воды ФГОТ2       1         120       Аварийно низкое давление масла ТК       2         121       Низкое давление масла ТК       2         122       Превышена частота вращения коленчатого вала дизеля       2         123       Превышена частота вращения давления воздуха во впускном са коллекторе       2         125       Аварийная температура наддувочного воздуха       2         126       Высокая температура наддувочного воздуха       3         127       Засоренность воздушного фильтра       3         128       Аварийная температура ОЖ горячего контура       3                                                                                                    |
| 114       Низкая температура масла. Работа запрещена       5         115       Низкий уровень ОЖ в горячем контуре       1         116       Низкий уровень ОЖ в холодном контуре       1         117       Низкий уровень ОЖ в холодном контуре       1         117       Низкий уровень ОЖ в холодном контуре       1         118       Высокий уровень воды ФГОТ1       1         119       Высокий уровень воды ФГОТ2       1         120       Аварийно низкое давление масла ТК       2         121       Низкое давление масла TK       2         122       Превышена частота вращения коленчатого вала дизеля       2         123       Превышена частота вращения турбокомпрессора       2         124       Недостоверные показания датчика давления воздуха во впускном коллекторе       2         125       Аварийная температура наддувочного воздуха       2         126       Высокая температура наддувочного воздуха       3         127       Засоренность воздушного фильтра       3         128       Аварийная температура ОЖ горячего контура       3                                                                                                    |
| 115       Низкий уровень ОЖ в горячем контуре       1         116       Низкий уровень ОЖ в холодном контуре       1         117       Низкий уровень Масла в поддоне двигателя       1         118       Высокий уровень воды ФГОТ1       1         119       Высокий уровень воды ФГОТ2       1         120       Аварийно низкое давление масла ТК       2         121       Низкое давление масла ТК       2         122       Превышена частота вращения коленчатого вала дизеля       2         123       Превышена частота вращения холенчатого вала дизеля       2         124       Недостоверные показания датчика давления воздуха во впускном коллекторе       2         125       Аварийная температура наддувочного воздуха       3         126       Высокая температура наддувочного воздуха       3         127       Засоренность воздушного фильтра       3         128       Аварийная температура ОЖ горячего контура       2                                                                                                    |
| 116       Низкий уровень ОЖ в холодном контуре       1         117       Низкий уровень масла в поддоне двигателя       1         118       Высокий уровень воды ФГОТ1       1         119       Высокий уровень воды ФГОТ2       1         120       Аварийно низкое давление масла ТК       2         121       Низкое давление масла ТК       2         122       Превышена частота вращения коленчатого вала дизеля       2         123       Превышена частота вращения турбокомпрессора       2         124       Недостоверные показания датчика давления воздуха во впускном коллекторе       2         125       Аварийная температура наддувочного воздуха       2         126       Высокая температура наддувочного воздуха       3         127       Засоренность воздушного фильтра       3         128       Аварийная температура ОЖ горячего контура       2                                                                                                    |
| 117       Низкий уровень масла в поддоне двигателя       1         118       Высокий уровень воды ФГОТ1       1         119       Высокий уровень воды ФГОТ2       1         120       Аварийно низкое давление масла ТК       2         121       Низкое давление масла ТК       2         122       Превышена частота вращения коленчатого вала дизеля       2         123       Превышена частота вращения турбокомпрессора       2         124       Недостоверные показания датчика давления воздуха во впускном       2         125       Аварийная температура наддувочного воздуха       2         126       Высокая температура наддувочного воздуха       3         127       Засоренность воздушного фильтра       3         128       Аварийная температура ОЖ горячего контура       2                                                                                                    |
| 118       Высокий уровень воды ΦΓΟΤ1       1         119       Высокий уровень воды ΦΓΟΤ2       1         120       Аварийно низкое давление масла ТК       2         121       Низкое давление масла ТК       2         122       Превышена частота вращения коленчатого вала дизеля       2         123       Превышена частота вращения турбокомпрессора       2         124       Недостоверные показания датчика давления воздуха во впускном       2         125       Аварийная температура наддувочного воздуха       2         126       Высокая температура наддувочного воздуха       3         127       Засоренность воздушного фильтра       3         128       Аварийная температура ОЖ горячего контура       2                                                                                                    |
| 119Высокий уровень воды ΦΓΟΤ21120Аварийно низкое давление масла ТК2121Низкое давление масла ТК2122Превышена частота вращения коленчатого вала дизеля2123Превышена частота вращения турбокомпрессора2124Недостоверные показания датчика давления воздуха во впускном<br>коллекторе2125Аварийная температура наддувочного воздуха2126Высокая температура наддувочного воздуха3127Засоренность воздушного фильтра3128Аварийная температура ОЖ горячего контура2                                                                                                    |
| 120       Аварийно низкое давление масла ТК       2         121       Низкое давление масла ТК       2         122       Превышена частота вращения коленчатого вала дизеля       2         123       Превышена частота вращения турбокомпрессора       2         124       Недостоверные показания датчика давления воздуха во впускном       2         125       Аварийная температура наддувочного воздуха       2         126       Высокая температура наддувочного воздуха       3         127       Засоренность воздушного фильтра       3         128       Аварийная температура ОЖ горячего контура       2                                                                                                    |
| 121Низкое давление масла ТК2122Превышена частота вращения коленчатого вала дизеля2123Превышена частота вращения турбокомпрессора2124Недостоверные показания датчика давления воздуха во впускном<br>коллекторе2125Аварийная температура наддувочного воздуха2126Высокая температура наддувочного воздуха3127Засоренность воздушного фильтра3128Аварийная температура ОЖ горячего контура2                                                                                                    |
| 122       Превышена частота вращения коленчатого вала дизеля       2         123       Превышена частота вращения турбокомпрессора       2         124       Недостоверные показания датчика давления воздуха во впускном       2         125       Аварийная температура наддувочного воздуха       2         126       Высокая температура наддувочного воздуха       3         127       Засоренность воздушного фильтра       3         128       Аварийная температура ОЖ горячего контура       2                                                                                                    |
| 123       Превышена частота вращения турбокомпрессора       2         124       Недостоверные показания датчика давления воздуха во впускном       2         коллекторе       2         125       Аварийная температура наддувочного воздуха       2         126       Высокая температура наддувочного воздуха       3         127       Засоренность воздушного фильтра       3         128       Аварийная температура ОЖ горячего контура       2                                                                                                    |
| 124       Недостоверные показания датчика давления воздуха во впускном       2         коллекторе       2         125       Аварийная температура наддувочного воздуха       2         126       Высокая температура наддувочного воздуха       3         127       Засоренность воздушного фильтра       3         128       Аварийная температура ОЖ горячего контура       2                                                                                                    |
| коллекторе         С           125         Аварийная температура наддувочного воздуха         2           126         Высокая температура наддувочного воздуха         3           127         Засоренность воздушного фильтра         3           128         Аварийная температура ОЖ горячего контура         2                                                                                                    |
| 125Аварийная температура наддувочного воздуха2126Высокая температура наддувочного воздуха3127Засоренность воздушного фильтра3128Аварийная температура ОЖ горячего контура2                                                                                                    |
| 126       Высокая температура наддувочного воздуха       3         127       Засоренность воздушного фильтра       3         128       Аварийная температура ОЖ горячего контура       2                                                                                                    |
| 127Засоренность воздушного фильтра3128Аварийная температура ОЖ горячего контура2                                                                                                    |
| 128 Аварийная температура ОЖ горячего контура 2                                                                                                    |
|                                                                                                    |
| 129 Высокая температура ОЖ горячего контура 3                                                                                                    |
| 130 Двигатель не прогрет 3                                                                                                    |
| 131 Аварийная температура ОЖ холодного контура 2                                                                                                    |
| 132 Высокая температура ОЖ холодного контура 3                                                                                                    |
| 133 Нет давления ОЖ на выходе насоса горячего контура 3                                                                                                    |
| 134 Нет давления ОЖ на выходе насоса холодного контура 3                                                                                                    |
| 135 Давление ОЖ на входе насоса горячего контура меньше 0,5 бар 3                                                                                                    |
| при Тож КВТ больше 80                                                                                                    |
| 136 Давление ОЖ на входе насоса холодного контура меньше 0,5 бар 3                                                                                                    |
| при Тож КВТ больше 80                                                                                                    |
| 137 Аварийно низкое давление масла 1                                                                                                    |
| 138 Аварийно высокая температура масла 1                                                                                                    |
| 139 Низкое давление топлива на входе ТНВД 2                                                                                                    |
| 140 Засорен фильтр тонкой очистки топлива 2                                                                                                    |
| 141         Аварийно высокая температура топлива на вхоле ТНВЛ         2                                                                                                    |
| 142 Высокая температура топлива на вхоле ТНВЛ 3                                                                                                    |
| 143 Аварийно высокое давление газов в картере дизеля ?                                                                                                    |

| No  | Текст тревожного сообщения                                    | Приоритет |
|-----|---------------------------------------------------------------|-----------|
| JN≌ |                                                               |           |
| 144 | Высокое противодавление ОГ на впуске                          | 3         |
| 145 | Отсутствует сигнал РАБОТА от преобразователя регулирования    | 1         |
|     | возбуждения генератора 1                                      |           |
| 146 | Отсутствует сигнал РАБОТА от преобразователя регулирования    | 1         |
|     | возбуждения генератора 2                                      |           |
| 147 | Преобразователь регулирования возбуждения отключен            | 1         |
| 148 | Низкое давление наддувочного воздаху во впускном коллекторе   | 1         |
| 149 | Высокое давление наддувочного воздаху во впускном коллекторе  | 1         |
| 150 | Высокая температура отработавших газов на входе в ТК          | 1         |
| 151 | Аварийно высокая температура отработавших газов на входе в ТК | 1         |
| 152 | Высокая температура блока управления дизеля                   | 1         |
| 153 | Неисправен датчик "Давления топлива в рампа" (Обрыв)          | 1         |
| 154 | Неисправен датчик "Давление топлива перед фильтром тонкой     | 1         |
|     | очистки ФТОТ" (Обрыв)                                         |           |
| 155 | Неисправен датчик "Давления топлива на входе ТНВД (после      | 1         |
|     | ФТОТ)" (Обрыв)                                                |           |
| 156 | Неисправен датчик "Температура топлива навходе в ТНВД"        | 2         |
|     | (Обрыв)                                                       |           |
| 157 | Неисправен датчик "Уровень воды в ФГОТ"                       | 2         |
| 158 | Неисправен датчик "Уровень воды в ФГОТ"                       | 2         |
| 159 | Неисправен датчик "Давление наддува"                          | 2         |
| 160 | Неисправен датчик "Давление воздуха на впуске (после          | 2         |
|     | фильтра)" (Обрыв)                                             |           |
| 161 | Неисправен датчик "Температура воздуха во впускном            | 2         |
|     | коллекторе" (Обрыв)                                           |           |
| 162 | Неисправен датчик "Давление масла в главной магистрали"       | 1         |
|     | (Обрыв)                                                       |           |
| 163 | Неисправен датчик "Температура масла в главной магистрали"    | 2         |
|     | (Обрыв)                                                       |           |
| 164 | Неисправен датчик "Давление масла на входе фильтра"(Обрыв)    | 1         |
| 165 | Неисправен датчик "Уровень масла в поддоне двигателя"         | 1         |
| 166 | Неисправен датчик "Давление масла на входе в                  | 2         |
|     | турбокомпрессоры" (Обрыв)                                     |           |
| 167 | Неисправен датчик "Температура ОЖ на выходе из двигателя      | 1         |
|     | (КВТ)" (Обрыв)                                                |           |
Продолжение таблицы Г.2

| N⁰  | Tawar mananana adafwayya                                    | Приоритет |
|-----|-------------------------------------------------------------|-----------|
|     | текст тревожного сообщения                                  | сообщения |
| 168 | Неисправен датчик "Температура ОЖ на выходе из двигателя    | 1         |
|     | (КНТ)" (Обрыв)                                              |           |
| 169 | Неисправен датчик "Давление ОЖ (КВТ)" (Обрыв)               | 2         |
| 170 | Неисправен датчик "Давление ОЖ (КНТ)" (Обрыв)               | 2         |
| 171 | Неисправен датчик "Уровень ОЖ (КВТ)"                        | 1         |
| 172 | Неисправен датчик "Уровень ОЖ (КНТ)"                        | 1         |
| 173 | Неисправен датчик "Частота вращения коленчатого вала        | 1         |
|     | двигателя"                                                  |           |
| 174 | Неисправен латчик "Частота врашения распредвала двигателя"  | 2         |
| 175 | Неисправен латчик "Частота вращения турбокомпрессора"       | 2         |
| 176 | Неисправен латчик "Лавление картерных газов лвигателя"      | 2         |
|     | (Обрыв)                                                     |           |
| 177 | Неисправен латчик "Ток ТЭЛ1"                                | 1         |
| 178 | Неисправен датчик "Ток ТЭД2"                                | 1         |
| 179 | Неисправен датчик "Ток ТЭД3"                                | 1         |
| 180 | Неисправен датчик "Ток ТЭД4"                                | 1         |
| 181 | Неисправен датчик "Напряжение генератора 1СУ"               | 1         |
| 182 | Неисправен датчик "Ток возбуждения генератора 1СУ"          | 1         |
| 183 | Неисправен датчик "Ток возбуждения при торможении"          | 1         |
| 184 | Неисправен датчик "Ток ТЭД5"                                | 1         |
| 185 | Неисправен датчик "Ток ТЭД6"                                | 1         |
| 186 | Неисправен датчик "Ток ТЭД7"                                | 1         |
| 187 | Неисправен датчик "Ток ТЭД8"                                | 1         |
| 188 | Неисправен датчик "Напряжение генератора 2СУ"               | 1         |
| 189 | Неисправен датчик "Ток возбуждения генератора 2СУ"          | 1         |
| 190 | Неисправен датчик "Ток заряда батареи"                      | 1         |
| 191 | Неисправен датчик "Абсолютное давление выхлопных газов      | 2         |
|     | 1СУ"                                                        |           |
| 192 | Неисправен датчик "21С:2"                                   | 2         |
| 193 | Неисправен датчик "Абсолютное давление выхлопных газов      | 2         |
|     | 2CV"                                                        |           |
| 194 | Неисправен датчик "21С:4"                                   | 2         |
| 195 | Неисправен датчик "21С:5"                                   | 2         |
| 196 | Неисправен датчик "Абсолютное давление на выходе воздушного | 2         |
|     | фильтра 1СУ"                                                |           |
| 197 | Неисправен датчик "Давление ОЖ перед насосом КНТ"           | 2         |
| 198 | Неисправен датчик "Давление ОЖ перед насосом КВТ"           | 2         |
| 199 | Неисправен датчик "Температура в кабине машиниста"          | 2         |

Продолжение таблицы Г.2

| №   | Текст тревожного сообщения                                               | Приоритет |
|-----|--------------------------------------------------------------------------|-----------|
|     |                                                                          | сообщения |
| 200 | Неисправен датчик "Температура наружного воздуха"                        | 2         |
| 201 | Неисправен датчик "Давление в питательной магистрали"                    | 1         |
| 202 | Неисправен датчик "22С:4"                                                | 2         |
| 203 | Неисправен датчик "22С:5"                                                | 2         |
| 204 | Неисправен датчик "Абсолютное давление на выходе воздушного фильтра 2СУ" | 2         |
| 205 | Неисправен датчик "Давление ОЖ перед насосом КНТ"                        | 2         |
| 206 | Неисправен датчик "Давление ОЖ перед насосом КВТ"                        | 2         |
| 207 | Неисправен датчик "Положения Распредвала"                                | 2         |
| 208 | Неисправен датчик "Давление воздуха на впуске (после                     | 2         |
|     | фильтра)" (КЗ)                                                           |           |
| 209 | Неисправен датчик "Давление давления воздуха во впускном                 | 2         |
|     | коллекторе" (Обрыв)                                                      |           |
| 210 | Неисправен датчик "Давление давления воздуха во впускном                 | 2         |
|     | коллекторе" (КЗ)                                                         |           |
| 211 | Неисправен датчик "Температура ОЖ на выходе из двигателя                 | 1         |
|     | (KBT)" (K3)                                                              |           |
| 212 | Неисправен датчик "Температура ОЖ на выходе из двигателя (КНТ)" (КЗ)     | 1         |
| 213 | Неисправен датчик "Давление ОЖ (КВТ)" (КЗ)                               | 2         |
| 214 | Неисправен датчик "Давление ОЖ (КНТ)" (КЗ)                               | 2         |
| 215 | Неисправен датчик "Давление масла на входе фильтра"(КЗ)                  | 1         |
| 216 | Неисправен датчик "Давление масла в главной магистрали" (КЗ)             | 1         |
| 217 | Неисправен датчик "Температура масла в главной магистрали"               | 2         |
|     | (K3)                                                                     |           |
| 218 | Неисправен датчик "Давления топлива в рампа" (КЗ)                        | 1         |
| 219 | Неисправен датчик "Давления топлива на входе ТНВД (после                 | 1         |
|     | ФТОТ)" (КЗ)                                                              |           |
| 220 | Неисправен датчик "Температура топлива навходе в ТНВД" (КЗ)              | 2         |
| 221 | Неисправен датчик "Температура отработавших газов В ТК"                  | 2         |
|     | (Обрыв)                                                                  |           |
| 222 | Неисправен датчик "Давление картерных газов двигателя" (КЗ)              | 2         |
| 223 | Неисправен датчик "Давление топлива перед фильтром тонкой                | 1         |
|     | очистки ФТОТ" (КЗ)                                                       |           |
| 224 | Неисправен датчик "Давление масла на входе в                             | 2         |
|     | турбокомпрессоры" (КЗ)                                                   |           |

Продолжение таблицы Г.2

| №   | Текст тревожного сообщения                                  | Приоритет |
|-----|-------------------------------------------------------------|-----------|
|     |                                                             | сообщения |
| 225 | Неисправен датчик "Температура воздуха во впускном          | 2         |
|     | коллекторе" (КЗ)                                            |           |
| 226 | Отсутствует связь с блоком охлаждения                       | 2         |
| 227 | Обнаружено превышение выходного тока (Фаза А)               | 2         |
| 228 | Обнаружено превышение выходного тока (Фаза В)               | 2         |
| 229 | Обнаружено превышение выходного тока (Фаза С)               | 2         |
| 230 | Обнаружено превышение входного напряжения                   | 2         |
| 231 | Неисправен драйвер управления силовым транзистором (Фаза А) | 2         |
| 232 | Неисправен драйвер управления силовым транзистором (Фаза В) | 2         |
| 233 | Неисправен драйвер управления силовым транзистором (Фаза С) | 2         |
| 234 | Превышена рабочая температура силового транзистора (Фаза А) | 2         |
| 235 | Превышена рабочая температура силового транзистора (Фаза В) | 2         |
| 236 | Превышена рабочая температура силового транзистора (Фаза С) | 2         |
| 237 | Аварийно высокая температура силового транзистора (Фаза А)  | 2         |
| 238 | Аварийно высокая температура силового транзистора (Фаза В)  | 2         |
| 239 | Аварийно высокая температура силового транзистора (Фаза С)  | 2         |
| 240 | Ошибка инициализации устройства                             | 2         |
| 241 | Отключен автоматический выключатель. Работа устройства      | 2         |
|     | невозможна.                                                 |           |
| 242 | Превышено напряжение на выходе канала 1                     | 2         |
| 243 | Превышено напряжение на выходе канала 2                     | 2         |
| 244 | Превышено ток на выходе канала 1                            | 2         |
| 245 | Превышено ток на выходе канала 2                            | 2         |
| 246 | Превышено напряжение в бортовой сети                        | 2         |
| 247 | Обнаружен обрыв КПх*                                        | 3         |
| 248 | Обнаружено КЗ КПх*                                          | 3         |
| 249 | КПх* не включился                                           | 3         |
| 250 | КПх* не отключился                                          | 3         |
| 251 | КПх* отсуствует обратная связь                              | 3         |
| 252 | отсутствует обмен с х* платой В8                            | 3         |
| 253 | отсутствует обмен с х* платой В16                           | 3         |
| 254 | отсутствует обмен с х* платой ГР                            | 3         |

Примечание – В тревожном сообщении вместо «х\*» отображается номер конкретного устройства или платы.

## Приложение Д

## (обязательное)

## Список информационных сообщений

## Таблица Д.1 – Информационные сообщения

| N⁰ | Текст информационного<br>сообщения                                                                                                    | Причина возникновения                                                 |
|----|----------------------------------------------------------------------------------------------------|-----------------------------------------------------------------------|
| 1  | Запуск компрессора не возмо-<br>жен. Отключен тумблер ТВК                                                                              | Состояние тумблера ТВК – отключено                                    |
| 2  | Запуск компрессора невозмо-<br>жен. Были обнаружены ошибки<br>контакторов КПК. Необходимо<br>выключить и снова включить<br>тумблер ТВК | Появление ошибок контакторов КПК                                      |
| 3  | Запуск компрессора не возмо-<br>жен. Зарядка бортовой сети от-<br>ключена                                                              | Состояние зарядки бортовой сети – от-<br>ключено                      |
| 4  | ТРВ отключен                                                                                                    | Тумблер разрешения возбуждения пере-<br>ведён в отключенное состояние |
| 5  | Включение возбуждения гене-<br>ратора 1 будет доступно после<br>сброса позиции в ноль на кон-<br>троллере машиниста                    | Возбуждение генератора 1 отключено, и позиция КМ выше 0-ой            |
| 6  | Включение возбуждения гене-<br>ратора 2 будет доступно после<br>сброса позиции в ноль на кон-<br>троллере машиниста                    | Возбуждение генератора 2 отключено, и позиция КМ выше 0-ой            |
| 7  | Возбуждение генератора 1 было<br>аварийно отключено. Необхо-<br>димо выключить и снова вклю-<br>чить тумблер ТРВ                       | Возбуждение генератора 1 отключено аварийно                           |
| 8  | Возбуждение генератора 2 было<br>аварийно отключено. Необхо-<br>димо выключить и снова вклю-<br>чить тумблер ТРВ                       | Возбуждение генератора 2 отключено аварийно                           |
| 9  | Возбуждение генератора 1 от-<br>ключено по причине превыше-<br>ния максимальной суммы токов<br>тяговых двигателей                      | Превышена максимальная сумма токов тяговых двигателей                 |

Продолжение таблицы Д.1

| N⁰ | Текст информационного                                   | Причина возникновения                |
|----|---------------------------------------------------------|--------------------------------------|
| 10 | Сообщения                                               |                                      |
| 10 | Возоуждение тенератора 2 от-                            | превышена максимальная сумма токов   |
|    | ключено по причине превыше-                             | Тяговых двигателей                   |
|    | ния максимальной суммы токов                            |                                      |
| 11 | Тяговых двигателей                                      | Dong wa Kontonoù oatu otwatououo     |
| 11 |                                                         | зарядка обртовой сети отключена      |
|    | чена. Включение возоуждения                             |                                      |
| 12 | Генератора I невозможно<br>Зарядка бортовой сети отклю- | Зарялка борторой сети отклюцена      |
| 12 |                                                         | зарядка обртовой сети отключена      |
|    | чена. Бключение возоуждения                             |                                      |
| 13 | Лизель 1. ТРУ отключен                                  | Тумблер разрешения управление пере-  |
| 10 |                                                         | велён в отключенное состояние        |
| 14 | Лизель 2. ТРУ отключен                                  | Тумблер разрешения управление пере-  |
| 17 |                                                         | велён в отключенное состояние        |
| 15 | Вилюцен "Технологический»                               | Теплороз перерелён в технологический |
| 15 |                                                         | режим                                |
| 16 | Решонон «Рабоний» роким                                 | режим                                |
| 10 | Включен «гаоочии» режим                                 | Пенловоз переведен в рабочии режим   |
| 1/ |                                                         | нажата кнопка КСДТ                   |
| 10 | запуск дизеля невозможен                                |                                      |
| 18 | Дизель 2: Нажата кнопка КСД2.                           | Нажата кнопка КСД2                   |
|    | Запуск дизеля невозможен                                |                                      |
| 19 | Дизель 1: Запуск дизеля не воз-                         | Дизель 1 уже запущен                 |
|    | можен. Дизель не в режиме                               |                                      |
|    | СТОП                                                    |                                      |
| 20 | Дизель 2: Запуск дизеля не воз-                         | Дизель 2 уже запущен                 |
|    | можен. Дизель не в режиме                               |                                      |
|    | СТОП                                                    |                                      |
| 21 | Обрыв тормозной магистрали.                             | Неисправность в цепи тормозной маги- |
|    | Сброс нагрузки                                          | страли                               |
| 22 | Дизель 1: Вентиляторы охла-                             | Вентиляторы охлаждения тяговых дви-  |
|    | ждения тяговых двигателей не                            | гателей не включились                |
|    | включились. Сброс нагрузки                              |                                      |
| 23 | Дизель 2: Вентиляторы охла-                             | Вентиляторы охлаждения тяговых дви-  |
|    | ждения тяговых двигателей не                            | гателей не включились                |
|    | включились. Сброс нагрузки                              |                                      |
|    | включилиев. Сорос нагрузки                              |                                      |
| 24 | Ошибка поездных контакторов.                            | Появление ошибки поездных контакто-  |

Продолжение таблицы Д.1

| N⁰ | Текст информационного сообщения | Причина возникновения                |
|----|---------------------------------|--------------------------------------|
| 25 | Экстренное торможение. Сброс    | Тепловоз перешёл в режим экстренного |
|    | нагрузки                        | торможения                           |
| 26 | Ошибка контакторов ПШ ПС.       | Появление ошибки контакторов ПШ      |
|    | Сброс нагрузки                  | либо ПС                              |
| 27 | Дизель 1: Режим ТЯГА не до-     | Позиция на КМ выше 0-ой              |
|    | ступен. Ожидается сброс пози-   |                                      |
|    | ции в ноль на контроллере ма-   |                                      |
|    | шиниста                         |                                      |
| 28 | Дизель 2: Режим ТЯГА не до-     | Позиция на КМ выше 0-ой              |
|    | ступен. Ожидается сброс пози-   |                                      |
|    | ции в ноль на контроллере ма-   |                                      |
|    | шиниста                         |                                      |
| 29 | Секция ведомая. Режим поддер-   | Включение режима поддержания скоро-  |
|    | жания скорости не доступен.     | сти из ведомой секции невозможен     |
|    | Сброс нагрузки                  |                                      |
| 30 | Скорость тепловоза НОЛЬ. Пе-    | Скорость тепловоза 0 км/ч            |
|    | реход в ЗАМЕЩЕНИЕ               |                                      |
| 31 | Низкий уровень давления в тор-  | Давление в тормозных цилиндрах ниже  |
|    | мозных цилиндрах. Переход в     | минимального                         |
|    | режим ЗАМЕЩЕНИЕ                 |                                      |
| 32 | Режим                           | Позиция на КМ выше 0-ой              |
|    | ЭЛЕКТРОДНАМИЧЕСКОЕ              |                                      |
|    | ТОРМОЖЕНИЕ не доступен.         |                                      |
|    | Ожидается сброс позиции в       |                                      |
|    | ноль на контроллере машиниста   |                                      |
| 33 | Нажата кнопка ПОДЪЕЗД К         | Нажата кнопка КПС1-2                 |
|    | СОСТАВУ                         |                                      |